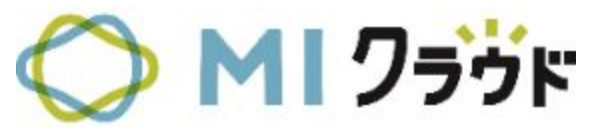

## 【システム】MIクラウド 資料 木野瀬印刷株式会社

最終更新日 2021/6/30

1

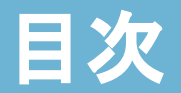

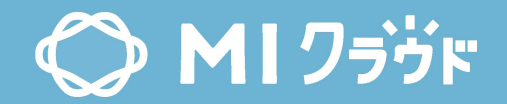

| 得意先    | <u>p.3</u>  | 部門     | <u>p.99</u>  |
|--------|-------------|--------|--------------|
| 仕入先    | <u>p.18</u> | 部品     | <u>p.107</u> |
| アカウント  | <u>p.31</u> | アクセス権限 | <u>p.116</u> |
| 個別月次予算 | <u>p.44</u> | カレンダー  | <u>p.128</u> |
| コード    | <u>p.51</u> |        |              |
| 設備     | <u>p.86</u> |        |              |

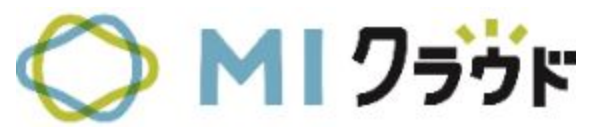

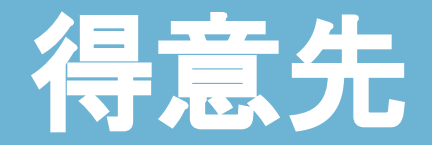

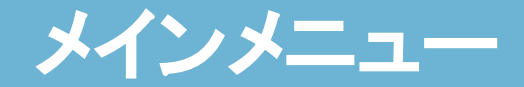

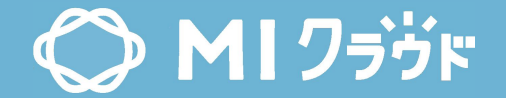

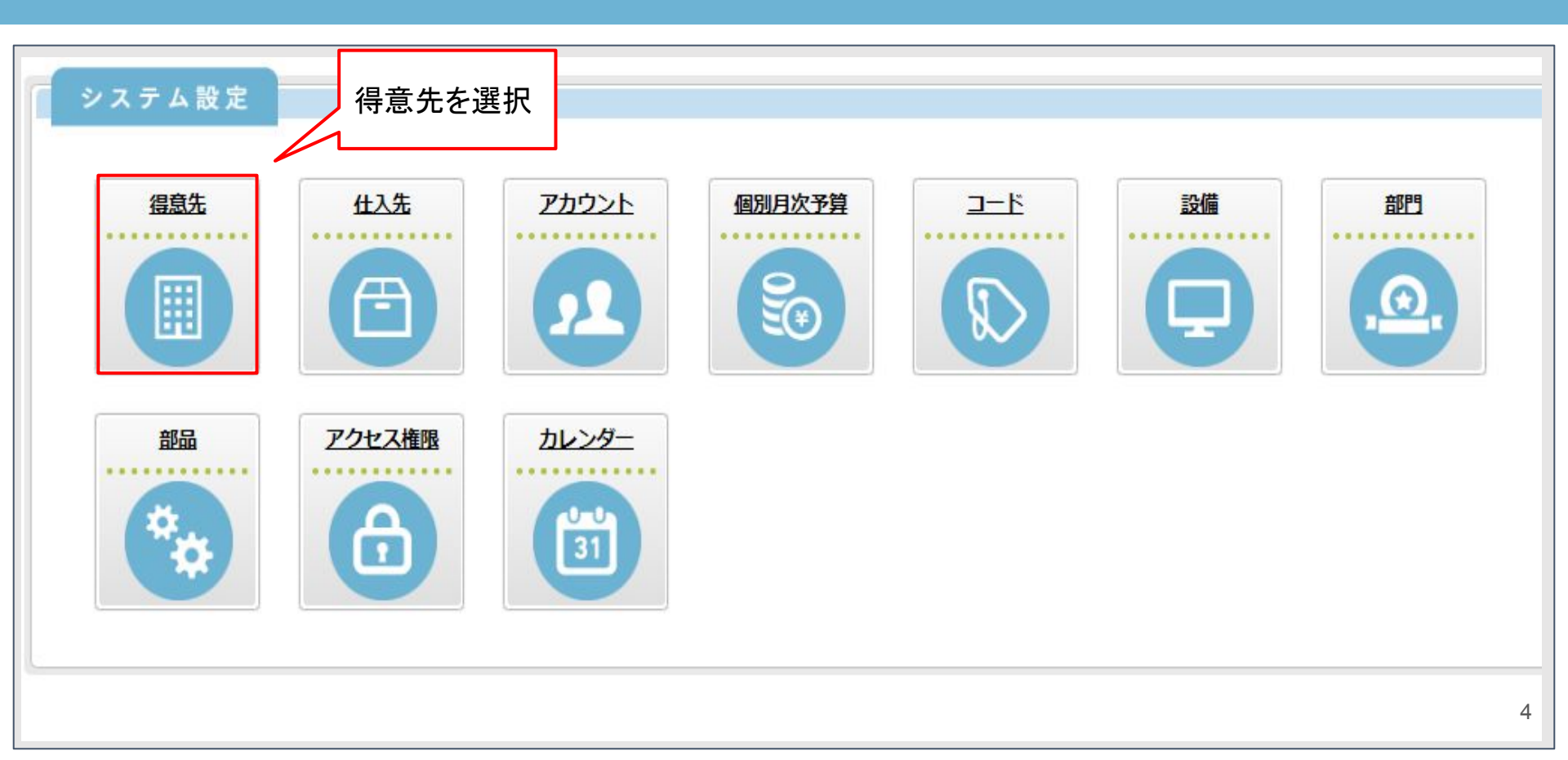

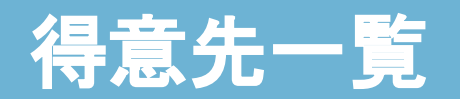

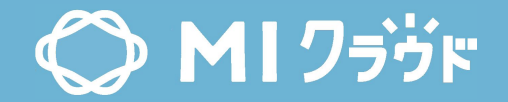

| 見た<br>ドノ | 電先一覧<br><sup>名称</sup> | 営業担当: 🤇               |        | 検索する                         | < 戻る 新規 削除<br>得意先の一覧を表示 | 非主 |
|----------|-----------------------|-----------------------|--------|------------------------------|-------------------------|----|
| 件        | の検索結果                 |                       | L      |                              |                         |    |
|          | <u>得意先⊐-ド</u> ▲       | <u>得意先名</u>           | 担当者名   | 住所                           | 取引状況                    |    |
| 0        | 00000001              | 笑愛市役所 広報課             | 鈴木一郎   | 岐阜県 瑞浪市 上平町 1-2-3            |                         |    |
|          | 0000002               | 株式会社岩田スクリーン           |        | 愛知県 名古屋市千種区 霞ケ丘539           |                         |    |
| 0        | 0000003               | E-one-books           |        | 愛知県 一宮市 大和町於保69 キャッスル大和101   |                         |    |
| 0        | 00000004              | ウェーブ株式会社              |        | 愛知県 清須市 西枇杷島町下新30-22-2       |                         |    |
| 0        | 0000005               | 栄産株式会社                |        | 愛知県 清須市 春日明河原82-4-2          |                         |    |
| 0        | 0000006               | MICloud株式会社           |        | 愛知県 春日井市 東野町西777             |                         |    |
| 0        | 0000007               | NPO法人 笑愛ジャズストリート実行委員会 | 事務局小野田 | 愛知県 笑愛市 大西3丁目9-1 太田ビル2階      |                         |    |
| 0        | 0000008               | モデルケース株式会社            | テスト太郎  | 愛知県 春日井市 西本町 3 - 2 3 5       |                         |    |
|          | 0000009               | 笑愛市役所 会計課             | 山田次郎   | 愛知県 一宮市 朝日町 1-2-3            |                         |    |
|          | 00000010              | MISZEA                |        | 東京都 千代田区大手町2丁目2 新大手町ビルディング本館 |                         |    |
|          | 002221                | えかあいコープ               |        |                              | 2019/12/31 停止           |    |

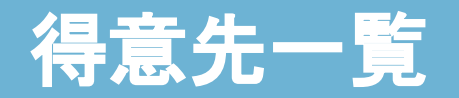

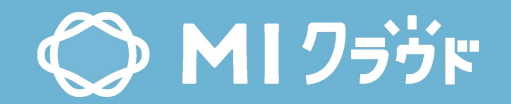

| 得意   | t <mark>先一覧</mark> |                       |        |                              |               | 〈戻る 新規 削除 非表示 |
|------|--------------------|-----------------------|--------|------------------------------|---------------|---------------|
| - F, | 名称                 | 営業担当: 🤇               |        | 検索する                         |               |               |
| 11件  | の検索結果              | 得意先コード、得意先名           | 3.     | 営業担当名で検索可能                   | 雨之神谷          |               |
|      | 00000001           | フリガナで検索可能             |        | 岐阜県 瑞浪市 上平町 1-2-3            | MALICAL       |               |
| 0    | 00000002           | 株式会社岩田スクリーン           |        | 愛知県 名古屋市千種区 霞ケ丘539           |               |               |
| 0    | 0000003            | E-one-books           |        | 愛知県 一宮市 大和町於保69 キャッスル大和101   |               |               |
| 0    | 00000004           | ウェーブ株式会社              |        | 愛知県 清須市 西枇杷島町下新30-22-2       |               |               |
| 0    | 00000005           | 栄産株式会社                |        | 愛知県 清須市 春日明河原82-4-2          |               |               |
| 0    | 0000006            | <u>MICloud株式会社</u>    |        | 愛知県 春日井市 東野町西777             |               |               |
| 0    | 00000007           | NPO法人 笑愛ジャズストリート実行委員会 | 事務局小野田 | 愛知県 笑愛市 大西3丁目9-1 太田ビル2階      |               |               |
| 0    | 0000008            | モデルケース株式会社            | テスト太郎  | 愛知県 春日井市 西本町 3 - 2 3 5       |               |               |
|      | 0000009            | 笑愛市役所 会計課             | 山田次郎   | 爱知県 一宮市 朝日町 1-2-3            |               |               |
|      | 00000010           | MISZEL                |        | 東京都 千代田区大手町2丁目2 新大手町ビルディング本館 |               |               |
| 0    | 002221             | えむあいコープ               |        |                              | 2019/12/31 停止 |               |

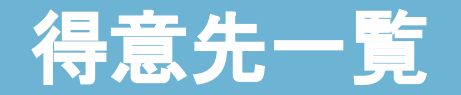

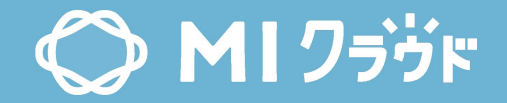

| 得加<br>- F | 意先一覧<br><sup>名称</sup> | 営業担当: 🤍               |         | 得意                           | 急先                    | を新規                     | 登録        | - <u></u> <u></u> <u></u> z <u></u> z <u></u> z <u></u> z <u></u> z <u></u> z <u></u> | 新規 削除   | 非表示        |
|-----------|-----------------------|-----------------------|---------|------------------------------|-----------------------|-------------------------|-----------|---------------------------------------------------------------------------------------|---------|------------|
| 11作       | の検索結果                 |                       |         |                              | 得意<br>(見 <sup>)</sup> | 意先を削<br>積・受済            | 削除<br>主で使 | 月してい                                                                                  |         |            |
| 0         | <u> 得意先コード</u> ▲      | <u>得意先名</u>           | 担当者名    | 住所                           | 32                    | 削除す                     | 「可)       |                                                                                       |         |            |
| 0         | 00000001              | 笑愛市役所広報課              | 鈴木一郎    | 岐阜県 瑞浪市 上平町 1-2-3            |                       | -                       | ,         |                                                                                       | -/      |            |
|           | 00000002              | 株式会社岩田スクリーン           |         | 愛知県 名古屋市千種区 霞ケ丘539           |                       | 伯本日                     |           |                                                                                       |         | _          |
| 0         | 0000003               | E-one-books           |         | 愛知県 一宮市 大和町於保69 キャッスル大和101   |                       | 侍息フ                     | してた       | ≲ 圩 ⊂付                                                                                | 「家対家とし  | C          |
|           | 00000004              | ウェーブ株式会社              |         | 愛知県 清須市 西枇杷島町下新30-22-2       |                       | 衣不 9                    | しるか.      | 迭状                                                                                    | - = +   |            |
| 0         | 00000005              | 栄養株式会社                |         | 愛知県 清須市 春日明河原82-4-2          |                       | ナエツ                     | ソ時、       | 快糸呀に                                                                                  | -衣不しない  | 11 24 11 1 |
| 0         | 0000006               | <u>MICloud株式会社</u>    |         | 愛知県 春日井市 東野町西777             |                       | [侍思]                    | 尢]²[1     | 寺思亢兌                                                                                  | 錸]>[則际币 | 「「」」       |
| 0         | 00000007              | NPO法人 笑愛ジャズストリート実行委員会 | 事務局 小野田 | 愛知県 笑愛市 大西3丁目9-1 太田ビル2階      |                       |                         |           |                                                                                       |         |            |
| 0         | 0000008               | 王デルケース株式会社            | テスト太郎   | 愛知県 春日井市 西本町 3 - 2 3 5       |                       |                         |           |                                                                                       |         |            |
|           | 0000009               | 笑愛市役所 会計課             | 山田次郎    | 愛知県 一宮市 朝日町 1-2-3            |                       |                         |           |                                                                                       |         |            |
|           | 00000010              | MISZTA                |         | 東京都 千代田区大手町2丁目2 新大手町ビルディング本館 | B                     |                         |           |                                                                                       |         |            |
|           | 002221                | えむあいコープ               |         |                              | 2019                  | /12/ <mark>31 停止</mark> |           |                                                                                       |         |            |

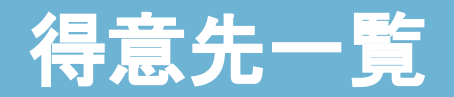

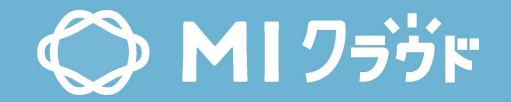

| 一<br>利<br>1代 | 番上を選<br>除、非表<br><sup>検索結果</sup> | 択で全選択<br>示で使用)        | コードを<br>得意 | 表示                           | く戻る 新規 削除 す   |
|--------------|---------------------------------|-----------------------|------------|------------------------------|---------------|
| D            | <u>得意先コード</u> ▲                 | 很意先名                  | 担当者名       | 住所                           | 取引状況          |
| 0            | 00000001                        | 美愛市役所 広報課             | 鈴木一郎       | 岐阜県 瑞浪市 上平町 1-2-3            |               |
| 0            | 00000002                        | 株式会社岩田スクリーン           |            | 爱知県 名古屋市千種区 霞ケ丘539           |               |
| 0            | 0000003                         | E-one-books           |            | 愛知県 一宮市 大和町於保69 キャッスル大和101   |               |
| 0            | 00000004                        | ウェーブ株式会社              |            | 愛知県 清須市 西枇杷島町下新30-22-2       |               |
| 0            | 00000005                        | <u> 栄 麓 株 式 会 社</u>   |            | 愛知県 清須市 春日明河原82-4-2          |               |
| 0            | 0000006                         | <u>MICloud株式会社</u>    |            | 愛知県 春日井市 東野町西777             |               |
| 0            | 0000007                         | NPO法人 笑愛ジャズストリート実行委員会 | 事務局 小野田    | 愛知県 笑愛市 大西3丁目9-1 太田ビル2階      |               |
| 0            | 0000008                         | 王デルケース株式会社            | テスト太郎      | 愛知県 春日井市 西本町 3 - 2 3 5       |               |
| 0            | 0000009                         | 笑愛市役所 会計課             | 山田次郎       | 愛知県 一宮市 朝日町 1-2-3            |               |
| 0            | 00000010                        | MISZEL                |            | 東京都 千代田区大手町2丁目2 新大手町ビルディング本館 |               |
| 0            | 002221                          | えむあいコープ               |            |                              | 2019/12/31 停止 |

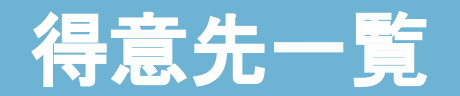

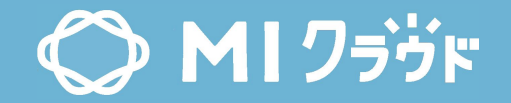

| 得意<br>ロード,<br>11件 | 観先一覧<br>8称<br>の検索結果 | 担当者名を表示<br>[得意先登録]>[語<br>者] | 担当      | 住所を表示<br>[得意先登録]>[都道府県+<br>市区町村名+住所1+住所<br>2] | 取引状況を表示     [得意先登録]>[取引停止年月     日] |
|-------------------|---------------------|-----------------------------|---------|-----------------------------------------------|------------------------------------|
| 0                 | <u>得意先コード</u> ▲     | <u>得意先名</u>                 | 担当者名    | 住所                                            | 取引状況                               |
|                   | 00000001            | <u>笑愛市役所 広報課</u>            | 鈴木一郎    | 岐阜県 瑞浪市 上平町 1-2-3                             |                                    |
|                   | 0000002             | 株式会社岩田スクリーン                 |         | 愛知県 名古屋市千種区 霞ケ丘539                            |                                    |
|                   | 0000003             | E-one-books                 |         | 愛知県 一宮市 大和町於保69 キャッスル大和101                    |                                    |
|                   | 00000004            | ウェーブ株式会社                    |         | 愛知県 清須市 西枇杷島町下新30-22-2                        |                                    |
|                   | 00000005            | 栄薩株式会社                      |         | 愛知県 清須市 春日明河原82-4-2                           |                                    |
|                   | 0000006             | MICloud株式会社                 |         | 愛知県 春日井市 東野町西777                              |                                    |
|                   | 0000007             | NPO法人 笑愛ジャズストリート実行委員会       | 事務局 小野田 | 愛知県 笑愛市 大西3丁目9-1 太田ビル2階                       |                                    |
|                   | 0000008             | モデルケース株式会社                  | テスト太郎   | 愛知県 春日井市 西本町 3 – 2 3 5                        |                                    |
|                   | 0000009             | 笑愛市役所 会計課                   | 山田次郎    | 愛知県 一宮市 朝日町 1-2-3                             |                                    |
|                   | 00000010            | MISZEL                      |         | 東京都 千代田区大手町2丁目2 新大手町ビルディング本館                  |                                    |
| 0                 | 002221              | えむあいコープ                     |         |                                               | 2019/12/31 停止                      |

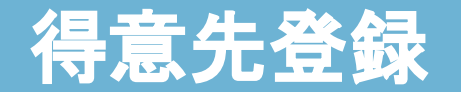

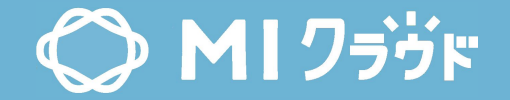

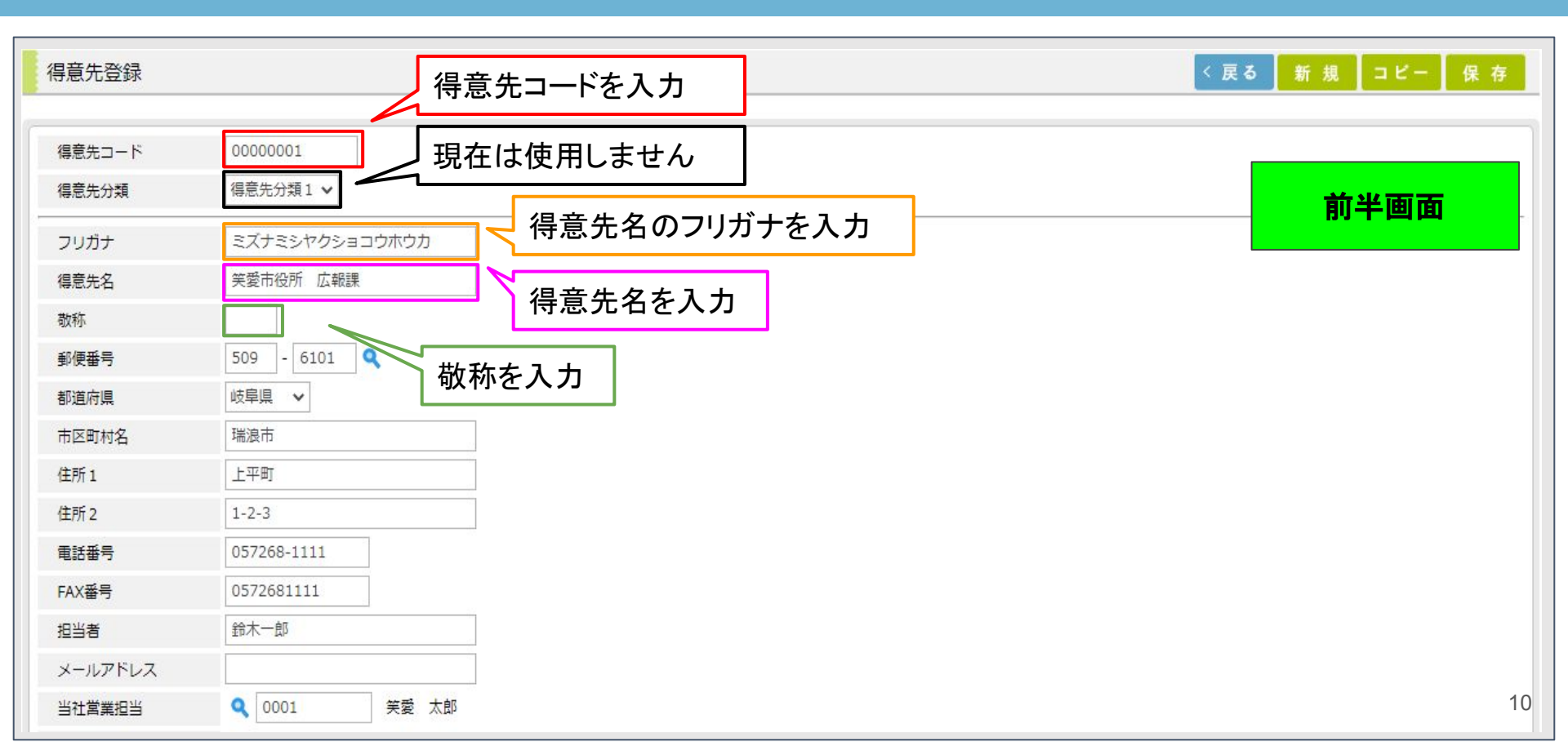

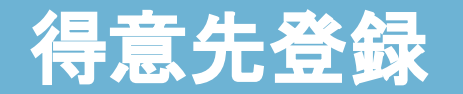

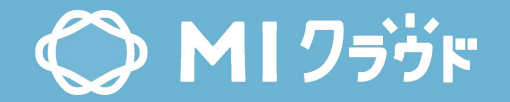

| 得意先登録   |                                    | < 戻る 新 規 コピー 保 存 |
|---------|------------------------------------|------------------|
| 得意先コード  | 0000001                            |                  |
| 得意先分類   | 得意先分類1 ✔                           | 前半画面             |
| フリガナ    | ミズナミシヤクショコウホウカ                     |                  |
| 得意先名    | 笑愛市役所 広報課                          |                  |
| 敬称      | 一世世番号を入力                           |                  |
| 郵便番号    | 509 - 6101 9 邦道府県名を深切 (つード)>[邦道府県] |                  |
| 都道府県    | 岐阜県 → 御道府东石を送訳 [→ 「」>[即道府东]        |                  |
| 市区町村名   | □ <sup>瑞浪市</sup>                   |                  |
| 住所1     |                                    |                  |
| 住所 2    | 1-2-3 住所を入力                        |                  |
| 電話番号    | 057268-1111                        |                  |
| FAX番号   | 0572681111 住所を入力(マンション名など)         |                  |
| 担当者     | 命不可能                               |                  |
| メールアドレス |                                    |                  |
| 当社営業担当  | Q 0001 笑愛 太郎                       | 11               |

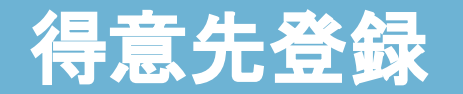

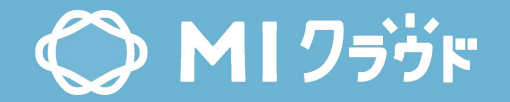

| 得意先登録   |                | < 戻る 新規 コビ          | - 保存 |
|---------|----------------|---------------------|------|
| 得意先コード  | 0000001        |                     |      |
| 得意先分類   | 得意先分類1 🗸       | 前半面                 | im   |
| フリガナ    | ミズナミシヤクショコウホウカ |                     |      |
| 得意先名    | 笑愛市役所 広報課      |                     |      |
| 敬称      |                |                     |      |
| 郵便番号    | 509 - 6101 🔍   |                     |      |
| 都道府県    | 岐阜県 🖌          | 雷話番号を入力             |      |
| 市区町村名   | 瑞浪市            |                     |      |
| 住所1     | 上平町            | FAX番号を入力            |      |
| 住所 2    | 1-2-3          |                     |      |
| 電話番号    | 057268-1111    | 担当者名を入力             |      |
| FAX番号   | 0572681111     |                     |      |
| 担当者     | 鈴木一郎           | メールアドレスを入力          |      |
| メールアドレス |                |                     |      |
| 当社営業担当  | Q 0001 笑愛太     | ◎ 宮耒担当者名を選択 [アカウント] | 12   |

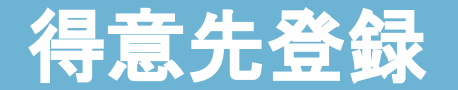

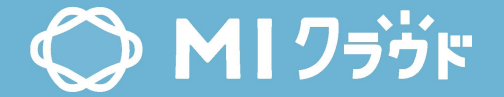

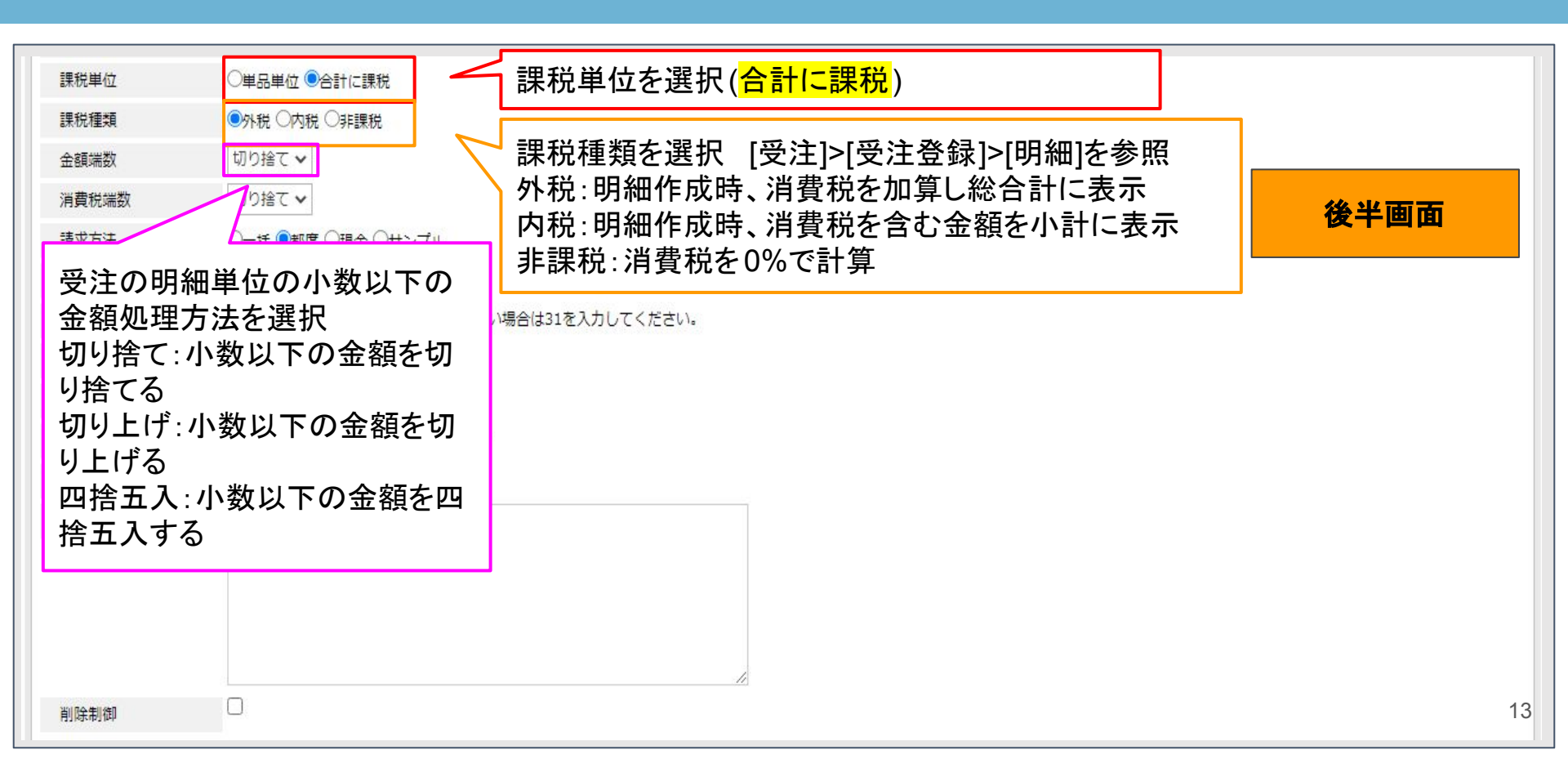

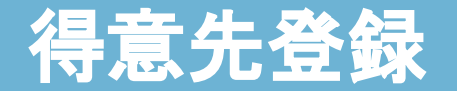

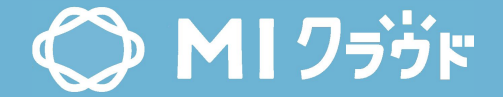

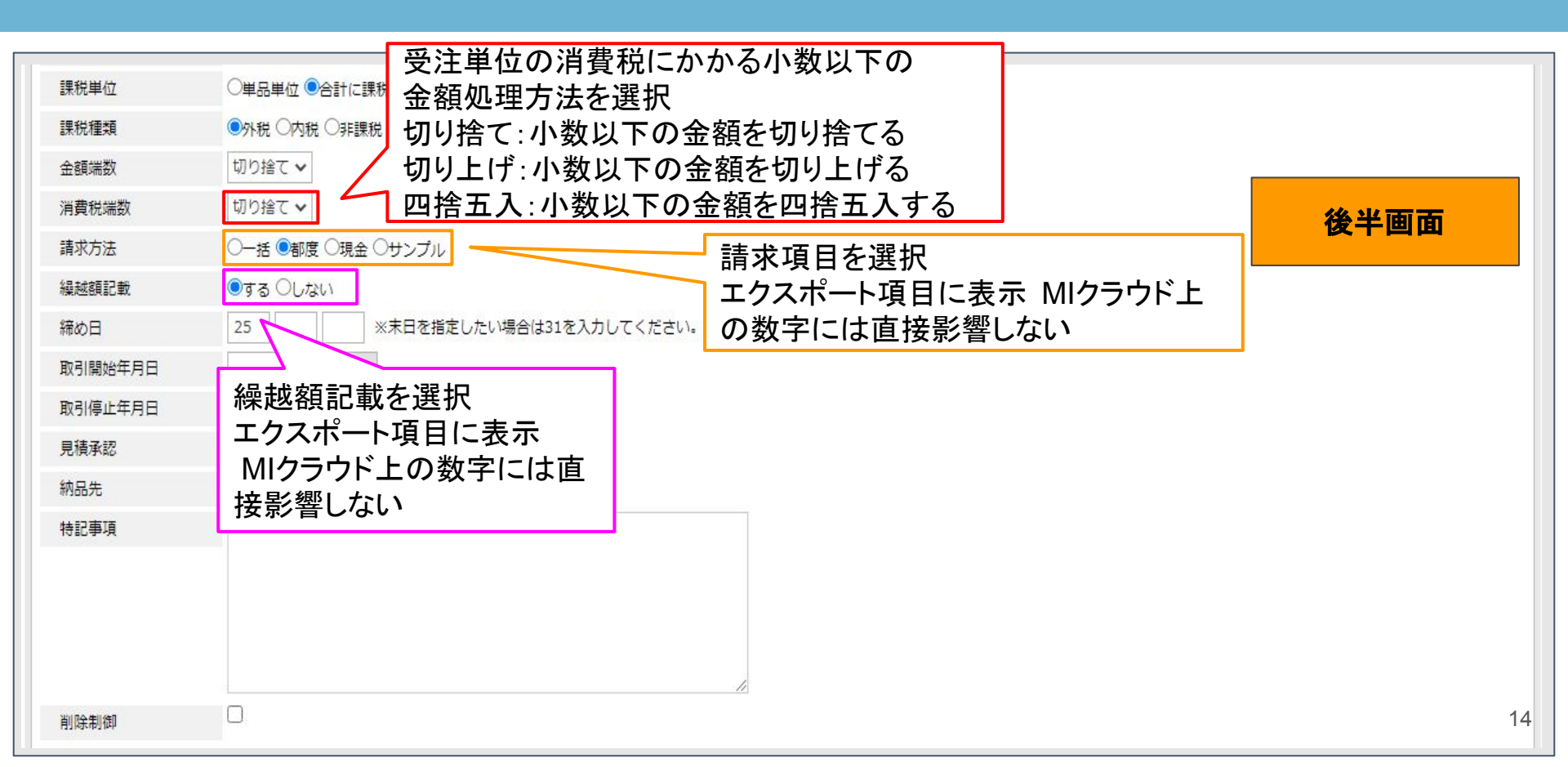

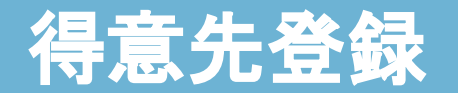

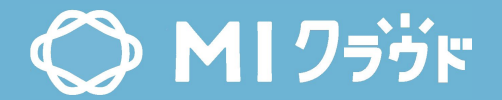

| 月締め日を入力<br>1,5,10,15,20,25,31で入力<br>[受注]>[受注]>[受注一覧]>[納品書]>[(売上伝票などの帳票右上表示)]<br>経営情報]>[加工高状況,営業成績]>[期間,今月]<br>[経営情報]>[得意先売上分析,得意先売上分析詳細]>[計上日]<br>請求方法<br>(過す)のない<br>現在は使用しません<br>(編述額記載)<br>(注)) (注)) (注)) (注)) (注)) (注)) (注)) (注) | 後半画面 |
|----------------------------------------------------------------------------------------------------|------|
| <ul> <li>取引開始年月日</li> <li>取引停止年月日</li> <li>月積承認</li> <li>ごの得意先は見積の減</li> <li>(自社得意先のみ)年度締め日を入力</li> <li>1,5,10,15,20,25,31で入力</li> <li>[経営情報]&gt;[加工高状況,営業成績]&gt;[今年度]</li> </ul>                                                   |      |
| 特記事項                                                                                                    |      |
| 削除制御                                                                                                    | 15   |

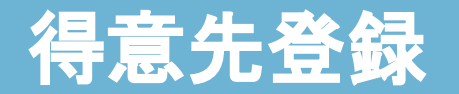

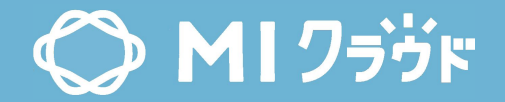

| 課税単位    | ○単品単位 ●合計に課税                        |      |
|---------|-------------------------------------|------|
| 課税種類    | ●外税 ○内税 ○非課税                        |      |
| 金額端数    | 切り捨て ~                              |      |
| 消費税端数   | 切り捨て 🗸                              | 後半面面 |
| 請求方法    | ○─括◎都度○現金○サンブル 取引開始開始日時を入力          | 成十四回 |
| 繰越額記載   | ●する ○しない                            |      |
| 締め日     | 25 ※末日で指定したい場合は31を入力してください。         |      |
| 取引開始年月日 | 取引開始終了日時を入力                         |      |
| 取引停止年月日 | < [得意先]>[得意先一覧]>[取引状況]              |      |
| 見積承認    | ◎この得意先は見積の承認を必要とする                  |      |
| 納品先     | ☑納品先として使用する 「目積」>「目積」>「目積→暫」>「目積容録」 |      |
| 特記事項    |                                     |      |
|         |                                     |      |
|         |                                     |      |
|         |                                     |      |
|         | h                                   |      |
| 削除制御    |                                     | 16   |

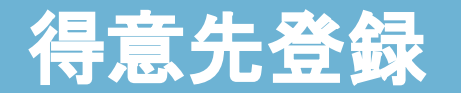

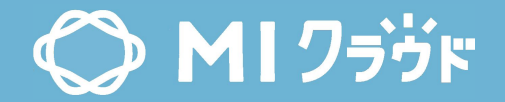

| 課税単位    | ○単品単位 ●合計に課税                                                                                                    |
|---------|----------------------------------------------------------------------------------------------------|
| 課税種類    |                                                                                                    |
| 金額端数    | 切り捨て ~                                                                                                    |
| 消費税端数   | 切り捨て、                                                                                                    |
| 請求方法    |                                                                                                    |
| 繰越額記載   | ●する ○しない                                                                                                    |
| 締め日     | 25 ※末日を指定したい場合は31を入力してください。                                                                                                    |
| 取引開始年月日 | w later and the second second s |
| 取引停止年月日 |                                                                                                    |
| 見積承認    | ☑ この得意先は見積の承認を必要と<br>得意先の中で納品先のものを検索時に選択                                                                                                    |
| 納品先     | ☑ 納品先として使用する ── [受汪]>[受汪一覧]>[得意先]>[納品先のみ表示]                                                                                                    |
| 特記事項    |                                                                                                    |
|         | (備考を入刀                                                                                                    |
|         |                                                                                                    |
|         | 信息先を検索時に検索対象として表示するか                                                                                                    |
|         | 」 選択 ナエック時、 検察時に 衣示しない                                                                                                    |
| 削除制御    | □ [荧汪]>[受汪]>[受汪□]][侍恴无] 17                                                                                                    |

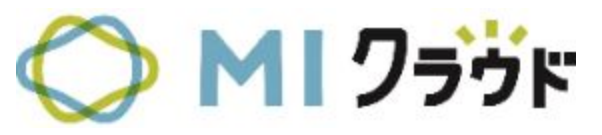

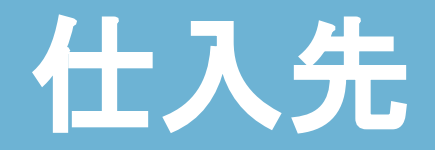

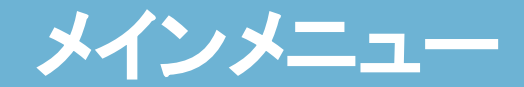

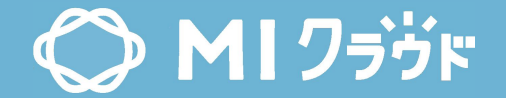

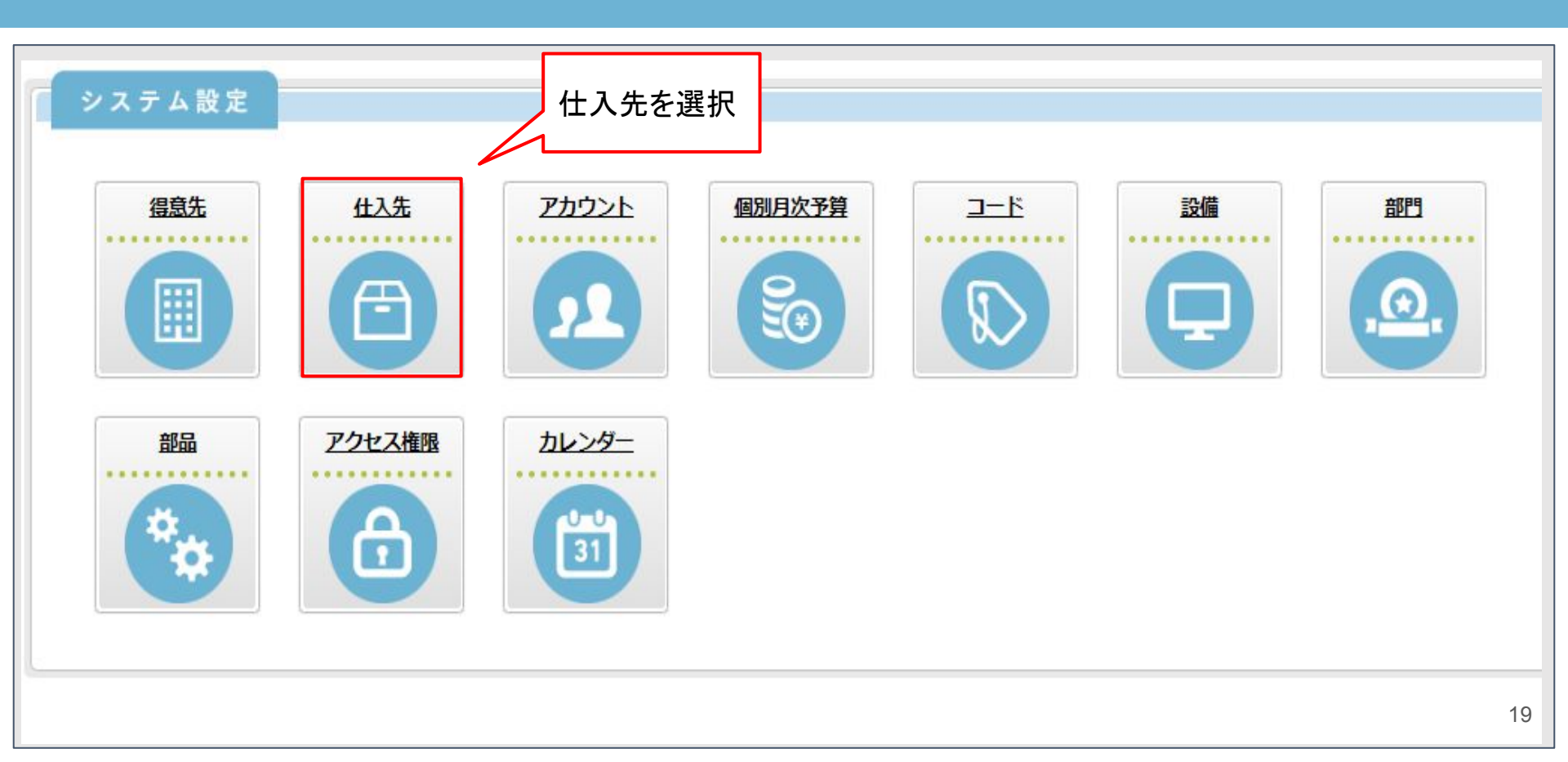

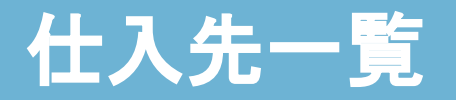

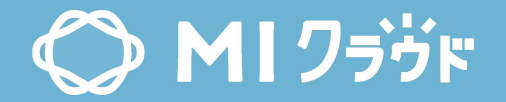

| 仕   | 人先一 <mark>覧</mark> |             |                    |                                 |      |
|-----|--------------------|-------------|--------------------|---------------------------------|------|
| - ř | 名称 [               |             | 検索                 | する                              |      |
| 1伯  | の検索結果              |             |                    |                                 |      |
|     | 仕入先コード▲            | <u> </u>    | 担当者名               | 住所                              | 取引状況 |
|     | 00000010           | 笑愛紙商事       | 笑愛 太郎              | 愛知県 笑愛市 小田町 9-2                 |      |
|     | 00000011           | クアリオ        |                    | 愛知県 名古屋市西区 城北町 232              | ~    |
| 0   | 00000012           | 株式会社鈴木紙商事   | 鈴木保史               | 愛知県 名古屋市守山区 中新110-3             |      |
| 0   | 00000013           | 株式会社エルージーアイ |                    | 愛知県 瀬戸市 城屋敷町67 フォレスト城屋敷303      |      |
| 0   | 00000014           | 大城株式会社      |                    | 岐阜県 岐阜市 宮北町91-2-1               |      |
|     | 00000015           | 共通紙商事       |                    | 東京都千代田区大手町2丁目2                  |      |
| 0   | 00000016           | 日本石材工業新聞社   |                    | 愛知県 一 <mark>宮市 旭</mark> 町 1-2-3 |      |
|     | 00000017           | 小松印刷株式会社    | <mark>小松 隆司</mark> | 愛知県 清須市 西枇杷島町下新30-22-2          |      |
|     | 00000018           | 弘前印刷株式会社    |                    | 愛知県 一宮市 大和町於保69                 |      |
| 0   | 00000019           | 株式会社コマツ     |                    | 愛知県 名古屋市千種区 霞ケ丘5399             | -    |
|     | 00000022           | 中庄          |                    | 岐阜県 笑愛市 大西3丁目9-1 太田ビル2階         |      |
|     | これ以上の検索            | データはありません。  |                    |                                 |      |

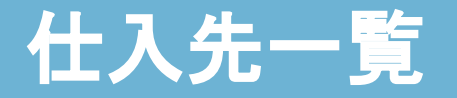

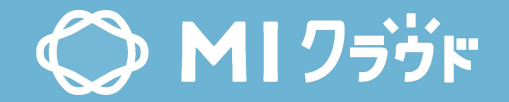

| 仕7  | 、先一 <mark>覧</mark> |              |       | 仕入先コード、仕入先名、                   | フ    |
|-----|--------------------|--------------|-------|--------------------------------|------|
| -ř, | 名称                 |              |       | リガナで検索可能                       |      |
| 11件 | の検索結果              |              |       |                                |      |
|     | 仕入先コード▲            | <u>仕入先名</u>  | 担当者名  | 住所                             | 取引状況 |
|     | 00000010           | <u>笑愛紙商事</u> | 笑愛 太郎 | 愛知県 笑愛市 小田町 9-2                |      |
|     | 00000011           | クアリオ         |       | 愛知県 名古屋市西区 城北町 232             |      |
|     | 00000012           | 株式会社鈴木紙商事    | 鈴木保史  | 愛知県名古屋市守山区中新110-3              |      |
| 0   | 0000013            | 株式会社エルージーアイ  |       | 愛知県 瀬戸市 城屋敷町67 フォレスト城屋敷303     |      |
| 0   | 00000014           | 大城株式会社       |       | 岐阜県 岐阜市 宮北町91-2-1              |      |
|     | 00000015           | 共通紙商事        |       | 東京都 千代田区大手町2丁目2                |      |
| 0   | 00000016           | 日本石材工業新聞社    |       | 愛知県 一 <mark>宮市</mark> 旭町 1-2-3 |      |
| 0   | 00000017           | 小松印刷株式会社     | 小松 隆司 | 愛知県 清須市 西枇杷島町下新30-22-2         |      |
|     | 00000018           | 弘前印刷株式会社     |       | 愛知県 一宮市 大和町於保69                |      |
|     | 00000019           | 株式会社コマツ      |       | 愛知県 名古屋市千種区 霞ケ丘5399            |      |
|     | 00000022           | 中庄           | ĺ.    | 岐阜県 笑愛市 大西3丁目9-1 太田ビル2階        |      |

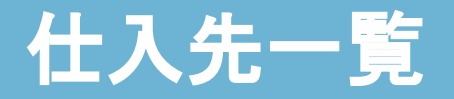

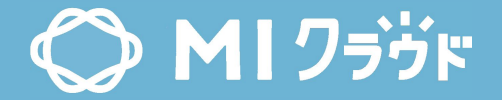

| ±フ<br>ド,<br>1件 | 人先一覧 名称 ( の検索結果 |              |       |                            |      |  |
|----------------|-----------------|--------------|-------|----------------------------|------|--|
|                | 仕入先コード▲         | <u> </u>     | 担当者名  | 住所                         | 取引状況 |  |
| 0              | 00000010        | <u>笑愛紙商事</u> | 笑愛 太郎 | 愛知県 笑愛市 小田町 9-2            |      |  |
| 0              | 00000011        | クアリオ         |       | 愛知県 名古屋市西区 城北町 232         |      |  |
| 0              | 00000012        | 株式会社鈴木紙商事    | 鈴木保史  | 愛知県名古屋市守山区中新110-3          |      |  |
| 0              | 0000013         | 株式会社エルージーアイ  |       | 愛知県 瀬戸市 城屋敷町67 フォレスト城屋敷303 |      |  |
| 0              | 00000014        | 大城株式会社       |       | 岐阜県 岐阜市 宮北町91-2-1          |      |  |
|                | 00000015        | 共通紙商事        |       | 東京都千代田区大手町2丁目2             |      |  |
|                | 00000016        | 日本石材工業新聞社    |       | 愛知県 一宮市 旭町 1-2-3           |      |  |
|                | 00000017        | 小松印刷株式会社     | 小松 隆司 | 愛知県 清須市 西枇杷島町下新30-22-2     |      |  |
|                | 0000018         | 弘前印刷株式会社     |       | 愛知県 一宮市 大和町於保69            |      |  |
| 0              | 00000019        | 株式会社コマツ      |       | 愛知県名古屋市千種区 霞ケ丘5399         |      |  |
|                | 00000022        | 中庄           |       | 岐阜県 笑愛市 大西3丁目9-1 太田ビル2階    |      |  |

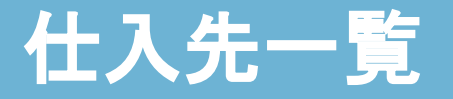

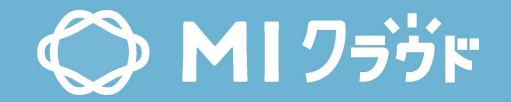

| 一者<br>削 | 昏上を選排<br>除、非表≠ | Rで全選択<br>示で使用) | 仕入    | 、先コードを表示                        |      |
|---------|----------------|----------------|-------|---------------------------------|------|
| 11      | り検索結果          |                | 1仕7   | 先名を表示                           |      |
|         | 仕入先コード ▲       | 仕入先名           |       | 1±771                           | 取引状況 |
|         | 00000010       | 笑愛紙商事          | 笑愛 太郎 | 愛知県 笑愛市 小田町 9-2                 |      |
| 0       | 00000011       | クアリオ           |       | 愛知県 名古屋市西区 城北町 232              |      |
|         | 00000012       | 株式会社鈴木紙商事      | 鈴木 保史 | 愛知県名古屋市守山区中新110-3               |      |
|         | 00000013       | 株式会社エルージーアイ    |       | 愛知県 瀬戸市 城屋敷町67 フォレスト城屋敷303      |      |
|         | 00000014       | 大城株式会社         |       | 岐阜県 岐阜市 宮北町91-2-1               |      |
|         | 00000015       | 共通紙商事          |       | 東京都 千代田区大手町2丁目2                 |      |
|         | 00000016       | 日本石材工業新聞社      |       | 愛知県 一 <mark>宮市 旭</mark> 町 1-2-3 |      |
|         | 00000017       | 小松印刷株式会社       | 小松 隆司 | 愛知県 清須市 西枇杷島町下新30-22-2          |      |
|         | 00000018       | 弘前印刷株式会社       |       | 愛知県 一宮市 大和町於保69                 |      |
| 0       | 00000019       | 株式会社コマツ        |       | 愛知県 名古屋市千種区 霞ケ丘5399             |      |
|         | 00000022       | 中庄             |       | 岐阜県 笑愛市 大西3丁目9-1 太田ビル2階         |      |

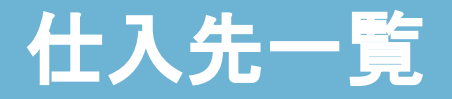

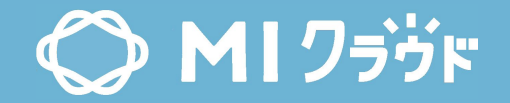

| ·<br>入<br>…<br>ド<br>一<br>件 |          | 当者名を表示<br>:入先登録]>[i<br>] | :<br>担当<br><b>───</b> | 住所を表示<br>[仕入先登録]>[都道<br>市区町村名+住所1-<br>2] | 府県+<br>⊦住所 | 取引状況を表示<br>[仕入先登録]>[耶<br>日] | q引停止年月 |
|----------------------------|----------|--------------------------|-----------------------|------------------------------------------|------------|-----------------------------|--------|
|                            | 仕入先コード▲  | <u>仕入先名</u>              | 担当者名                  | 住所                                       | 取引状況       |                             |        |
|                            | 00000010 | <u>笑愛紙商事</u>             | 笑愛 太郎                 | 愛知県 笑愛市 小田町 9-2                          |            |                             |        |
| 0                          | 0000011  | クアリオ                     |                       | 愛知県 名古屋市西区 城北町 232                       |            |                             |        |
|                            | 00000012 | 株式会社鈴木紙商事                | 鈴木保史                  | 愛知県 名古屋市守山区 中新110-3                      |            |                             |        |
|                            | 0000013  | 株式会社エルージーアイ              |                       | 愛知県 瀬戸市 城屋敷町67 フォレスト城屋敷303               |            |                             |        |
|                            | 00000014 | 大城株式会社                   |                       | 岐阜県 岐阜市 宮北町91-2-1                        |            |                             |        |
|                            | 00000015 | 共通紙商事                    |                       | 東京都 千代田区大手町2丁目2                          |            |                             |        |
| 0                          | 0000016  | 日本石材工業新聞社                |                       | 愛知県 一宮市 旭町 1-2-3                         |            |                             |        |
|                            | 00000017 | 小松印刷株式会社                 | 小松 隆司                 | 愛知県 清須市 西枇杷島町下新30-22-2                   |            |                             |        |
|                            | 0000018  | 弘前印刷株式会社                 |                       | 愛知県 一 <mark>宮市</mark> 大和町於保69            |            |                             |        |
| 0                          | 00000019 | 株式会社コマツ                  |                       | 愛知県 名古屋市千種区 霞ケ丘5399                      |            |                             |        |
| Π                          | 00000022 | 中庄                       |                       | 岐阜県 笑愛市 大西3丁目9-1 太田ビル2階                  |            |                             |        |

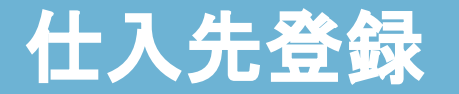

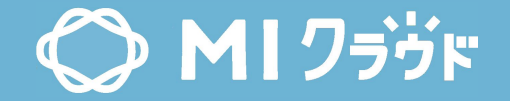

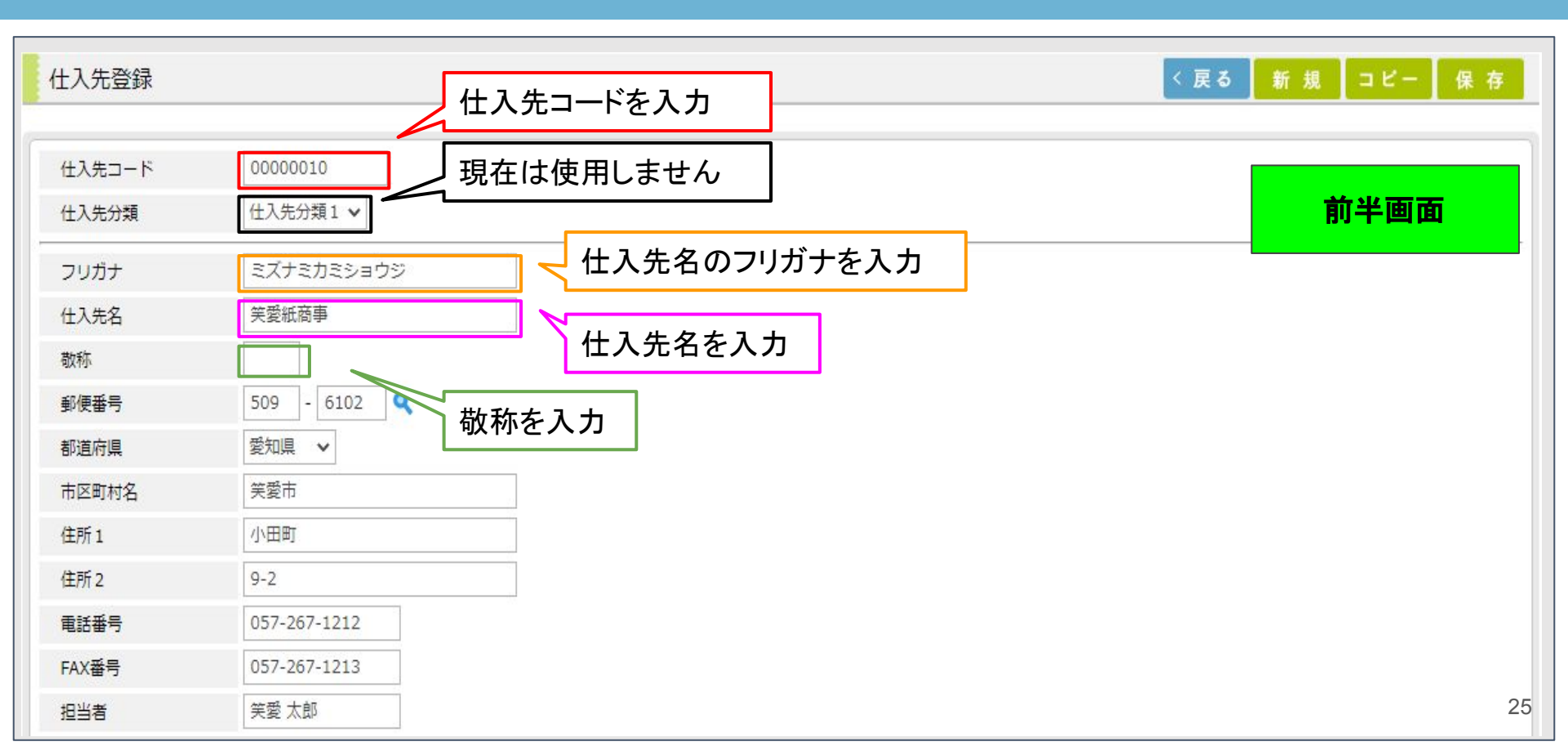

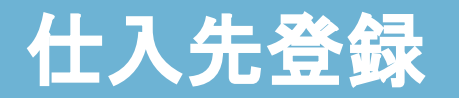

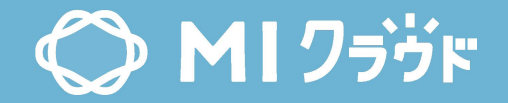

| 仕入先登録           |                                                    | < 戻る 新 規 コピー 保 存 |
|-----------------|----------------------------------------------------|------------------|
| 仕入先⊐ード<br>仕入先分類 | 00000010  (什入先分類1 )                                | 前半面面             |
| フリガナ            | ミズナミカミショウジ                                         |                  |
| 仕入先名<br>敬称      | 業業紙商事 郵便番号を入力                                      |                  |
| 郵便番号<br>都道府県    | 509 - 6102 ● 都道府県名を選択 [コード]>[都道府県]                 |                  |
| 市区町村名<br>住所1    |                                                    |                  |
| 住所2<br>電話番号     | 9-2     住所を入力       057-267-1212     くたまままま(ついいのの) |                  |
| FAX番号<br>担当者    | 11上所を入力(マンション名など)       057-267-1213       笑愛太郎    | 26               |

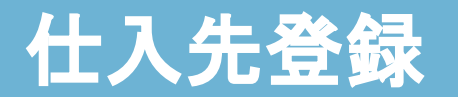

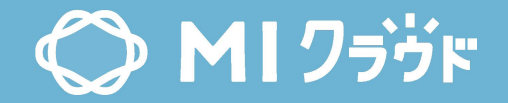

| 仕入先登録            |              |          | < 戻る 新 規 コピー 保 存 |
|------------------|--------------|----------|------------------|
| 仕入先コード           | 0000010      |          |                  |
| 仕入先分類            | 仕入先分類1 ✔     |          | 前半画面             |
| フリガナ             | ミズナミカミショウジ   |          |                  |
| <del>位</del> 入先名 | 笑愛紙商事        |          |                  |
| 敬称               |              |          |                  |
| 郵便番号             | 509 - 6102 🔍 |          |                  |
| 都道府県             | 愛知県 🖌        |          |                  |
| 市区町村名            | 笑愛市          |          |                  |
| 住所1              | 小田町          | 電話番号を入力  |                  |
| 住所 2             | 9-2          |          |                  |
| 電話番号             | 057-267-1212 | FAX番号を入力 |                  |
| FAX番号            | 057-267-1213 |          |                  |
| 担当者              | 笑愛 太郎        | 担当者名を入力  | 27               |

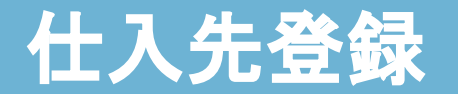

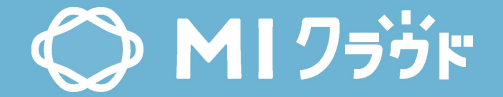

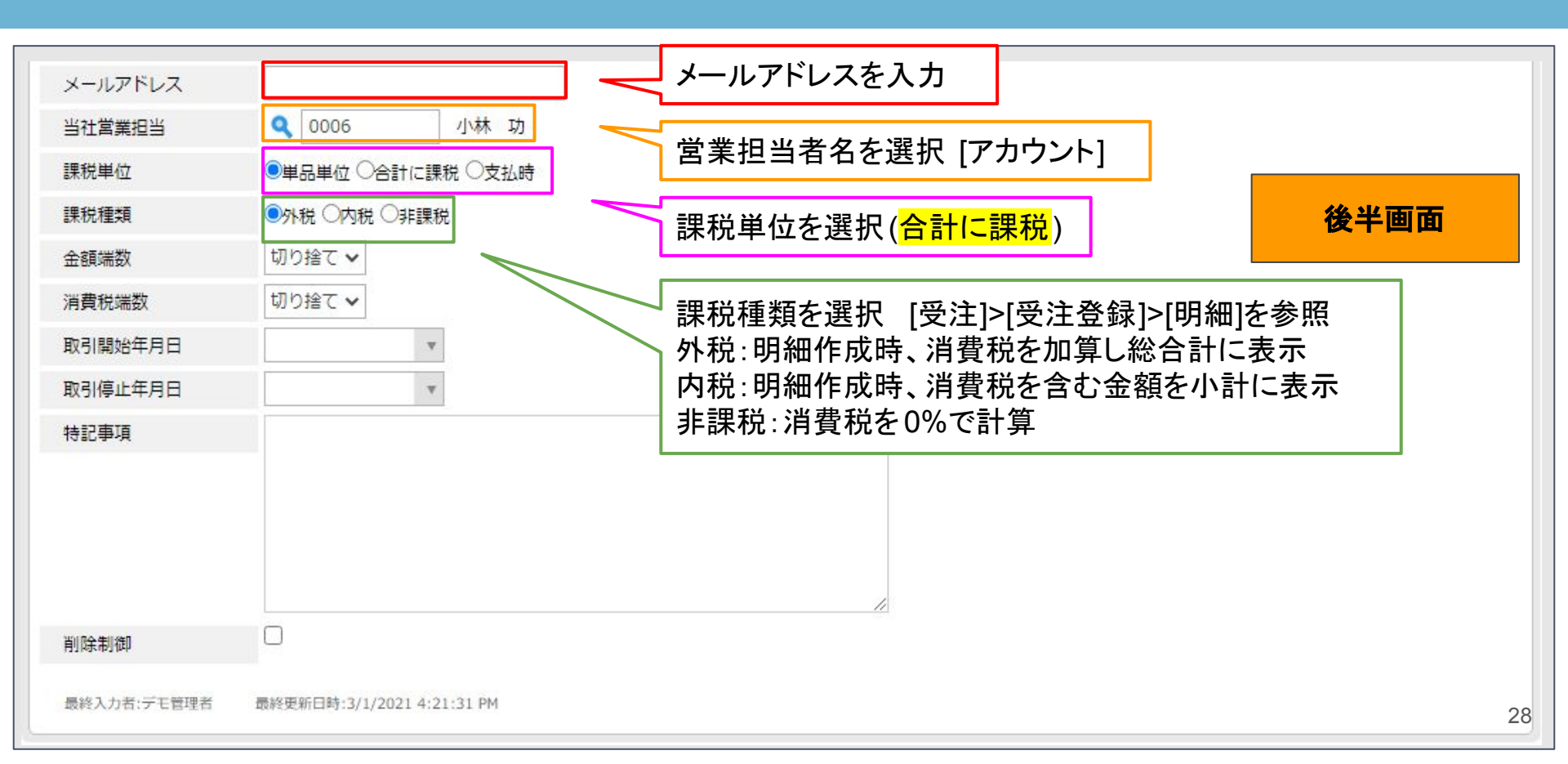

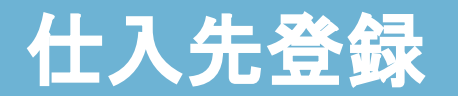

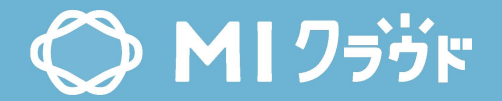

| メールアドレス         当社営業担当         課税単位         課税種類         金額端数         消費税端数         取引開始年月日         取引停止年月日         特記事項 | 受注の明細単位の小数以下の金額処理方法を選択<br>切り捨て:小数以下の金額を切り捨てる<br>切り上げ:小数以下の金額を切り上げる<br>四捨五入:小数以下の金額を四捨五入する<br>切り捨て、<br>切り捨て、<br>「」」」<br>「」」」<br>「」」<br>「」」<br>「」」<br>「」」」<br>「」」」<br>「」」」<br>「」」」<br>「」」」<br>「」」」<br>「」」」<br>「」」」<br>「」」」<br>「」」」<br>「」」」<br>「」」」<br>「」」」<br>「」」」<br>「」」」<br>「」」」<br>「」」」<br>「」」」<br>「」」」<br>「」」」<br>「」」」<br>「」」」<br>「」」」<br>「」」<br>「」」」<br>「」」」<br>「」」」<br>「」」」<br>「」」」<br>「」」」<br>「」」」<br>「」」」<br>「」」」<br>「」」」<br>「」」」<br>「」」」<br>「」」」<br>「」」」<br>「」」」<br>「」」」<br>「」」」<br>「」」」<br>「」」」<br>「」」」<br>「」」」<br>「」」」<br>「」」」<br>「」」」<br>「」」」<br>「」」」<br>「」」」<br>「」」」<br>「」」」<br>「」」」<br>「」」」<br>「」」」<br>「」」<br>「」」<br>「」」<br>「」<br>「 | 後半画面 |
|----------------------------------------------------------------------------------------------------|----------------------------------------------------------------------------------------------------|------|
| 削除制御<br>最終入力者:デモ管理者                                                                                                    |                                                                                                    | 20   |

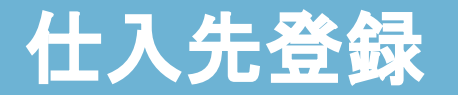

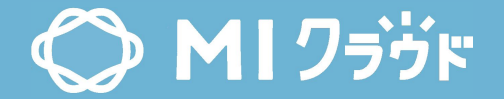

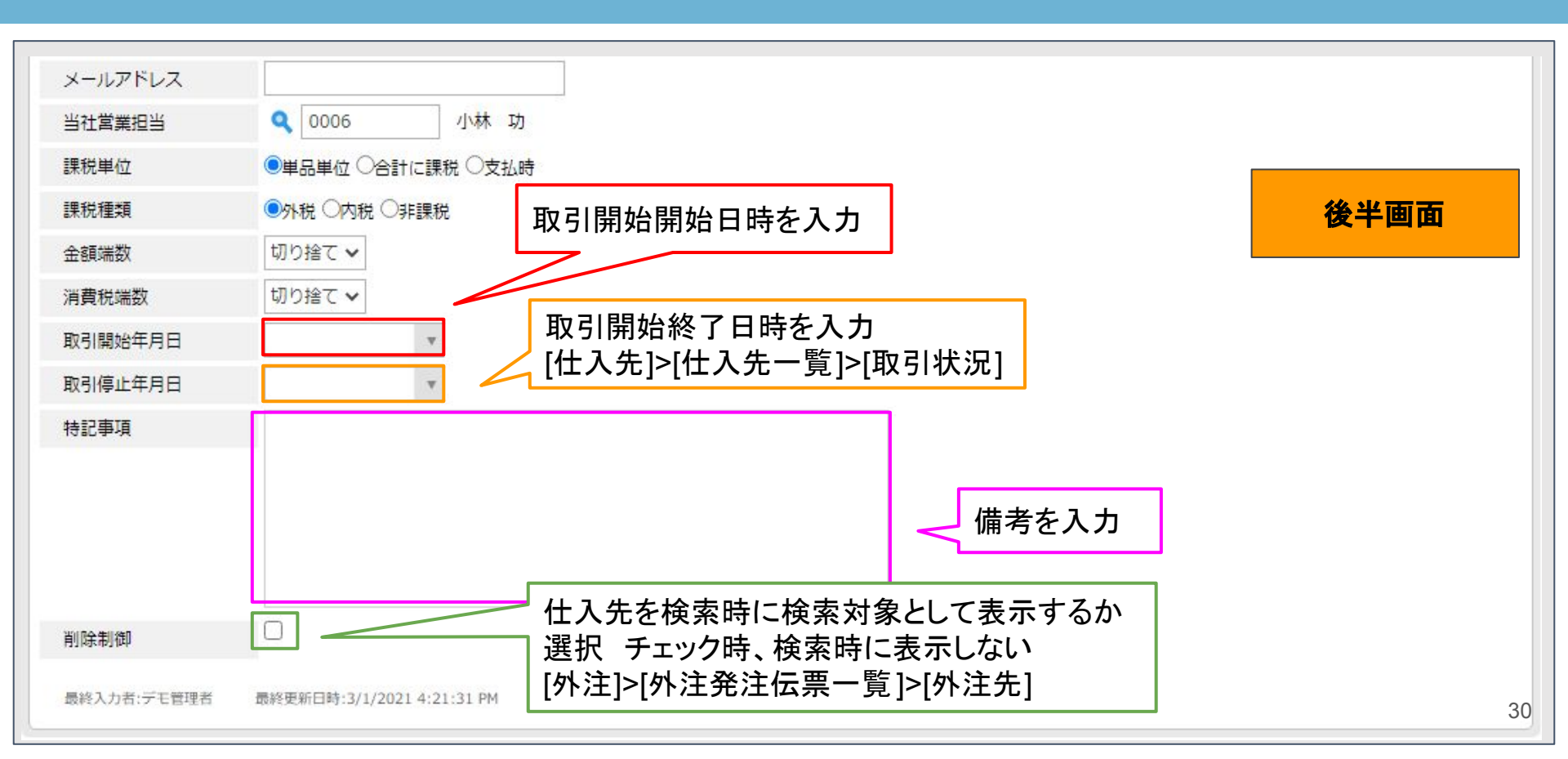

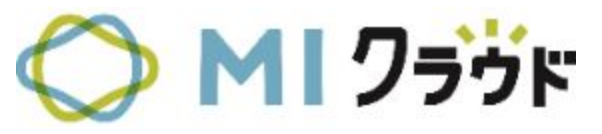

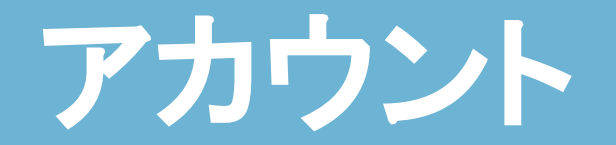

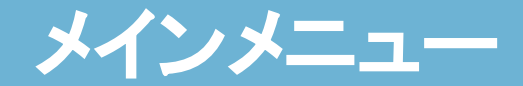

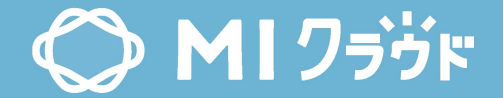

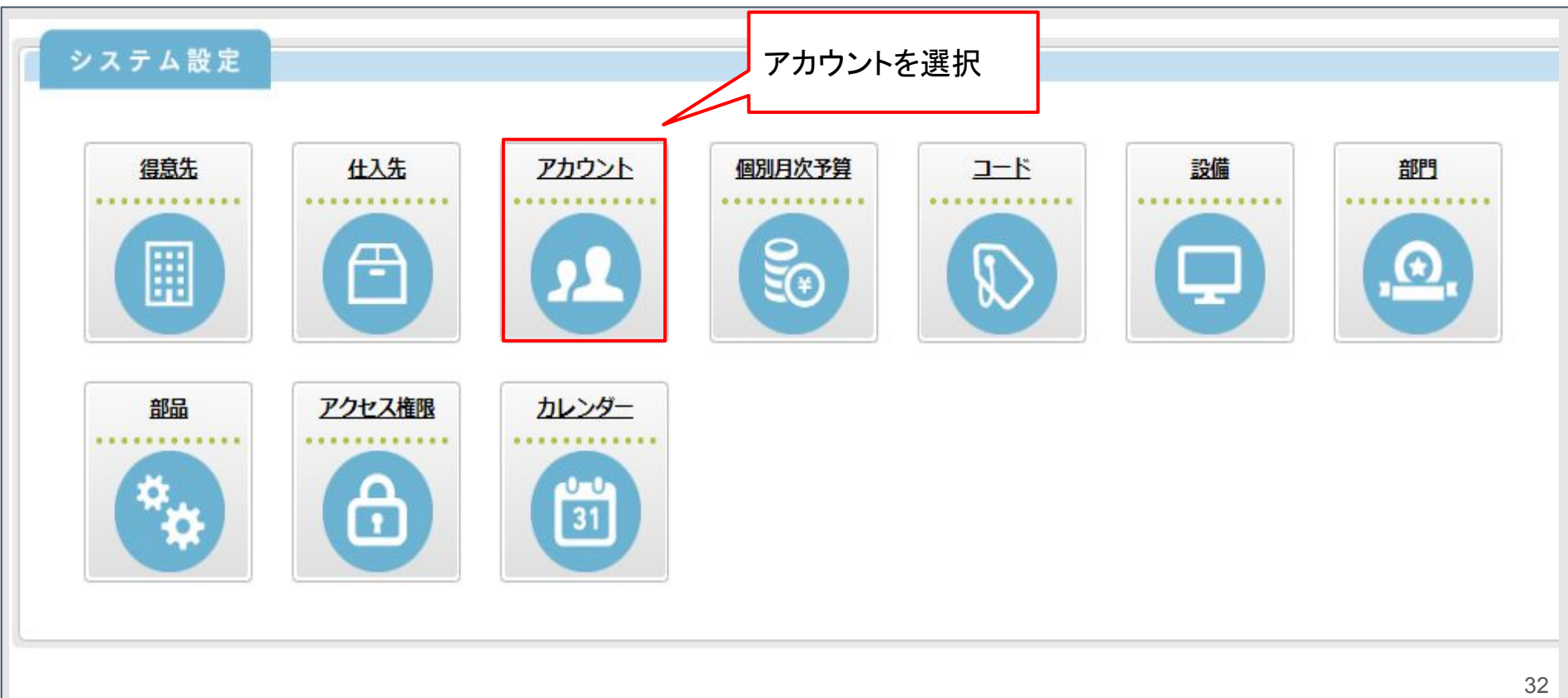

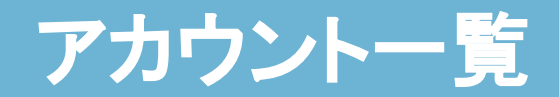

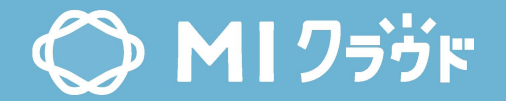

| Pt.    | ילנ       | トー <mark>覧</mark> |           |                                       |                                       |                                              |                                       |                                                  |
|--------|-----------|-------------------|-----------|---------------------------------------|---------------------------------------|----------------------------------------------|---------------------------------------|--------------------------------------------------|
| 和      | •         |                   |           | 検                                     | 索する                                   |                                              |                                       |                                                  |
| いたのである | : [<br>オフ | 2                 | 'ション ▼    | ション 🔻                                 | 検<br>'ション ▼                           | 検索する<br>ション ▼                                | 検索する<br>ション ▼                         | 検索する<br>ション ▼                                    |
| の<br>の | 検索        | 結                 | 果         | · · · · · · · · · · · · · · · · · · · | · · · · · · · · · · · · · · · · · · · | · · · · · · · · · · · · · · · · · · ·        | · · · · · · · · · · · · · · · · · · · |                                                  |
| ID     |           | 氏名                | ふり        | <u>がな</u>                             | がな 状態                                 | びな 状態 社名                                     | がな 状態 社名 部門                           | がな                                               |
| 0001   |           | 笑愛 太郎             | えむあい      | ・ たろう                                 | ・ たろう                                 | <ul> <li>たろう</li> <li>MICloud株式会社</li> </ul> | たろう MICloud株式会社 営業1課                  | 小たろう         MICloud株式会社         営業1課         課長 |
| 000    | 6         | 小林功               | こばやし      | いさお                                   | いさお                                   | いさお MICloud株式会社                              | いさお MICloud株式会社 営業1課                  | いさお MICloud株式会社 営業1課 部長                          |
| 0007   |           | 菊池 淳史             | きくち あつし   |                                       |                                       | MICloud株式会社                                  | MICloud株式会社 営業1課                      | MICloud株式会社 営業1課 課長                              |
| 0008 😭 | 省         | 計 雅人              | たに まさと    |                                       |                                       | MICloud株式会社                                  | MICloud株式会社 営業2課                      | MICloud株式会社 営業2課                                 |
| 0009   | 1 mile    | 森口博人              | もりぐち ひろと  |                                       | M                                     | ICloud株式会社                                   | ICloud株式会社 営業2課                       | ICloud株式会社 営業2課                                  |
| 0010 🖻 | ŧ         | <u>村隆</u>         | なかむら たかし  |                                       | MIClou                                | d株式会社                                        | d株式会社 営業3課                            | d株式会社 営業3課                                       |
| 001    | 1         | 大橋洋平              | おおはし ようへい |                                       | MICloud                               | 株式会社                                         | 株式会社 その他                              | 株式会社 その他 課長                                      |
| 0      | 012       | 徳田 康好             | とくだ やすよし  | 停止                                    | MICloud                               | 株式会社                                         | 株式会社 制作課                              | 株式会社制作課                                          |
|        | 0013      | 佐々木博              | ささき ひろし   |                                       | MICloud株:                             | 式会社                                          | 式会社 製版課                               | 式会社 製版課 課長                                       |

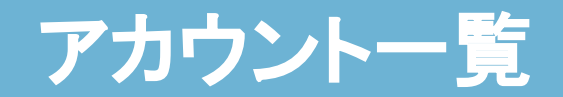

0012 徳田 康好

0013 佐々木博

とくだ やすよし

ささき ひろし

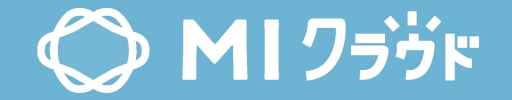

| アナ<br>0,名称 | ילינ<br>גלינ | 卜一覧     |             | ] 検 | ID、氏:<br>検索可 | 名、ふり<br>『能 | がなで |            |
|------------|--------------|---------|-------------|-----|--------------|------------|-----|------------|
| 索          | オブシ          | ✓ = ン ▼ |             |     |              |            |     |            |
| 件          | の検索<br>ID    | 結果      | <u>ふりがな</u> | 状態  | 社名           | 部門         | 役職  | 最終更新日      |
|            | 0001         | 笑愛 太郎   | えむあい たろう    |     | MICloud株式会社  | 営業1課       | 課長  | 2021/01/15 |
|            | 0006         | 小林功     | こばやし いさお    |     | MICloud株式会社  | 営業1課       | 部長  | 2019/05/20 |
|            | 0007         | 菊池 淳史   | きくち あつし     |     | MICloud株式会社  | 営業1課       | 課長  | 2020/01/15 |
| 0          | 0008         | 谷雅人     | たに まさと      |     | MICloud株式会社  | 営業2課       |     | 2020/02/04 |
|            | 0009         | 森口博人    | もりぐち ひろと    |     | MICloud株式会社  | 営業2課       |     | 2020/02/04 |
|            | 0010         | 中村隆     | なかむら たかし    |     | MICloud株式会社  | 営業3課       |     | 2020/10/10 |
|            | 0011         | 大橋洋平    | おおはし ようへい   |     | MICloud株式会社  | その他        | 課長  | 2020/02/03 |

課長

2021/03/03

2019/05/20

停止 MICloud株式会社 制作課

MICloud株式会社 製版課

34

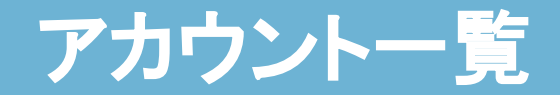

0013 佐々木博

ささき ひろし

MICloud株式会社 製版課

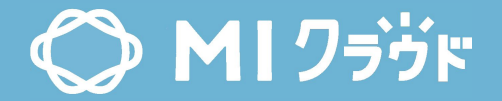

| P力<br>S称<br>索 | ロウン<br>: []<br>オブシ<br>の検索 | ト一覧<br>/ョン ▼ |           | ) 検 | <b>索 す る</b> |                    |    | アカ<br>録<br>アカ<br>(見利<br>用し | ウントを新規登 <u>新規</u> 削除 非表示<br>ウントを削除<br>責・受注・用紙発注等で使<br>ていると削除不可) |
|---------------|---------------------------|--------------|-----------|-----|--------------|--------------------|----|----------------------------|-----------------------------------------------------------------|
|               | ID                        | 氏名           | ふりがな      | 状態  | 社名           | 部門                 | 役職 | 最終更新日                      | アカウントを検索時に検索対象                                                  |
|               | 0001                      | 笑愛 太郎        | えむあい たろう  |     | MICloud株式会社  | 営業1課               | 課長 | 2021/01/15                 | として表示するか選択                                                      |
|               | 0006                      | 小林功          | こばやし いさお  |     | MICloud株式会社  | 営業1課               | 部長 | 2019/05/20                 | ナエツク守、快系守に衣示しない                                                 |
|               | 0007                      | 菊池 淳史        | きくち あつし   |     | MICloud株式会社  | 営業1 <mark>課</mark> | 課長 | 2020/01/15                 |                                                                 |
| 0             | 8000                      | 谷雅人          | たに まさと    |     | MICloud株式会社  | 営業2課               |    | 2020/02/04                 | [ ראש ניהן אאי ניה]                                             |
|               | 0009                      | 森口博人         | もりぐち ひろと  |     | MICloud株式会社  | 営業2課               |    | 2020/02/04                 |                                                                 |
|               | 0010                      | 中村隆          | なかむら たかし  |     | MICloud株式会社  | 営業3課               |    | 2020/10/10                 |                                                                 |
|               | 0011                      | 大橋洋平         | おおはし ようへい |     | MICloud株式会社  | その他                | 課長 | 2020/02/03                 |                                                                 |
|               | 0012                      | 徳田 康好        | とくだ やすよし  | 停止  | MICloud株式会社  | 制作課                |    | 2021/03/03                 |                                                                 |
|               | 0013                      | 佐万木博         | ささき ひろし   |     | MICloud株式会社  | 制版課                | 1. | 2019/05/20                 |                                                                 |

課長

2019/05/20

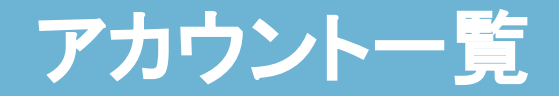

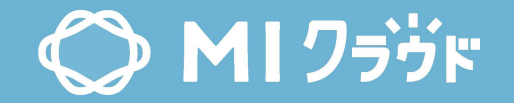

| 番上:<br>引除、<br>の検索 | を選択て非表示でアカ   | <sup>5</sup> 全選択<br><sup>5</sup> 使用)<br>ロウントIDをま<br>アカウ | 〕 検<br>長示<br>ウント | <sup>素する</sup><br>名を表示 |                   |    |            | < 戻る | 新規 | 削除 |
|-------------------|--------------|---------------------------------------------------------|------------------|------------------------|-------------------|----|------------|------|----|----|
| D <u>ID</u>       | 氐名           | ふりがな                                                    | 状態               | 社名                     | +\+ <b>=</b> -    | ž  | 最終更新日      |      |    |    |
| 0001              | 笑愛 太郎        | えむあい たろう                                                |                  | ふりか                    | なを表示              | Ę  | 2021/01/15 |      |    |    |
| 0006              | 小林功          | こばやし いさお                                                |                  | MICloud株式会社            | 営業1課              | 部長 | 2019/05/20 |      |    |    |
| 0007              | <u>菊池 淳史</u> | きくち あつし                                                 |                  | MICloud株式会社            | 営業1課              | 課長 | 2020/01/15 |      |    |    |
| 0008              | 谷雅人          | たに まさと                                                  |                  | MICloud株式会社            | 営業2課              |    | 2020/02/04 |      |    |    |
| 0009              | 森口博人         | もりぐち ひろと                                                |                  | MICloud株式会社            | 営業2課              |    | 2020/02/04 |      |    |    |
| 0010              | <u>中村 隆</u>  | なかむら たかし                                                |                  | MICloud株式会社            | 営業3課              |    | 2020/10/10 |      |    |    |
| 0011              | 大橋洋平         | おおはし ようへい                                               |                  | MICloud株式会社            | その他               | 課長 | 2020/02/03 |      |    |    |
| 0012              | 徳田 康好        | とくだ やすよし                                                | 停止               | MICloud株式会社            | 制作課               |    | 2021/03/03 |      |    |    |
|                   | OF STREET    |                                                         | -                |                        | - Helling and the |    |            |      |    |    |
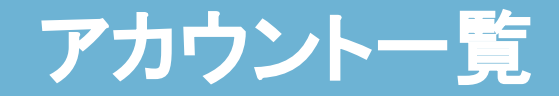

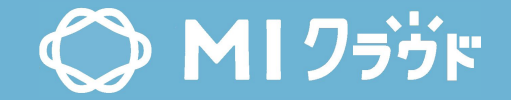

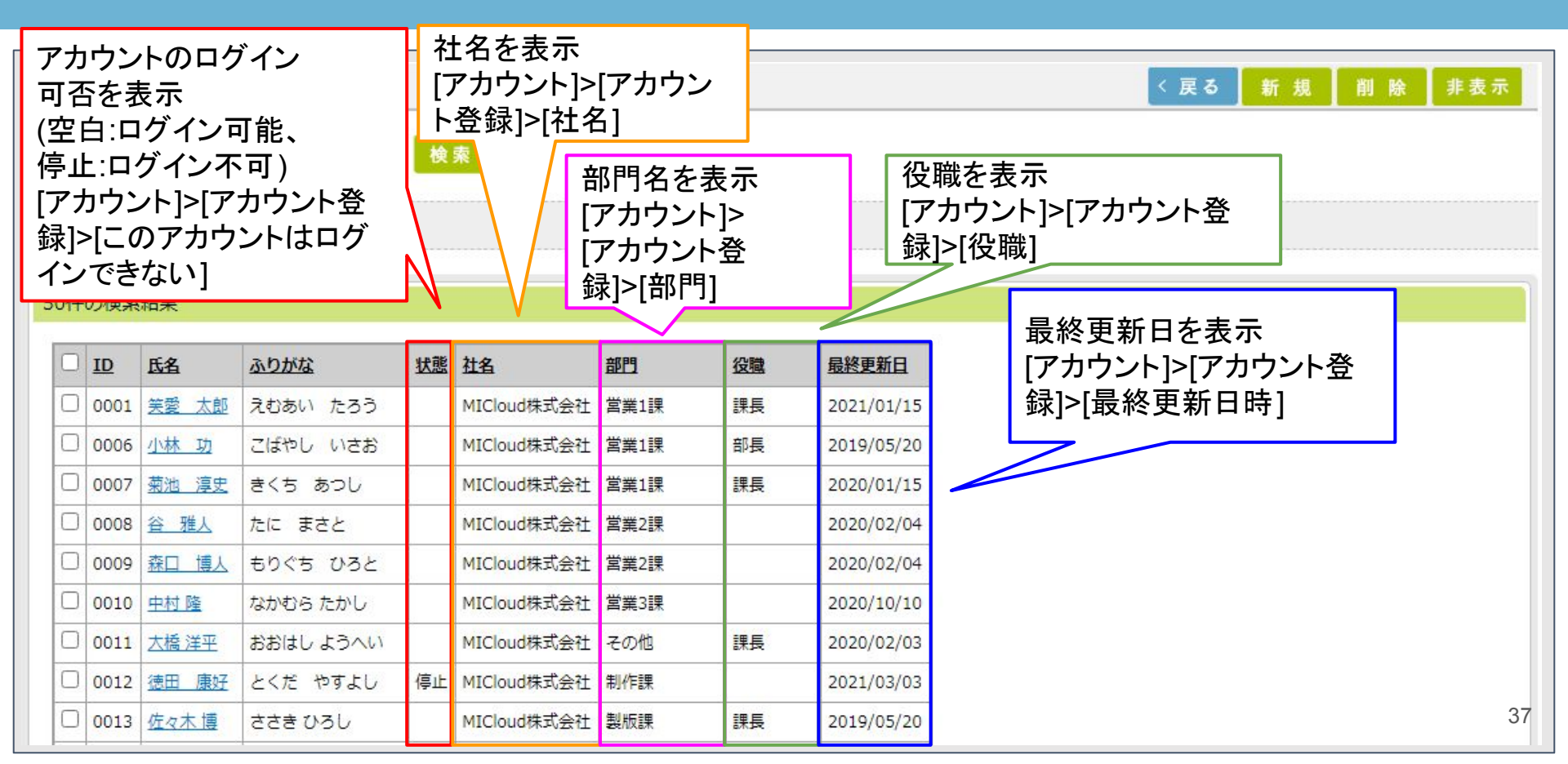

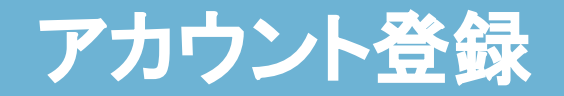

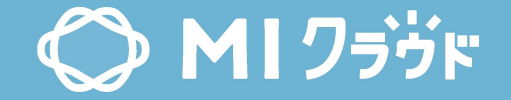

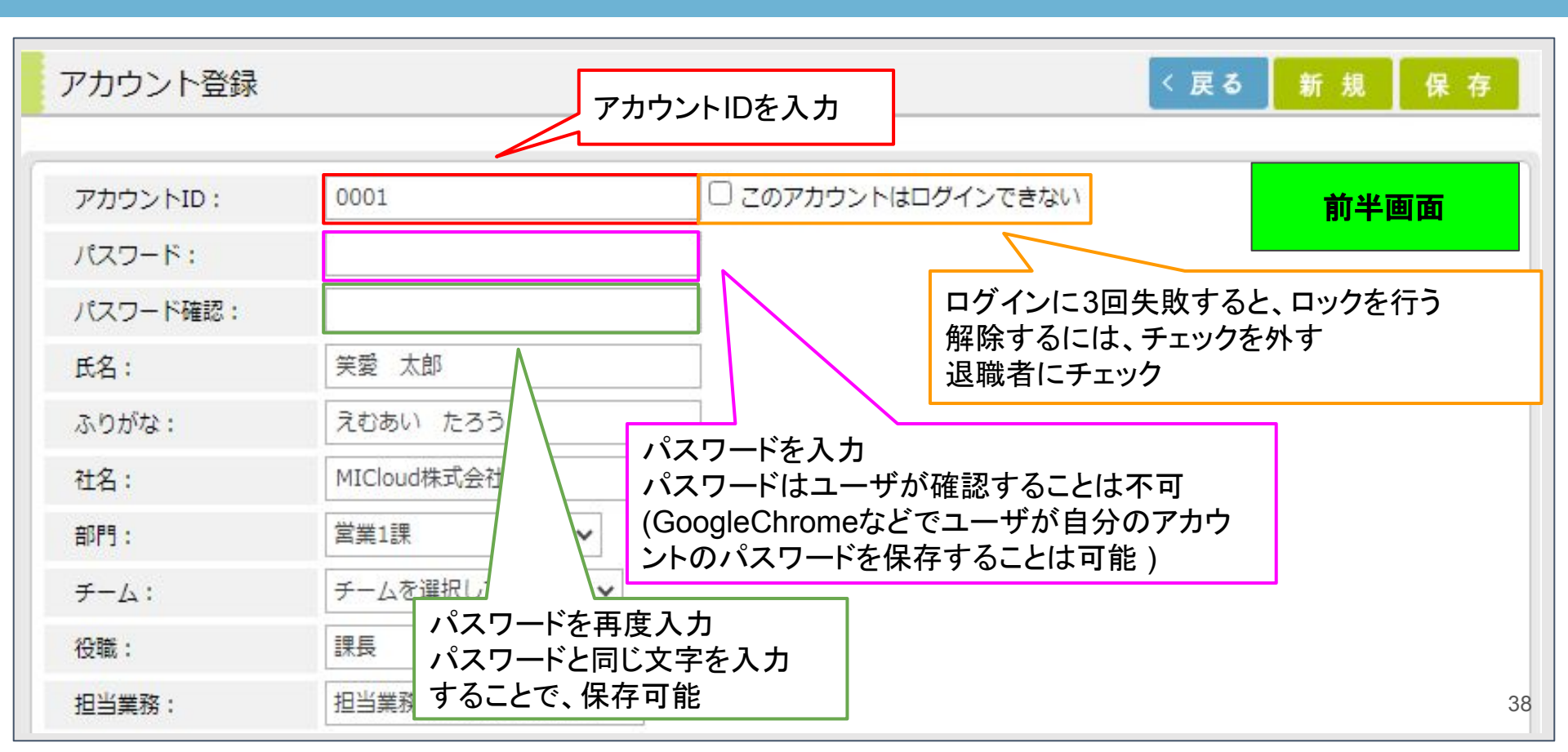

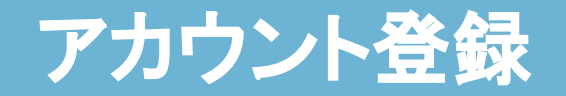

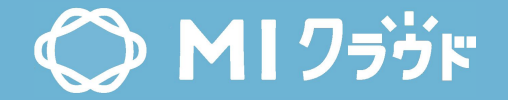

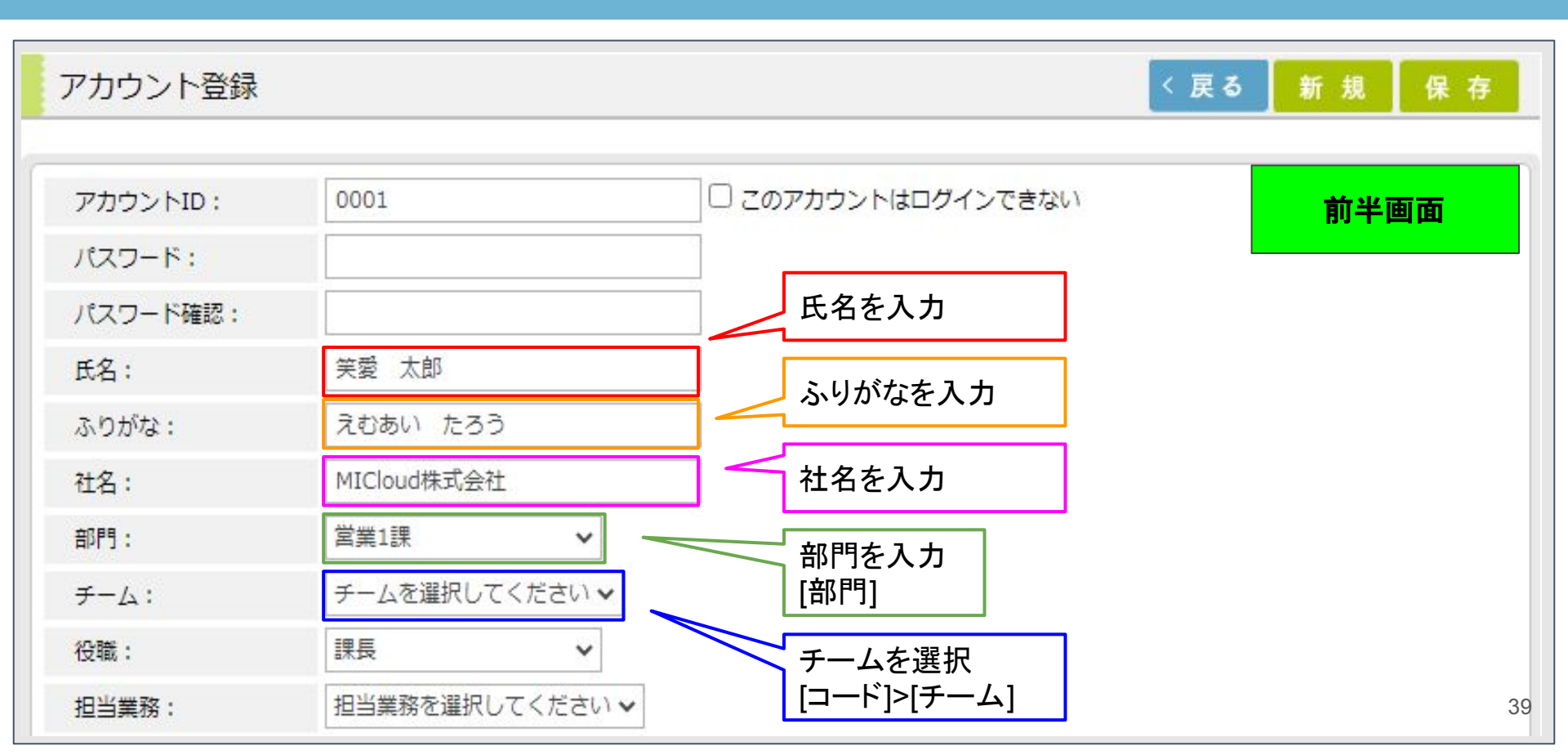

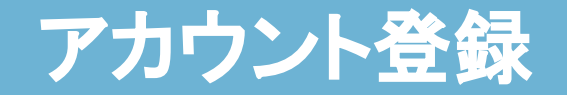

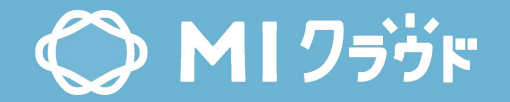

| アカウント登録  |                 |                    | 〈戻る 新規 保存 |
|----------|-----------------|--------------------|-----------|
| 1        |                 |                    |           |
| アカウントID: | 0001            | □ このアカウントはログインできない | 前半画面      |
| パスワード:   |                 |                    |           |
| パスワード確認: |                 |                    |           |
| 氏名:      | 笑愛太郎            |                    |           |
| ふりがな:    | えむあい たろう        |                    |           |
| 社名:      | MICloud株式会社     |                    |           |
| 部門:      | 営業1課 🖌          |                    |           |
| チーム:     | チームを選択してください 🗸  | 役職を入力              |           |
| 役職:      | 課長 🗸            |                    |           |
| 担当業務:    | 担当業務を選択してください 🗸 | 使用しません             | 40        |

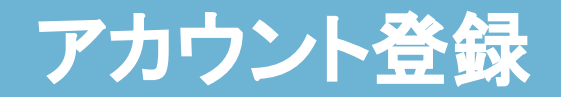

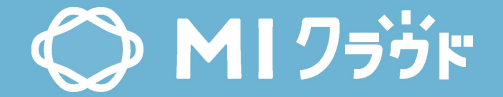

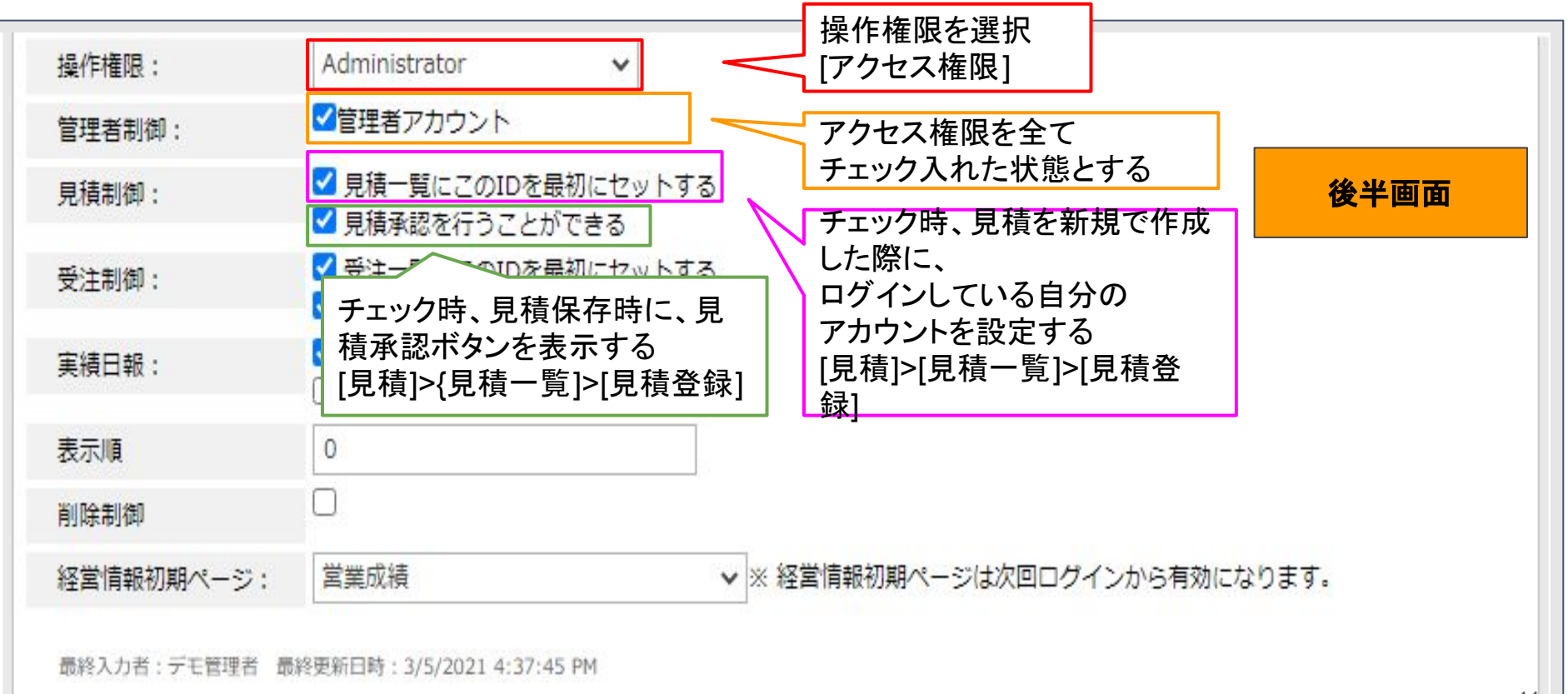

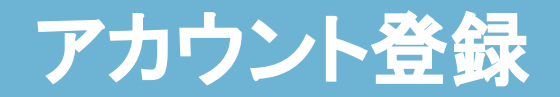

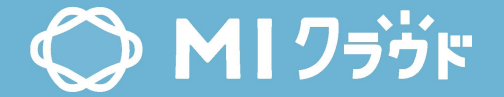

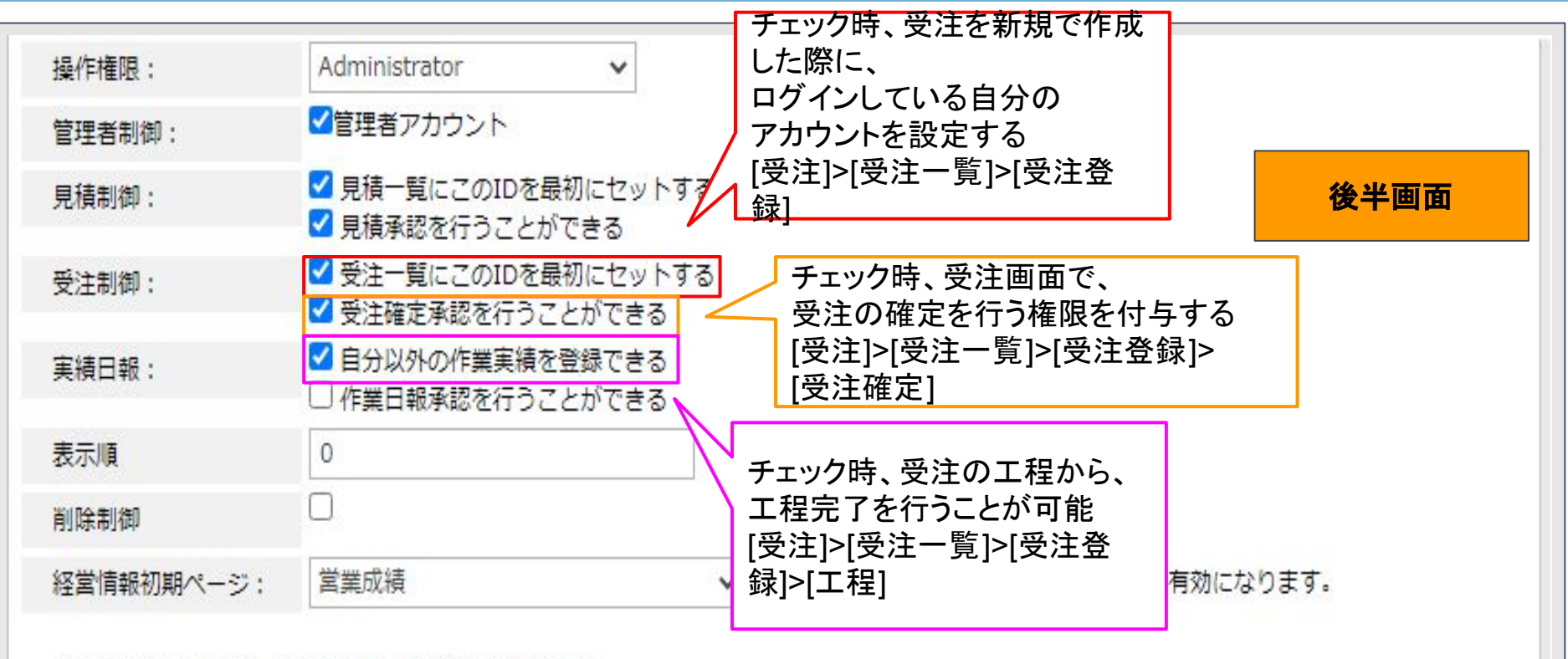

最終入力者: デモ管理者 最終更新日時: 3/5/2021 4:37:45 PM

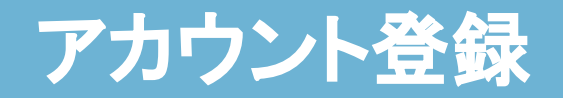

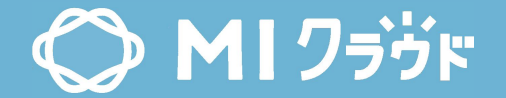

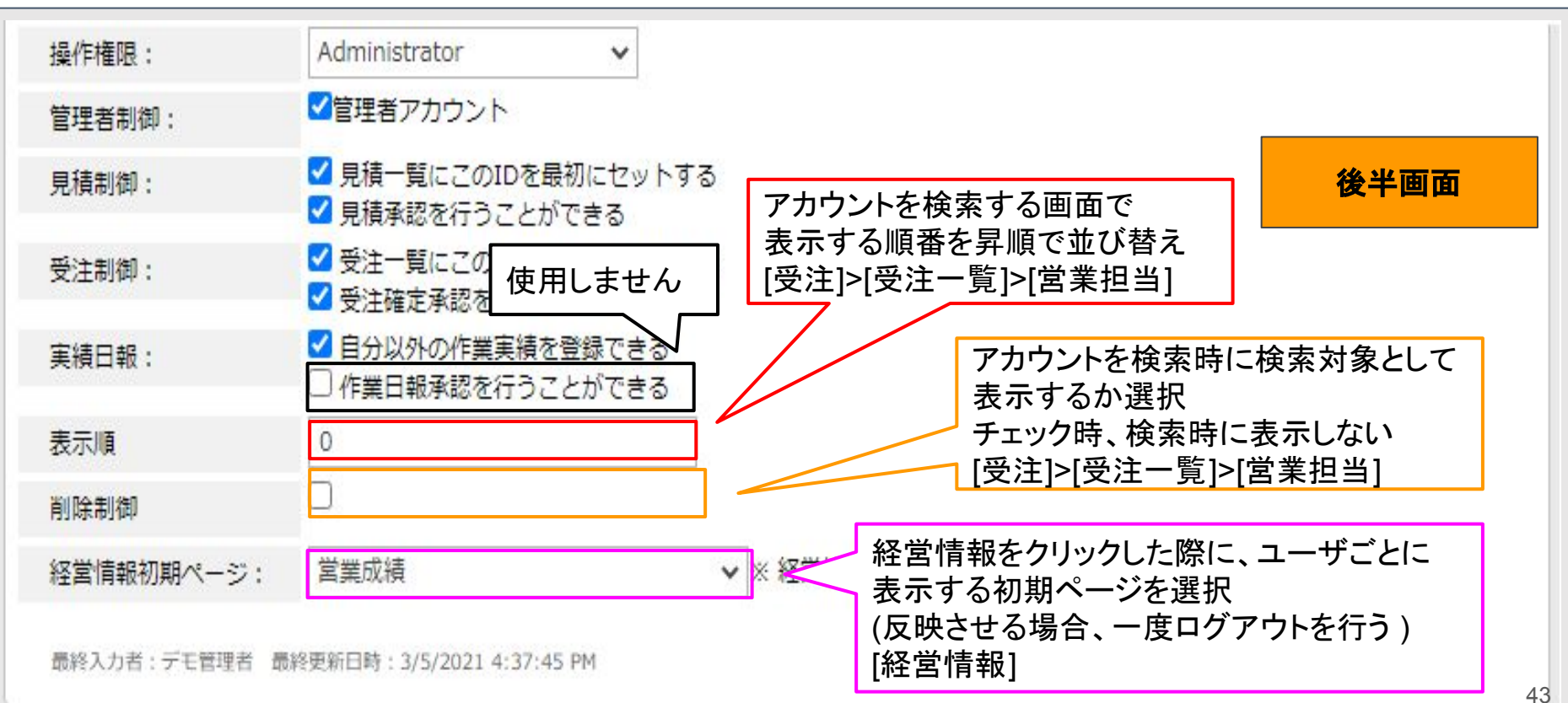

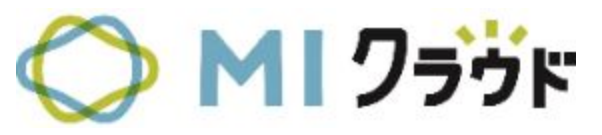

# 個別月次予算

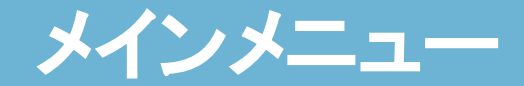

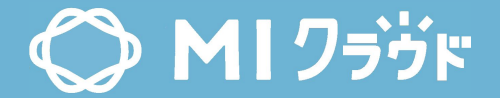

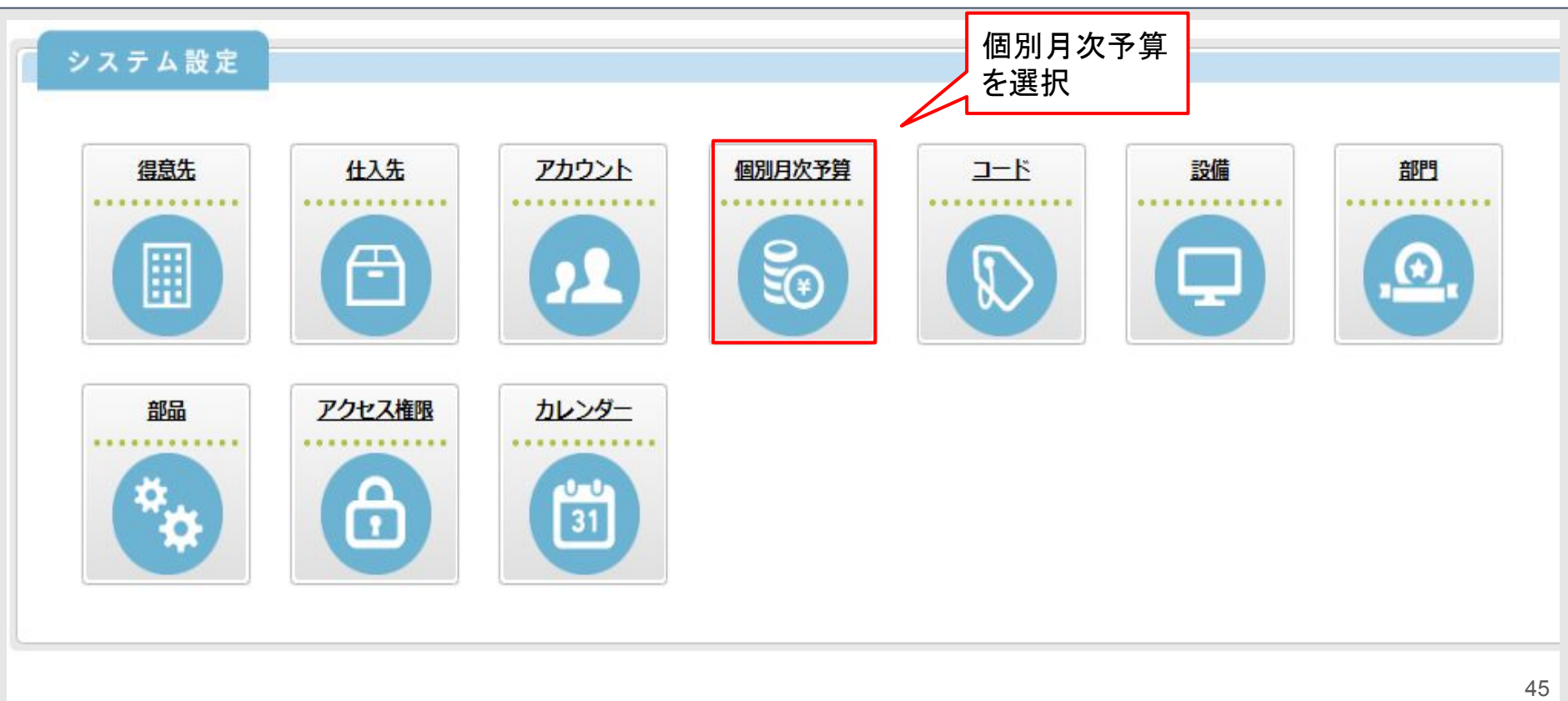

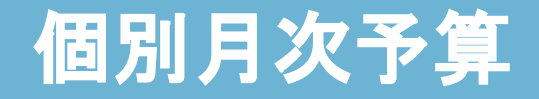

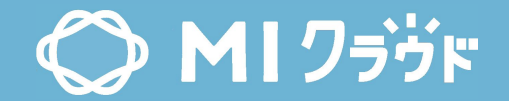

|                    | < 戻る                                     | 5 削除 保存                                                                                                    |
|--------------------|------------------------------------------|----------------------------------------------------------------------------------------------------|
| 2020 ✔<br><b>Q</b> | 営業担当もしくは、<br>設備・担当どちらかを選択<br>し、月ごとの予算を入力 |                                                                                                    |
|                    |                                          |                                                                                                    |
|                    |                                          |                                                                                                    |
|                    |                                          |                                                                                                    |
|                    |                                          | 2020 ▼<br>▲<br>▲<br>▲<br>▲<br>▲<br>▲<br>▲<br>本<br>本<br>本<br>本<br>本<br>本<br>本<br>本<br>本<br>本<br>本<br>本<br>本 |

# 個別月次予算(営業担当)

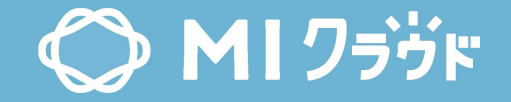

| 個別<br>算年:<br>業担当<br>(備・担 | リ月次予算<br>: 202<br>á: <b>へ</b><br>5当: | 章<br>20 <b>~</b><br>0006 小林功<br>~ | 予算年を選択<br>[フ<br><sub>検素する</sub> | 営業担当を選択<br>アカウント] |            | 〈 戻る 削除 保 : |
|--------------------------|--------------------------------------|-----------------------------------|---------------------------------|-------------------|------------|-------------|
|                          | 売上年月                                 | 付加価値                              | 売上                              | 外注费               | 加工収支       |             |
|                          | 2020/04                              | 3,800,000                         | 6,300,000                       | 1,680,000         | 840,000    |             |
|                          | 2020/05                              | 3,700,000                         | 6,100,000                       | 1,670,000         | 835,000    |             |
|                          | 2020/06                              | 4,200,000                         | 7,000,000                       | 1,900,000         | 850,000    |             |
|                          | 2020/07                              | 4,000,000                         | 6,800,000                       | 1,810,000         | 900,000    |             |
|                          | 2020/08                              | 4,100,000                         | 6,900,000                       | 1,860,000         | 930,000    |             |
|                          | 2020/09                              | 4,500,000                         | 7,500,000                       | 2,050,000         | 1,020,000  |             |
|                          | 2020/10                              | 3,900,000                         | 6,400,000                       | 1,770,000         | 860,000    |             |
|                          | 2020/11                              | 3,800,000                         | 6,300,000                       | 1,720,000         | 850,000    |             |
|                          | 2020/12                              | 5,000,000                         | 8,300,000                       | 2,270,000         | 1,135,000  |             |
|                          | 2021/01                              | 4,100,000                         | 6,900,000                       | 1,860,000         | 930,000    |             |
| 0                        | 2021/02                              | 3,900,000                         | 6,400,000                       | 1,770,000         | 860,000    |             |
|                          | 2021/03                              | 4,000,000                         | 6,800,000                       | 1,800,000         | 900,000    |             |
|                          | It I                                 | 49,000,000                        | 81,700,000                      | 22,160,000        | 10,910,000 |             |

### 個別月次予算(営業担当)

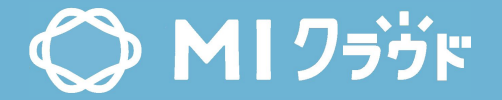

| 売上<br>[開始<br>連絡 | 年月を<br>計月の<br>下さい | ≧選択<br>変更は<br>•] | 付加価値<br>付加価値<br>- 外注費・<br>例:売上の | を入力<br>= 売上<br>- 用紙代<br>60% | <ul> <li>外注質を入注</li> <li>外注費 = 用</li> <li>受注の外注</li> <li>計</li> <li>例:売上の20</li> </ul> | カ<br>紙を除く、<br>の明細の小<br>ジ<br>0% | エ収支を入力<br> エ収支 = 用紙を除く、<br> 注の外注の明細の小計<br> :売上の10% |
|-----------------|-------------------|------------------|---------------------------------|-----------------------------|----------------------------------------------------------------------------------------|--------------------------------|----------------------------------------------------|
|                 | 売上年月              | 付加価値             |                                 | 売上                          | 外注費                                                                                    | 加工収支                           | 1                                                  |
|                 | 2020/04           | 3,800,000        |                                 | 6,300,000                   | 1,680,000                                                                              | 840,000                        |                                                    |
|                 | 2020/05           | 3,700,000        |                                 | 6,100,000                   | 1,670,000                                                                              | 835,000                        |                                                    |
|                 | 2020/06           | 4,200,000        |                                 | 7,000,000                   | 1,900,000                                                                              | 850,000                        |                                                    |
|                 | 2020/07           | 4,000,000        |                                 | 6,800,000                   | 1,810,000                                                                              | 900,000                        |                                                    |
|                 | 2020/08           | 4,100,000        |                                 | 6,900,000                   | 1,860,000                                                                              | 930,000                        |                                                    |
|                 | 2020/09           | 4,500,000        |                                 | 7,500,000                   | 2,050,000                                                                              | 1,020,000                      |                                                    |
|                 | 2020/10           | 3,900,000        |                                 | 6,400,000                   | 1,770,000                                                                              | 860,000                        |                                                    |
|                 | 2020/11           | 3,800,000        |                                 | 6,300,000                   | 1,720,000                                                                              | 850,000                        |                                                    |
|                 | 2020/12           | 5,000,000        |                                 | 8,300,000                   | 2,270,000                                                                              | 1,135,000                      |                                                    |
|                 | 2021/01           | 4,100,000        |                                 | 6,900,000                   | 1,860,000                                                                              | 930,000                        |                                                    |
|                 | 2021/02           | 3,900,000        |                                 | 6,400,000                   | 1,770,000                                                                              | 860,000                        |                                                    |
|                 | 2021/03           | 4,000,000        |                                 | 6,800,000                   | 1,800,000                                                                              | 900,000                        |                                                    |
|                 |                   |                  | 49,000,000                      | 81,700,000                  | 22,160,000                                                                             | 10,910,000                     | 48                                                 |

### 個別月次予算(設備·担当)

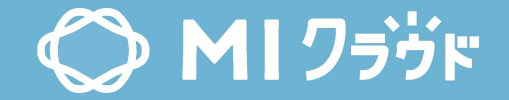

| 個別<br>算年:<br>業担当<br>(備・拒 | J月次予算<br>202<br>á: <b>Q</b><br>珰: 74 | · 予 · · · · · · · · · · · · · · · · · · | 算年を選択<br>検索 | 設備を選択<br>[設備]<br>☞ る | < 戻る 削除 保 |
|--------------------------|--------------------------------------|-----------------------------------------|-------------|----------------------|-----------|
|                          | 売上年月                                 | 売上                                      | 加工収支        |                      |           |
|                          | 2020/04                              | 3,700,000                               | 620,000     |                      |           |
|                          | 2020/05                              | 3,600,000                               | 610,000     |                      |           |
|                          | 2020/06                              | 3,800,000                               | 630,000     |                      |           |
|                          | 2020/07                              | 3,750,000                               | 630,000     |                      |           |
|                          | 2020/08                              | 3,500,000                               | 600,000     |                      |           |
|                          | 2020/09                              | 4,500,000                               | 650,000     |                      |           |
|                          | 2020/10                              | 4,000,000                               | 600,000     |                      |           |
|                          | 2020/11                              | 3,800,000                               | 590,000     |                      |           |
|                          | 2020/12                              | 3,900,000                               | 570,000     |                      |           |
|                          | 2021/01                              | 3,200,000                               | 550,000     |                      |           |
|                          | 2021/02                              | 3,600,000                               | 580,000     |                      |           |
|                          | 2021/03                              | 3,500,000                               | 600,000     |                      |           |
|                          | <u></u> []†                          | 44,850,00                               | 0           | 7,230,000            |           |

### 個別月次予算(設備·担当)

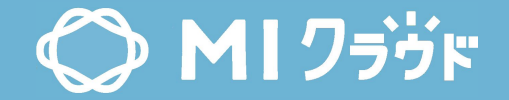

| 売上<br>[開始<br>連絡 | 年月を<br>3月の3<br>下さい | 選択<br>変更は<br>] | 売上を入力      | 加工収支を入力<br>加工収支 = 用紙を<br>受注の外注の明細<br>例:売上の10% | E除く、<br>IIの小計 | 〈 戻る 削 除 保 存 |
|-----------------|--------------------|----------------|------------|-----------------------------------------------|---------------|--------------|
|                 | 売上年月               | 売上             |            | 加工収支                                          |               |              |
|                 | 2020/04            | 3,700,000      |            | 620,000                                       |               |              |
|                 | 2020/05            | 3,600,000      |            | 610,000                                       |               |              |
|                 | 2020/06            | 3,800,000      |            | 630,000                                       |               |              |
|                 | 2020/07            | 3,750,000      |            | 630,000                                       |               |              |
|                 | 2020/08            | 3,500,000      |            | 600,000                                       |               |              |
|                 | 2020/09            | 4,500,000      |            | 650,000                                       |               |              |
|                 | 2020/10            | 4,000,000      |            | 600,000                                       |               |              |
|                 | 2020/11            | 3,800,000      | 1.         | 590,000                                       |               |              |
|                 | 2020/12            | 3,900,000      |            | 570,000                                       |               |              |
|                 | 2021/01            | 3,200,000      |            | 550,000                                       |               |              |
|                 | 2021/02            | 3,600,000      |            | 580,000                                       |               |              |
|                 | 2021/03            | 3,500,000      |            | 600,000                                       |               |              |
| [               | <b>i</b> †         |                | 44,850,000 | 7,230,000                                     |               | 50           |

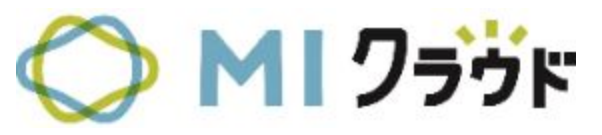

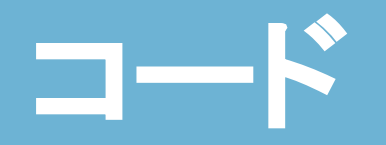

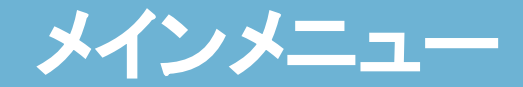

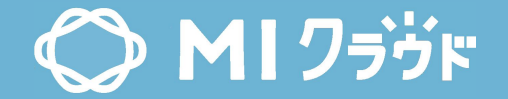

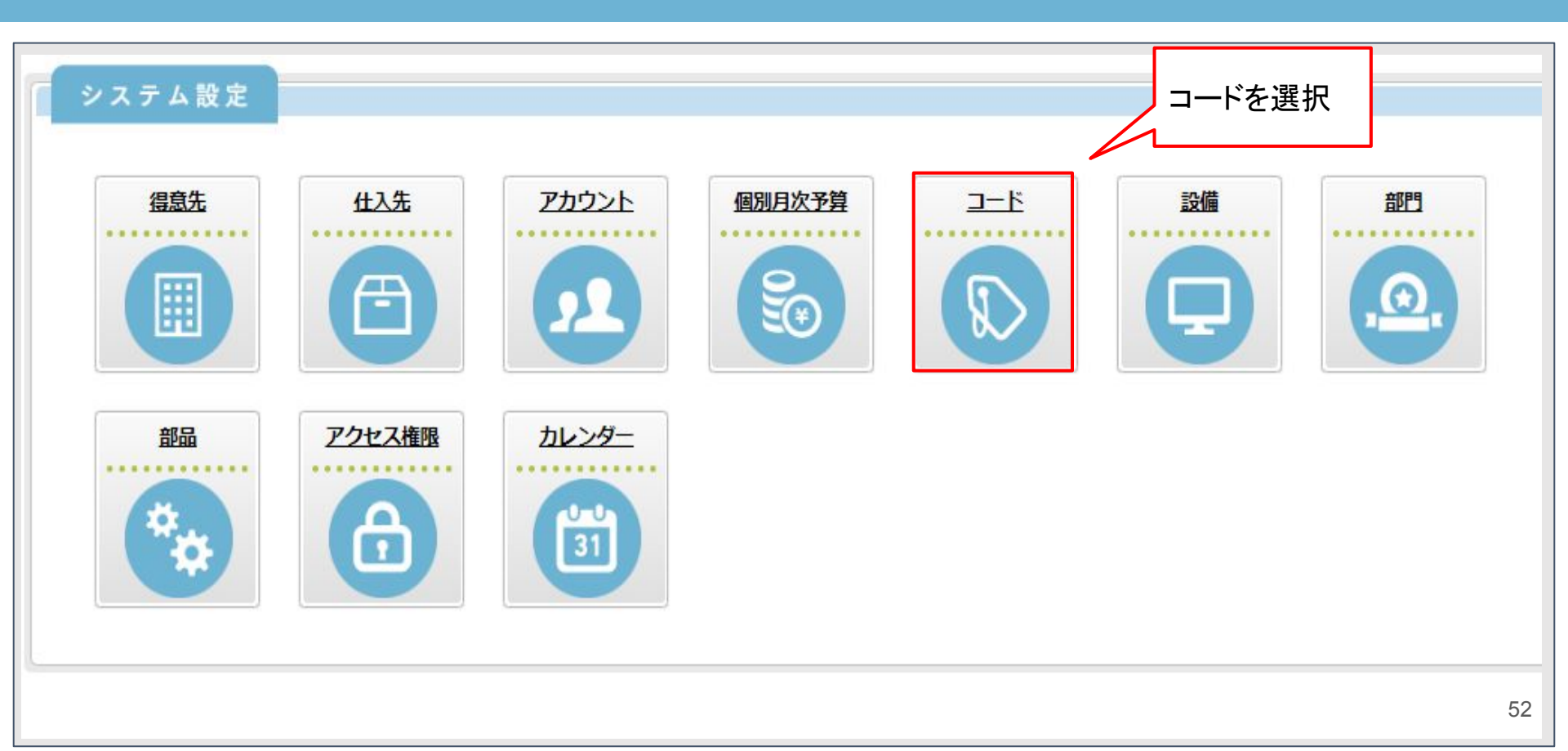

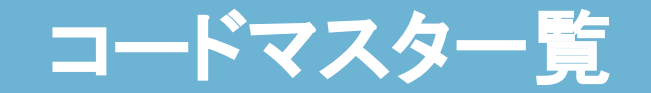

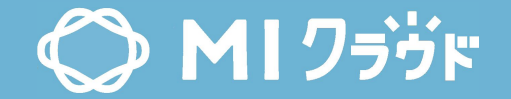

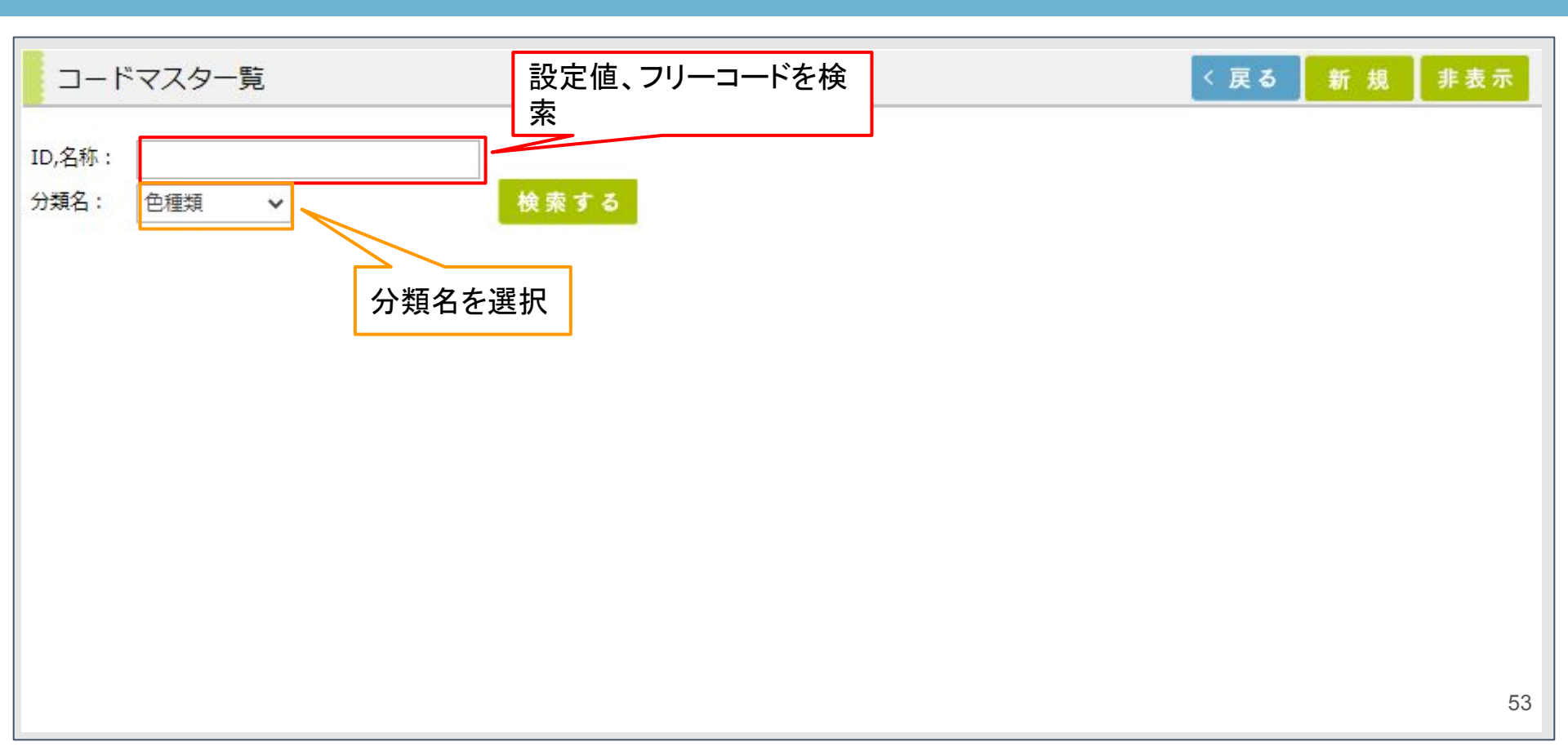

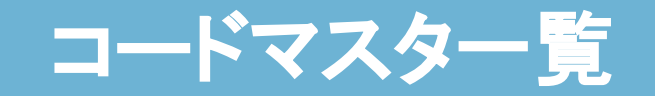

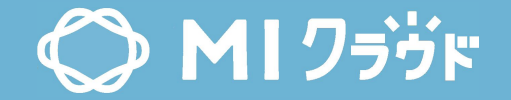

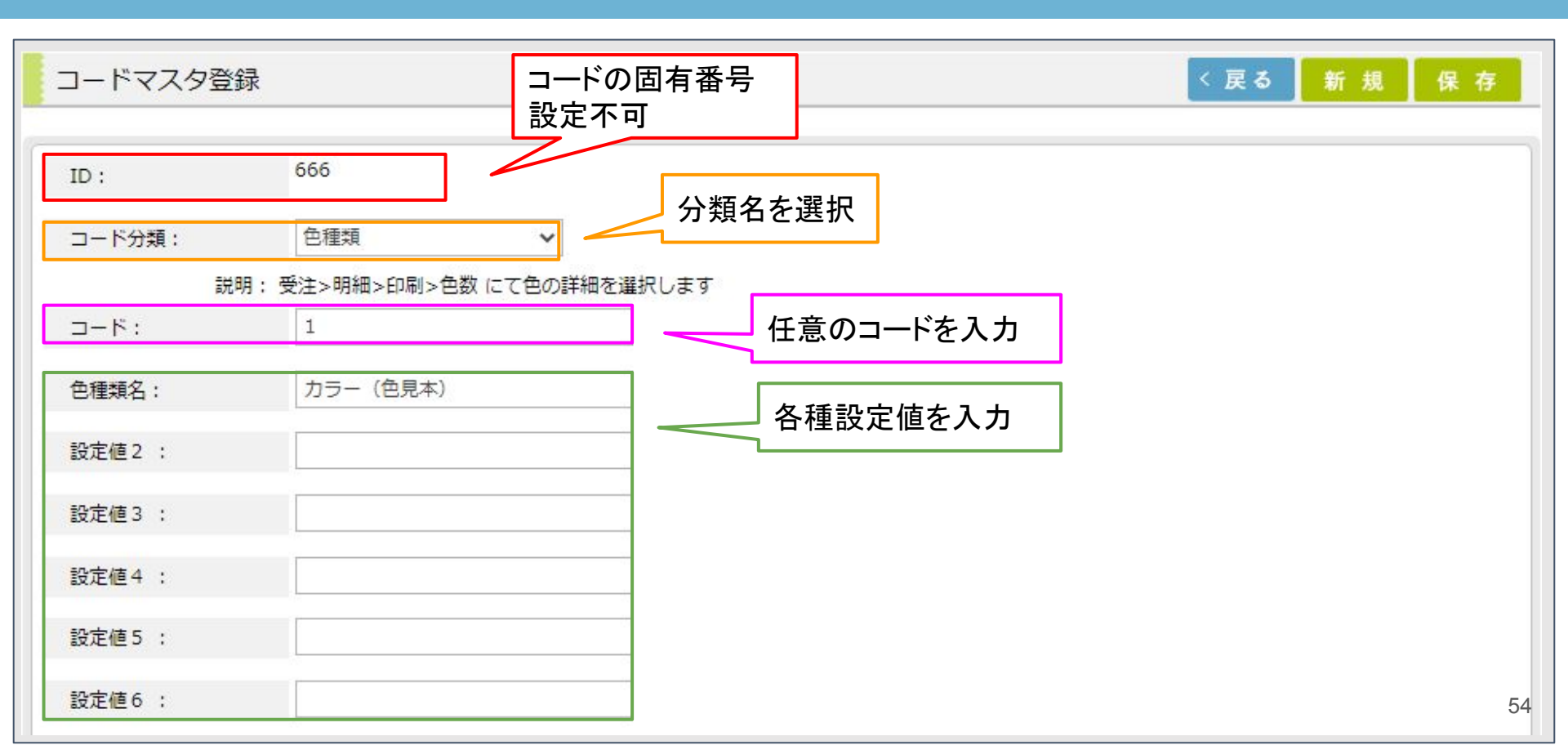

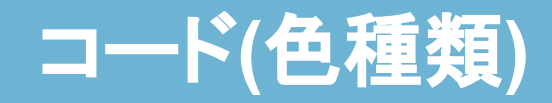

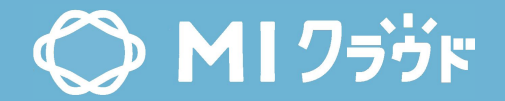

| 受注登録                              | 明細入力        |                      | 設定名  | 名称        | 入力例、場所           | 説明          |
|-----------------------------------|-------------|----------------------|------|-----------|------------------|-------------|
| 7-75 447-1                        | 受注分類        | 印刷                   |      |           |                  |             |
| ノエスタ A4ナフン                        | 明細区分 *      | ●自社○外注               | コード分 | <b>缶</b>  | [受注]><br>[受注登録]> | 色の詳細<br>を選択 |
| 00000002:株式会社右田<br>ອ注日・2021/03/00 | 台割          | ٩                    | 類    | 口任权       | [明細]>[色数]        |             |
| 受注番号:185343                       | 作業名 *       | <b>Q</b> 00000155 A全 |      |           |                  |             |
|                                   | 印刷サイズ       | ٩                    | 設定値1 | 色種類名      | カラー、墨            |             |
| D 基本 🕨                            |             | 縦 ×横                 | n    | nm 🗇      |                  |             |
| <b>ि ग # →</b>                    | 通数 *        | 1,875                |      |           |                  |             |
|                                   | 工程数 *       | 1                    |      |           |                  |             |
| 🍄 工程 🕨                            | <b>舟影 *</b> | 4 内訳                 |      | _         |                  |             |
| A N N N                           | 田叙          | ٩                    | 削    | <u>£</u>  |                  |             |
| ▲ 外注 ▶                            | 6→数 → 二 *   | 0 内訳                 |      | _         |                  |             |
| 😭 配送指示 ▶                          |             | ٩                    | 削    | <u>\$</u> |                  | 55          |

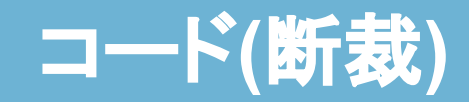

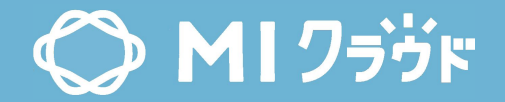

| 用紙発注登録       | 明細入力   |                  | 設定名       | 名称          | 入力例、場所               | 説明          |
|--------------|--------|------------------|-----------|-------------|----------------------|-------------|
| 発注番号:13336   | 用紙銘柄   | <b>Q</b> 000006: | I\$/\     |             | [用紙発注]>              | 断裁方法        |
| 📁 # * >      | 規格     | 四六判              | コート分<br>類 | 断裁          | [明細]>[明細入<br>力]>[断裁] | を選択         |
| <b>* * *</b> | 目      | Τ 🗸              |           |             |                      |             |
| 👌 明細 ▶       | 切数     | 2 🗸              |           | 断裁名         |                      |             |
|              | 連量     | 70               |           | H/1 25% "Ll | 7 255                |             |
| 😭 配送指示 🕨     | 購入数量   | 1,875            | 乳ウはる      | 断裁表示        | <b>ハル 主</b> 8        | 設定値1        |
|              | 金額計算方法 | ○ 枚数計算 🤇         | 設定1/2     | 2 名         | 千 <u>叔</u>           | と同し個<br>を入力 |
|              | 原単価    | 148              |           |             |                      |             |
|              | 包枚数    | ●○包数 8           |           |             |                      |             |
|              | 断ち代    | 904              |           |             |                      |             |
|              | 原価計    | 19,425           |           |             |                      |             |
|              | 断裁     | 半裁✔ 半裁           | 戋         |             |                      | 56          |

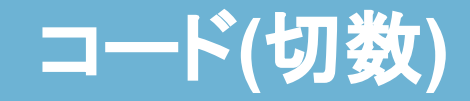

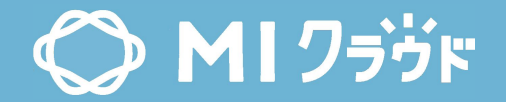

| 受注登録                                 | 明細入力                   |              | 設定名       | 名称  | 入力例、場所                             | 説明         |
|--------------------------------------|------------------------|--------------|-----------|-----|------------------------------------|------------|
| <b>フェスタ A4チラシ</b><br>00000002:株式会社岩田 | 受注分類<br>明細区分 *         | 用紙<br>自社〇外:  | コード分<br>類 | 切数  | [受注]>[受注登<br>録]>[明細]>[用紙]<br>>[切数] | 断裁数を<br>選択 |
| 受注日:2021/03/09<br>受注番号:185343        | 日<br>用紙銘柄 <sup>★</sup> | Q 000002     |           |     | [3]                                | 断ち数を       |
| 🎽 基 本 🕨                              | 規格目                    | A判<br>Y V    | コード<br>   |     | 2,4                                | 入力         |
| _ 明 細 ▶                              | 切数                     | 2 🗸          | 設定値1      | 断ち代 | 100,120                            | 断ち代を<br>入力 |
| 🍄 工 程 🕨                              | ゴンテ数<br>連量 *           | 46.50        | _         |     |                                    |            |
| ▲ 外注 ▶                               | 小切実数                   | 1,875<br>250 |           |     |                                    |            |
| 会 配送指示 ▶                             | 小切加工予備                 |              |           |     |                                    | 57         |

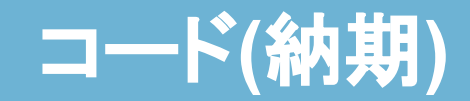

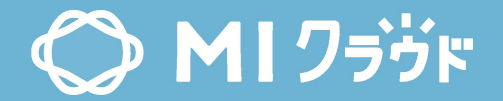

| 受注登録                                          |                                      |                               | 設定名                  | 名称      | 入力例、場所                    | 説明          |
|-----------------------------------------------|--------------------------------------|-------------------------------|----------------------|---------|---------------------------|-------------|
| フェスタ A4チラシ (                                  | (チラシ・ポスタ                             | ー・POP等)                       |                      |         |                           |             |
| 受注日:2021/03/09     納       受注番号:185343     A4 | クリーン<br>対期:2021/03/21 車<br>4 15,000枚 | <sub>明一便(9時)</sub><br>売上計上済み  | コード分<br><sup>粗</sup> | 納期      | [受注]>[受注登<br>録1>[其木1>[幼期] | 時間や<br>発送方法 |
| 🃁 基本 🕨                                        | 受注種別: *                              | 新版                            | 大只                   |         | 「本」、「本本」、「小いか」            | を選択         |
| 🗋 明 細 ▶                                       | 受注日: *<br>目積垂号·                      | 2021/03/09                    | =∿, ⊢⇒ /; = ⊲        | <u></u> |                           |             |
| ♀ エ程 ▶                                        | 前回受注番号:                              |                               | 設定個工                 |         | 16時,佐川充达                  |             |
| 外注 ▶                                          | 得意先: *                               | <b>Q</b> 00000002 株式会社岩田スクリーン |                      |         |                           |             |
| 1 配送指示 ▶                                      | 得意先担当:                               | 冨田様<br>フェスタ A4チラシ             |                      | 10      |                           |             |
| 🊚 荷札指示 ▶                                      | 品種: *                                | チラシ・ポスター・POP等 🗸               |                      |         |                           |             |
|                                               | 営業担当: *                              | <b>Q</b> 0007 菊池 淳史           |                      |         |                           |             |
| ■● 헬묘치指示 ▶                                    | 営業事務:                                | Q 0006 小林 功                   |                      |         |                           |             |
|                                               | <ul><li></li></ul>                   | Q A4 縦 ×横                     | × 奥行                 | mm      |                           |             |
| ●● 作業指示 ▶                                     | 展開寸法:                                | Q 縦×横                         |                      |         |                           |             |
| —————————————————————————————————————         | 納期: *                                | 2021/03/21 🔹 🭳 朝一便(9          |                      |         |                           | 58          |

# コード(納品分類)

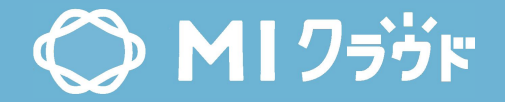

| 外注発注登録                                                                    |        |          | 設定名        | 名称          | 入力例、場所                                 | 説明                  |
|---------------------------------------------------------------------------|--------|----------|------------|-------------|----------------------------------------|---------------------|
| <b>フェスタ A4チラシ</b><br>00000002:株式会社岩田スクリーン<br>受注日:2021/03/09 納期:2021/03/21 |        |          | コード分<br>類  | 納品分類        | [受注]>[受注登<br>録]>[外注]>[納品<br>指示]>[納品分類] | 外注での<br>発送手段<br>を選択 |
| 受注番号: <u>185343</u> A4                                                    | -      |          | 設定値1       | 納品分類<br>名   | 自社便,ヤマト発送                              |                     |
| 🃁 基本 🕨                                                                    | 納品分類:  | 自社便:     | ¥          |             |                                        |                     |
|                                                                           | 数量:    | 15,000   | <b>Q</b> 部 |             |                                        |                     |
| 🔯 明細 🕨                                                                    | 発送先納期: | 2021/03/ | 16 🔻       | <b>Q</b> (中 |                                        |                     |
| 😭 配送指示 ▶                                                                  | 納品確認:  | 不要 ✔     |            |             |                                        |                     |
|                                                                           | 送料負担先: | 自社       | ~          |             |                                        |                     |
|                                                                           | 発送先    |          |            |             |                                        | 59                  |

# コード(納入希望場所)

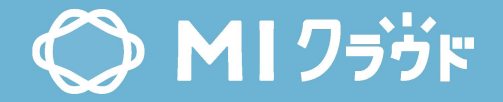

| 用紙発注登録                       | 明細入力              |                                                | 設定名   | 名称           | 入力例、場所                                 | 説明           |
|------------------------------|-------------------|------------------------------------------------|-------|--------------|----------------------------------------|--------------|
| 発注番号:13336                   | 用紙銘柄<br>規格        | <b>Q</b> 00000698 OK<br>四六判 ✔                  | コード分  | 納入希望         | [用紙発注]>[明<br>細\>[明細 】 1]               | 他社に用<br>紙を納入 |
| ▶ <del>*</del> ◆ ▶<br>Q 明細 ▶ | 目切数               | T 🗸<br>2 🗸                                     | 類     | 場所           | ~~~~~~~~~~~~~~~~~~~~~~~~~~~~~~~~~~~~~~ | する場合<br>に選択  |
| ☞ 配送指示 ▶                     | 連量<br>購入数量        | 70<br>1,875                                    | 設定値1  | 納入希望<br>場所名  | ●●製本,∎∎紙工                              |              |
|                              | 金額計算方法<br>原単価     | <ul> <li>○ 枚数計算 ● 連量計算</li> <li>148</li> </ul> | 設定値2  | 納入希望<br>場所表示 | ●●製本,∎∎紙工                              | 設定値1<br>と同じ値 |
|                              | 包枚数<br>断ち代<br>店研計 | <ul> <li>包数 8</li> <li>904</li> </ul>          |       | 名            |                                        | を入力          |
|                              | 断裁                | <b>1</b> 9,425                                 | 00:00 |              |                                        |              |
|                              | 納入希望出時            | <br>テスト紙工 ✔ テスト紙                               | I.    |              |                                        | 60           |

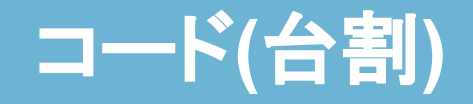

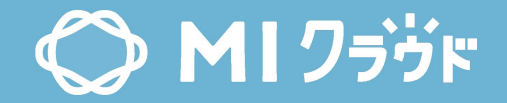

| 受注登録            | 明細入力   |                    | 設定名  | 名称  | 入力例、場所                    | 説明              |
|-----------------|--------|--------------------|------|-----|---------------------------|-----------------|
| 7-70 11-22      | 受注分類   | 制作                 |      |     | [꼬수]》 [꼬수 30              |                 |
| 00000002・株式会社岩田 | 明細区分 * | ●自社○外注             | コード分 | 台割  | [文注]2[文注兌]<br>録1>[明細(各種)] | 作業の種            |
| 受注日:2021/03/09  | 台割     | 4 チラシ              | 類    |     | >[台割]                     | 類を選択            |
| 受注番号:185343     | 作業名 *  | <b>Q</b> 0000003 支 |      |     |                           |                 |
|                 | サイズ    | <b>Q</b> A4        | 設定値1 | 台割名 | 表示,本文                     |                 |
| 📁 基本 🕨          |        | 縦 ×                | 横    | ×奥行 | mm                        |                 |
| 局 明 細 ▶         | 作業数量   | 1                  |      |     | 74                        | 3 「百世価          |
|                 | 担当者    | Q 0006             | 小林 功 |     |                           | 0.5h 6.500 6    |
| 🍄 工程 🕨          | 数量 *   | 0.5                | h    |     |                           |                 |
| <b>.</b>        | 原単価 *  | 6,500              |      |     | 13                        | 双 原単価           |
| / 外注 ▶          | 標準粗利率  | 5.0 %              |      |     |                           | 1 1,800 1       |
| 😭 配送指示 ▶        | 単価 *   | 6,842.10           |      |     | 호텔                        | 改 原単価           |
| - ++ ++ +k =    | 単価割増減率 | %                  |      |     |                           | 1 4,500 4<br>61 |

## コード(設備種別)

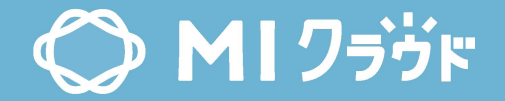

| I                        | 呈進<br>步表                                                                                                    |                   |                      |             |                 | 設           | 定名     |            | 名称    |                                                                                                    | 入力例、場所 |                    |       |       | 兑明    |             |             |
|--------------------------|----------------------------------------------------------------------------------------------------|-------------------|----------------------|-------------|-----------------|-------------|--------|------------|-------|----------------------------------------------------------------------------------------------------|--------|--------------------|-------|-------|-------|-------------|-------------|
| 工程:<br>日時:<br>状態:<br>印刷作 | 「理: 印刷 ∨ 設備: ∨ ∨ 詳細項目: ∨       日時: 2021/03/10 ▼ AM ∨ 2021/03/11 ▼ PM ∨ 得意先: ♀       印刷作業予定表       【日付: 2021年03月10日(水)) |                   |                      |             | _ =             | - コード分<br>類 |        |            | 設備種別  |                                                                                                    |        | [工程進捗表]><br>[詳細項目] |       |       |       | 作業場所<br>を選択 |             |
| 「日何」                     | t:2021年0<br>ジレ<br>受注番号                                                                                                 | 3月10日(水)】<br>得意先名 | 件名                   | 部品名         | 通               | 彭           | 定值     | <u>[</u> 1 | 彭     | 上。<br>上<br>信<br>で<br>で<br>に<br>で<br>の<br>に<br>の<br>の<br>の<br>の<br>の<br>の<br>の<br>の<br>の<br>の<br>の<br>の<br>の<br>の | 別      |                    | 倉庫    | ,東林   | 東1F   |             |             |
|                          | 185306                                                                                                    | E-one-books       | <u>科学工業 30239111</u> | A全          |                 | 8,590       | 1/1    | 1          | 8,590 | 03/1                                                                                                    | 0 03   | 5/11               | J3/12 |       | U3/12 |             | 03/09/00:00 |
| 0                        | 185185                                                                                                    | 株式会社岩田スクリーン       | 4770293-1 マチ付袋第一事業部  | 四六半裁        |                 | 5,000       | 1/0    | 1          | 5,000 | 0                                                                                                    |        | 0                  | 0     |       |       |             | 03/09 00:00 |
|                          | 185339                                                                                                    | 栄麓株式会社            | 適性検査プレテスト 中学校用       | A全          |                 | 1,000       | 1/1    | 2          | 2,000 |                                                                                                    |        | 0                  | 0     | 03/13 |       |             | 03/11 00:00 |
| D                        | <u>185388</u>                                                                                                    | 笑愛市役所 広報課         | 個人結果表送付用封筒 300009    | 規格外59       | 90*810          | 10,710      | 1/0    | 1          | 10,71 | 0 0                                                                                                    |        | 0                  | 0     |       | 03/11 |             | 03/09 12:00 |
|                          | 合計                                                                                                    |                   |                      |             |                 | 26,300      |        | 5          | 26,3  | 00                                                                                                    |        |                    |       |       |       |             |             |
| 【日何<br>アキヤ               | :<br>: 2021年0<br>ママ                                                                                                    | 3月10日(水)】         |                      | ·           |                 |             |        |            |       |                                                                                                    |        |                    |       |       |       |             |             |
|                          | 受注番号                                                                                                    | 得意先名              | 件名                   |             | 部品名             |             | 通し数    | 色数         | 台数    | 総通数                                                                                                    | 制作     | 刷版                 | 印刷    | 加工    | 製本    | その他         | 用紙          |
| D                        | 184663                                                                                                    | 株式会社岩田スクリーン       | 「大学」死亡診断を行うことに関するアン  | <u>レケート</u> | A半裁             |             | 1,800  | 2/2        | 1     | 1,800                                                                                                    | 0      | 0                  | 03/10 |       | 03/15 |             | 03/09 00:00 |
| In                       | 185207                                                                                                    | E-one-books       | 角2.0.封筒 30002310     |             | <b>担</b> 炮队500* | 810         | 10 200 | 1/0        | 1     | 10 200                                                                                                    | 0      | 03/10              | 03/11 |       | 03/11 |             | 62          |

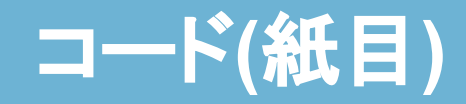

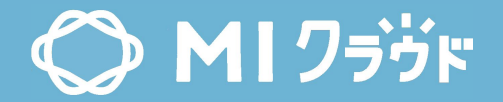

| 受注登録                          | 明細入力                  |                 | 設定名  | 名称 | 入力例、場所                    | 説明   |
|-------------------------------|-----------------------|-----------------|------|----|---------------------------|------|
| フェスタ A4チラシ<br>00000002・株式会社岩田 | 受注分類<br>明細区分 <b>*</b> | 用紙<br>● 自社 〇 外: | コード分 | 紙目 | [受注]>[受注登<br>録]>[明細]>[用紙] | 紙の目な |
| 受注日:2021/03/09                | 台割                    | ٩               | 決    |    | >[目]                      | りを選択 |
| 受注番号:185343                   | 用紙銘柄*                 | Q 000002        | 設定値1 | 紙目 | Y,T                       |      |
| 📁 基本 🕨                        |                       | Y V             |      |    |                           |      |
| []] 明細 ▶                      | 切数                    | 2 🗸             |      |    |                           |      |
|                               | インチ数                  | ~               |      |    |                           |      |
| ♀ エ程 ▶                        | 連量 *                  | 46.50           | 7    |    |                           |      |
| 外注 ▶                          | 小切夫致                  | 250             |      |    |                           |      |
|                               | 小切加工予備                |                 |      |    |                           | 63   |

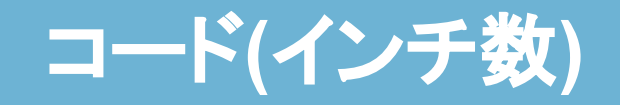

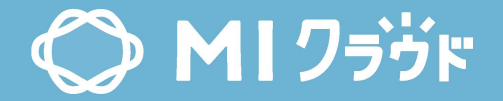

| 受注登録                           | 明細入力                |                 | 設定名  | 名称          | 入力例、場所                         | 説明      |
|--------------------------------|---------------------|-----------------|------|-------------|--------------------------------|---------|
|                                | 受注分類                | 用紙              |      |             | [巠汁]∖[巠汁丞                      | とう      |
| ノエスタ A4ナラシ                     | 明細区分 *              | ●自社○外           | コード分 | インチ数        | [文注]>[文注]>[文注]<br>録]>[明細]>[用紙] | 手数を入    |
| 受注日·2021/03/09                 | 台割                  | ٩               | 親    |             | >[インチ数]                        | 力       |
| 受注番号:185343                    | 用紙銘柄 <mark>*</mark> | <b>Q</b> 000002 |      |             |                                |         |
|                                | 規格                  | A判              | 設定値1 | 1ノテ剱<br>  名 | 8.5,9                          |         |
| D 🐱 🔺 🕨                        | 目                   | ~               |      |             |                                | 乳白体     |
|                                | 切数                  | ~               | 設定値2 | インチ数        | 8.5.9                          | 設定値でした。 |
| م سه <del>در</del> ا <u>کا</u> | インチ数                | 8 🗸             |      | 表示名         |                                | を入力     |
| 🍄 エ 程 🕨                        | ·連量 <b>*</b>        | 0               |      |             |                                |         |
| <b>.</b>                       | 小切実数                | 5,000           |      |             |                                |         |
| 外注   ▶                         | 小切印刷予備              | 200             |      |             |                                |         |
| 😭 配送指示 ▶                       | 小切加工予備              | 200             |      |             |                                | 64      |

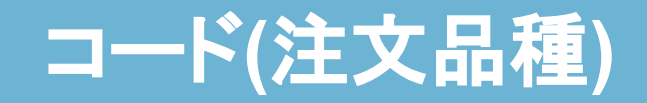

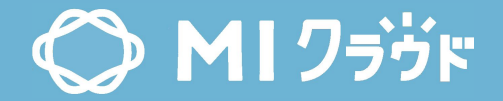

| 受注到                               | Ě録                               |                                    |                         |                                                           |                                    | 設定名       | 名称        | 入力例、場所                    | 説明           |
|-----------------------------------|----------------------------------|------------------------------------|-------------------------|-----------------------------------------------------------|------------------------------------|-----------|-----------|---------------------------|--------------|
| <b>フェス</b><br>00000<br>受注日<br>受注番 | <b>、夕</b><br>002:<br>:202<br>号:1 | <b>A4</b><br>株式会<br>1/03/<br>85343 | <b>チラシ</b><br>社岩田<br>09 | ( <b>チラシ・ポスタ</b><br>Aスクリーン<br>納期:2021/03/21<br>A4 15,000枚 | <b>9一・POP等)</b><br>朝一便(9時)<br>売上計. | コード分<br>類 | 注文品種      | [受注]>[受注登<br>録]>[基本]>[品種] | 仕事の種<br>類を選択 |
| 6                                 | 基                                | 本                                  |                         |                                                           | 新版 🖌                               | 設定値1      | 注文品種<br>名 | 帳票、チラシ                    |              |
| Q                                 | 明                                | 細                                  |                         | 受注曰: *                                                    | 2021/03/09 🔻                       |           |           |                           |              |
|                                   |                                  |                                    |                         | 見積番号:                                                     | ٩                                  |           |           |                           |              |
| Ψ.                                | I                                | 程                                  |                         | 前回受注番号:                                                   | <b>Q</b> <u>X</u>                  |           |           |                           |              |
|                                   | 外                                | 注                                  | •                       | 得意先: *                                                    | <b>Q</b> 0000002 株式                | 会社岩田スクリーン | ,         |                           |              |
|                                   |                                  |                                    |                         | 得意先担当:                                                    | 富田様                                |           |           |                           |              |
| 8                                 | 配送                               | 指示                                 | •                       | 件名:*                                                      | フェスタ A4チラシ                         |           |           | 10                        |              |
| =                                 | 荷札                               | 指示                                 | •                       | 品種: *                                                     | チラシ・ポスター・POP等                      | ~         |           |                           | 65           |

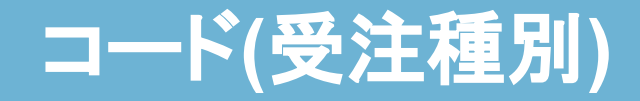

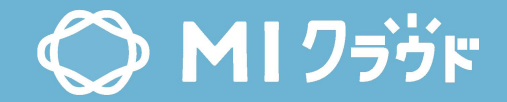

| 受注登録                                               | 受注登録        |                          |    |                                                            |                                          | 設定名   | 名称           | 入力例、場所                          | 説明                                 |
|----------------------------------------------------|-------------|--------------------------|----|------------------------------------------------------------|------------------------------------------|-------|--------------|---------------------------------|------------------------------------|
| フェスタ A4チラシ (チラシ・ポスター・POP等)<br>00000002:株式会社岩田スクリーン |             |                          |    |                                                            | ヲー・POP等)                                 | コード分類 | 受注種別         | [受注]>[受注登<br>録]>[基本]>[受注<br>種別] | 受注の種類を<br>選択                       |
| 安注日:<br>受注番号                                       | 202<br>; 18 | 1/0 <i>3/</i> 0<br>35343 | 09 | 約期:2021/03/21<br>A4 15,000枚                                | 朝一使(9時)<br><b>売</b> _                    | 設定値1  | 受注種別名        | 新版、改版                           |                                    |
| 1                                                  | 基           | <b>本</b>                 | •  | 受注種別: *                                                    | 新版 🗸                                     | 設定値2  | 作業伝票の<br>背景色 | #ff0000、<br>#cccccc             | 16進数表記<br>で入力                      |
| <b>Q</b><br><b>9</b>                               | 明工          | 細程                       | •  | <ul> <li>受注日: *</li> <li>見積番号:</li> <li>前回受注番号:</li> </ul> | Q                                        | 設定値3  | 立替フラグ        | 空白,1,2,3                        | 空白:意味なし、<br>1:立替、2:非課<br>税、3:立替・非課 |
| Â                                                  | 外           | 注                        | •  | 得意先: *                                                     | Q 0000002                                |       | <br>使用せず     |                                 | 税                                  |
|                                                    | 配送          | 指示                       | ۲  | 得意先担当:<br>件名: *                                            | <ul><li>冨田様</li><li>フェスタ A4チラシ</li></ul> |       | クレーム         |                                 | 1:受注一覧の検                           |
| 📮 1                                                | 荷札          | 指示                       | ۲  | 品種: *                                                      | チラシ・ポスター・P                               | 設定個5  | フラグ          | 空日,1                            | 索条件「クレーム<br>を省くの対象66               |

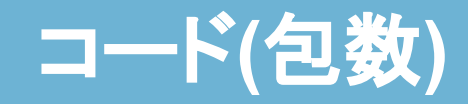

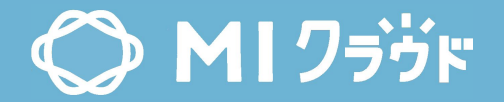

| 受注登録            | 明細入力                |          | 設定名   | 名称 | 入力例、場所                   | 説明   |
|-----------------|---------------------|----------|-------|----|--------------------------|------|
|                 | 小小小比加利力個            | 250      |       |    |                          |      |
| フェスタ A4チラシ      | 小切加工予備              |          | コード分  | 与米 | [受注]>[受注登]               | 包数を選 |
| 00000002:株式会社岩田 | 購入数量 <mark>*</mark> | 2,125    | 類     | 己致 | □ 翊]²[仍袖]²[円祇]<br>>[包枚数] | 択    |
| 受注日: 2021/03/09 | 金額計算方法 *            | 〇枚数計算    |       |    |                          |      |
| 交注留亏:180343     | 原単価 *               | 158      | 設定値1  | 包数 | 50,100                   |      |
| 🃁 基本 🕨          | 標準粗利率               | 10.0 9   | %     |    |                          |      |
|                 | 単価 *                | 175.55   |       |    |                          |      |
| 明細 ▶            | 単価割増減率              | 9        | %     |    |                          |      |
| ❤ 工程 ▶          | 割増減単価               |          |       |    |                          |      |
| 1               | 割増・割引理由             | ~        |       |    |                          |      |
| ▲ 外注 ▶          | 原価計                 | 15,612   |       |    |                          |      |
|                 | 包枚数                 | 100枚 🗸 包 | 数 100 |    |                          | 67   |

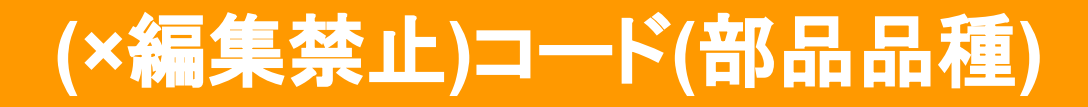

| 受注登録            | 明細入力                                    |                         | 設定名  | 名称   | 入力例、場所                     | Ē         | 兑明    |   |
|-----------------|-----------------------------------------|-------------------------|------|------|----------------------------|-----------|-------|---|
|                 | 受注分類                                    | 制作                      |      |      | [马注]5[马注烝                  |           |       |   |
| 00000002・株式会社岩田 | 明細区分 *                                  | ●自社○外注                  | コード分 | 部品品種 | [文/江]~[文/工豆<br>録]>[明細(各種)] | 音         | 都品品種  | Ê |
| 受注日:2021/03/09  | 台割                                      | <ul><li>く チラシ</li></ul> | 類    | >[作業 |                            | を選択       |       |   |
| 受注番号:185343     | 作業名 <mark>*</mark>                      | 🔍 0000003 支             |      |      |                            |           |       |   |
|                 | サイズ                                     | <b>Q</b> A4             | 設定値1 | 部品品種 | 制作、刷版                      |           |       |   |
| 📁 基本 🕨          |                                         | 縦 ×                     |      | 名    |                            |           |       |   |
| □ 明 細 ▶         | 作業数量                                    | 1                       |      |      |                            | a         | 百出压   |   |
|                 | 担当者                                     | Q 0006                  | 小林 功 |      |                            | #<br>0.5b | 原半個   | 6 |
| 🥶 工程 🔸          | 数量 *                                    | 0.5 Q                   | h    |      |                            | 0.51      | 0,000 | 0 |
|                 | 原単価 <mark>*</mark>                      | 6,500                   |      |      | à                          | 数         | 原単価   |   |
| 直 外注 ▶          | 檀准和利率                                   | 5.0 %                   |      |      |                            | 1         | 1,800 | 1 |
|                 | 出海 *                                    | 6.842.10                |      |      | ł                          | 数         | 原単価   |   |
| 11 区相小 1        | 11月1日1日1日1日1日1日1日1日1日1日1日1日1日1日1日1日1日1日 | 0,042.10                |      |      |                            | 1         | 4,500 | 4 |
|                 | 半1回刮店/00,半                              | 70                      |      |      |                            | -         |       |   |

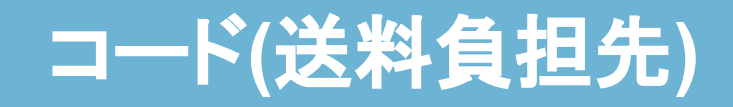

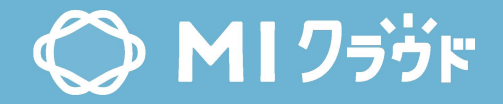

| 受注登録            | 配送指示登録 |                  | 設定名                  | 名称          | 入力例、場所       | 説明           |
|-----------------|--------|------------------|----------------------|-------------|--------------|--------------|
|                 | 納品日時:  | 2021/03/21       |                      |             | [哥注]>[哥注発    |              |
| フェスタ A4チラシ      | 納品完了:  | ~                | コード分<br><sub>哲</sub> | 送料負担<br>  生 | 録]>[配送指示]>   | 送料負担<br>先を選択 |
| 00000002:休式会任石田 | 送料負担先: | 自社 🗸             | A.                   |             | [送料負担先]      |              |
| 受注番号:185343     | 製品場所:  | 西館1階             |                      | 送料負担        | 白虹 泪去开       |              |
|                 | 加工見本:  | 無し 🗸             | 設定個日                 | 先           | 日在、侍息九       |              |
| 🃁 基本 🕨          | 納品書:   | 無しw              |                      |             |              |              |
|                 | 返却物:   | 無しく              |                      |             |              |              |
| [Q] 明 細 🕨       | 届け先    |                  |                      |             |              |              |
| 🍄 工程 🕨          | 外注先選択: | ~                |                      |             |              |              |
|                 |        | <u>自社をセット 得意</u> | <u>先をセット 得意</u>      | 先検索 外注先検索   | <u>その他検索</u> |              |
| / 外注 ▶          | 納品先:   | 発送先(仮)           |                      |             |              | 69           |

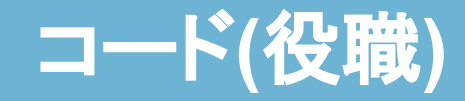

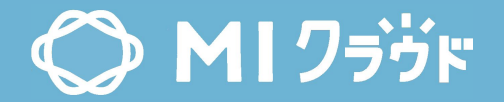

| アカウント登録              |                        |         | 設定名       | 名称      | 入力例、場所                         | 説明        |
|----------------------|------------------------|---------|-----------|---------|--------------------------------|-----------|
| アカウントID :<br>パスワード : | 0001                   | ] 🗆 このア | コード分<br>類 | 役職      | [アカウント]><br>[アカウント登<br>録]>[役職] | 役職を選<br>択 |
| パスワード確認:             |                        |         | <br>設定値1  | <br>役職名 | 係長、課長                          |           |
| 氏名:                  | 笑愛 太郎                  |         |           |         |                                |           |
| ふりがな:                | えむあい たろう               |         |           |         |                                |           |
| 社名:                  | MICloud株式会社            |         |           |         |                                |           |
| 部門:                  | 営業1課 ♥                 |         |           |         |                                |           |
| チーム:                 | チームを選択してください、          |         |           |         |                                |           |
| 役職:                  | 課長 🗸                   |         |           |         |                                |           |
| 担当業務:                | 担当業務を選択してください <b>∨</b> |         |           |         |                                | 70        |

# コード(都道府県)

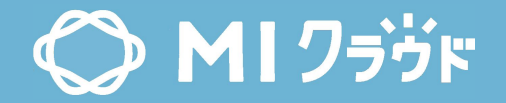

| 得意先登録                          |                             | 設定名       | 名称        | 入力例、場所                   | 説明           |
|--------------------------------|-----------------------------|-----------|-----------|--------------------------|--------------|
| 得意先コード<br>得意先分類                | 0000001<br>得意先分類1 ✔         | コード分<br>類 | 都道府県      | [得意先]>[得意先<br>登録]>[都道府県] | 都道府県<br>名を選択 |
| フリガナ<br>得意先名<br><sup> 教教</sup> | ミズナミシヤクショコウホウカ<br>笑愛市役所 広報課 | 設定値1      | 都道府県<br>名 | 東京都、埼玉県                  |              |
| 1001/10<br>郵便番号<br>都道府県        | 509 - 6101 Q                |           |           |                          |              |
| 市区町村名                          | 瑞浪市                         |           |           |                          |              |
| 住所1                            | 上平町                         |           |           |                          |              |
| 住所 2                           | 1-2-3                       |           |           |                          |              |
| 電話番号                           | 057268-1111                 |           |           |                          |              |
| FAX番号                          | 0572681111                  |           |           |                          | 71           |

## コード(割増理由)

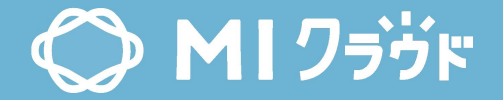

| 受注登録            | 明細入力               |          | 設定名   | 名称   | 入力例、場所      | 説明      |
|-----------------|--------------------|----------|-------|------|-------------|---------|
| フェスタ A4チラシ      | 原単価 <mark>*</mark> | 6,500    |       |      | [受注]>[受注登   | 割時田中    |
| 00000002:株式会社岩田 | 標準粗利率              | 5.0      | ゴート方  | 割増理由 | 録]>[明細(各種)] | 割増理田を選択 |
| 受注日: 2021/03/09 | 単価 <mark>*</mark>  | 6,842.10 |       |      |             |         |
| 受注番号:185343     | 単価割増減率             |          | 弐亡/ま∢ | 割増理由 | クレーム、複数割    |         |
| 1 H K V         | 割増減単価              |          | 設正個「  | 名    | 引           |         |
|                 | 割増・割引理由            | ~        |       |      |             |         |
| ▶ 同 細 →         | 原価計                | 3,250    |       |      |             |         |
|                 | 小計 *               | 3,421    |       |      |             |         |
| 🍄 工程 🕨          | 利益額                | 171      |       |      |             |         |
|                 | 利益率                | 5.0%     |       |      |             |         |
| /△ 外注 ▶         | 備考                 |          |       |      |             |         |
| 1 配送指示 ▶        | ID                 | 1100247  |       |      |             | 72      |
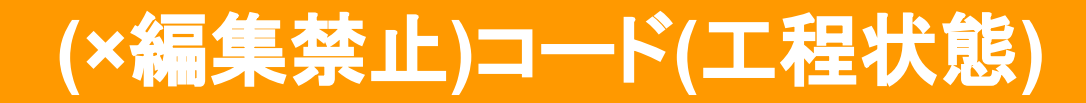

| ş | 受注            | 注一覧 く 戻る 新 規 取 込 リセット 納品書 |               |                       |                        |                        |           |             |                 |          |                                                |            |      |      |            |    |
|---|---------------|---------------------------|---------------|-----------------------|------------------------|------------------------|-----------|-------------|-----------------|----------|------------------------------------------------|------------|------|------|------------|----|
| 訠 | と<br>元        | 名                         | 名称            |                       | 入力例                    | 小、場所                   | 説明        |             |                 | ▶ 設備: [  | <ul> <li>✓</li> <li>★ 49 &lt; □ + 5</li> </ul> |            | ×    | 工程進捗 | . ~        | ]  |
| : | コード分<br>類     |                           | 工程            | 状態                    | [受注]>[受注一<br>覧]>[工程進捗] |                        | 各工利<br>捗を | 呈の進<br>選択   | 」 受圧唯足<br>営業事務: | Q<br>Q   |                                                | TIOH ∪ ETI | 済みのみ |      |            |    |
|   | 工程状態     制作完了 |                           |               |                       |                        |                        |           |             |                 |          |                                                |            |      |      |            |    |
|   | 0             | <u>又注口</u>                | 又注凿亏 ▼        | <b>伝</b> 風九           |                        | 跹道                     |           | <u>呂未坦ヨ</u> | <u>営業事務</u>     | 部数       | 納期                                             | 受注金額(税抜)   | 受注確定 | 工程進捗 | 売上計上日      | 備考 |
|   |               | 2021/03/17                | <u>186237</u> | 00000002<br>株式会社岩     | 田スクリーン                 | 12p「PRICE」 A4冊子        | ]-173     | 菊池 淳史       | 森口博人            | 14,814 冊 | 2021/03/28                                     | 352,573    | 済    | 制作完了 | 2021/03/01 |    |
|   | 0             | 2021/03/17                | 186227        | 00000003<br>E-one-boo | ks                     | 解説 統一 <mark>模</mark> 試 |           | 菊池 淳史       | 谷雅人             | 1,620 部  | 2021/03/28                                     | 196,698    |      | 未完了  |            |    |
|   |               | 2021/03/17                | 186226        | 00000003<br>E-one-boo | ks                     | 別冊 (午前・午後) 統一模         | 武         | 小林功         | 菊池 淳史           | 3,560 部  | 2021/03/28                                     | 263,440    |      | 制作完了 |            |    |
|   | 0             | 2021/03/17                | <u>186225</u> | 00000001<br>笑愛市役所     | 広報 <mark>課</mark>      | 問題集(午前・午後統一模           | 試         | 菊池 淳史       | 森口博人            | 3,560 部  | 2021/03/28                                     | 302,600    | 済    | 未完了  | 2021/03/01 | 73 |

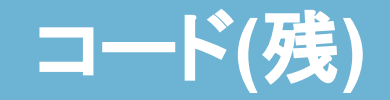

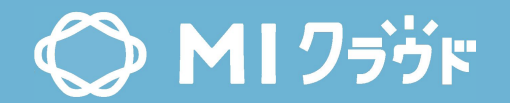

| 工利      | 工程進捗表   |                                       |                          |                |                              | 一括設定 🗙                   |
|---------|---------|---------------------------------------|--------------------------|----------------|------------------------------|--------------------------|
| 設定      | 名       | 名称                                    | 入力例、場所                   |                | 説明                           | 開始日時: 2021/03/18 💌 00:00 |
| コー<br>* | ド分<br>頁 | 残                                     | [工程進捗ま<br>[一括設定<br>[残フラグ | ₹]><br>]><br>] | 翌日の<br>仕事の繰り<br>越し(残)を設<br>定 | _ 残フラグ: 残 <b>∨</b>       |
| 設定      | 值1      | 残                                     | 残                        |                |                              |                          |
|         | 受注番     | 号 得意先名                                |                          | 件名             |                              |                          |
|         | 18530   | 6 E-one-bo                            | ooks                     | 科学工            | <u>業 30239111</u>            |                          |
|         | 18518   | 5 株式会社                                | 岩田スクリーン                  | 47702          | 93-1 マチ付袋第-                  |                          |
|         | 18533   | ····································· | 会社                       | 適性検            | 査プレテスト 中学                    | 0K キャンセル                 |
|         | 18538   | 88 笑愛市役)                              | 所 広報課                    | 個人結            | 果表送付用封筒 30                   | C 7                      |

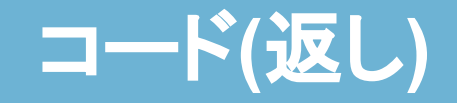

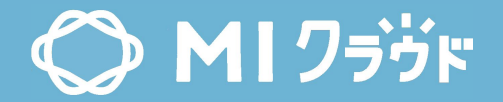

| 受注登録                                                    | 明細入力                 |              | 設定名       | 名称  | 入力例、場所                             | 説明           |
|---------------------------------------------------------|----------------------|--------------|-----------|-----|------------------------------------|--------------|
| <b>フェスタ A4チラシ</b><br>00000002:株式会社岩田<br>受注日: 2021/03/09 | 受注分類<br>明細区分 *<br>台割 | 刷版<br>自社 〇 タ | コード分<br>類 | 返し  | [受注]>[受注登<br>録]>[明細]>[刷版]<br>>[返し] | 返しの項<br>目を選択 |
| 受注番号:185343                                             | 設備名 <mark>*</mark>   | Q 00000      | 設定値1      | 返し名 | 通常、どん天                             |              |
| 📂 🛨 + 🕠                                                 | サイズ                  | 9            |           |     |                                    |              |
| 🔰 基 本 🔸                                                 | 面付け <mark>*</mark>   | 8            |           |     |                                    |              |
| 👌 明細 ▶                                                  | アキ                   | TY           | r         |     |                                    |              |
|                                                         | 色数オモテ <mark>*</mark> | 4            |           |     |                                    |              |
| 🏆 工程 🕨                                                  | 色数ウラ <mark>*</mark>  | 0            |           |     |                                    |              |
|                                                         | 返し                   | 通常 🖌         |           |     |                                    |              |
|                                                         | 台数 *                 | 1            |           |     |                                    | 75           |

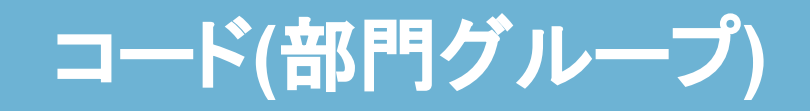

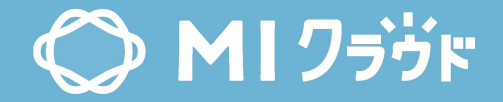

| 営業成績〜経営サマリー                           |                   | 3業成績~経営サマリー                                       |            |      |      |     |     | 設定名  名称 |     |                |                                 | 入力例、場所      |                       |    |     |      |
|---------------------------------------|-------------------|---------------------------------------------------|------------|------|------|-----|-----|---------|-----|----------------|---------------------------------|-------------|-----------------------|----|-----|------|
|                                       | 営業成績~経            | 営サマ                                               | <b>у</b> — |      | 2    | ]   | -ド分 | Ţ       | 部門グ |                | [経常                             | 乽情:<br>* d: | 報]><br><sup>絓1、</sup> |    | 部   | 門    |
| ▶ 加工高状況 ▶                             | 期間:<br>〇部門<br>部門: | 期間: 2021/03/01 - 2021/03/31<br>〇部門 ●部門グループ<br>部門: |            |      |      |     | 類   |         | ループ |                | [音未成績] <sup>2</sup><br>[部門グループ] |             |                       |    | を選択 |      |
| 🧐 営業成績 ▶                              | 部門グループ:           | 部門グループ: 営業部門 <b>、</b>                             |            |      |      |     |     | 部門      |     | <br>  営業全体、東京支 |                                 |             | 支                     |    |     |      |
| ————————————————————————————————————— | \rm 95件の検         | 995件の検索結果                                         |            |      | 設定値1 |     |     | クルーフ名   |     | 店              |                                 |             |                       |    |     |      |
| Q 得意先別売上分析詳細 ▶                        |                   |                                                   |            | 付加価値 | ā    |     |     |         | 売上  |                |                                 |             | 外注                    | 費  |     | 加工収支 |
|                                       |                   | 実績                                                | 見込         | 且標   | 差額   | 達成率 | 実績  | 見込      | 且標  | 差額             | 達成率                             | 実績          | 且標                    | 差額 | 実績  | 且標   |

|       |       | 竹加価値                 |        |                       | 売上               |       |                     |                      |         | 外注費              |           |       | 加工収支                |       |                      |
|-------|-------|----------------------|--------|-----------------------|------------------|-------|---------------------|----------------------|---------|------------------|-----------|-------|---------------------|-------|----------------------|
|       | 実績    | 見込                   | 且標     | 差額                    | <u>達成率</u>       | 実績    | 見込                  | 且標                   | 差額      | 達成率              | <u>実績</u> | 且標    | 差額                  | 実績    | 且標                   |
| 中村隆   | 0     | 0                    | 0      | 0                     | 0%               | 0     | 0                   | 10                   | -10     | 0%               | 0         | 0     | 0                   | 0     | 0                    |
| 小林功   | 1,051 | 3, <mark>4</mark> 42 | 4,000  | -2,949                | 26%              | 1,600 | <mark>6,76</mark> 9 | 6, <mark>80</mark> 0 | -5,200  | 24%              | 160       | 1,800 | -1,640              | 770   | 900                  |
| 森口 博人 | 746   | 5,796                | 6,000  | -5,254                | 12%              | 1,361 | 9,724               | 10,000               | -8,639  | 14%              | 46        | 1,200 | -1, <b>1</b> 54     | 547   | 3,500                |
| 菊池淳史  | 842   | 3,238                | 3,500  | -2,658                | 24%              | 1,303 | 5,791               | 6,500                | -5,197  | 20%              | 217       | 1,000 | -7 <mark>8</mark> 3 | 491   | 1, <mark>5</mark> 00 |
| 谷雅人   | 689   | <mark>4,74</mark> 3  | 4,500  | -3,811                | 15%              | 811   | 9,712               | 9,000                | -8,189  | 9%               | 51        | 4,000 | -3,949              | 315   | 6,000                |
| 合計    | 3,328 | 17,220               | 18,000 | <mark>-14,</mark> 672 | <mark>18%</mark> | 5,075 | 31,997              | 32,310               | -27,235 | <mark>16%</mark> | 475       | 8,000 | -7,525              | 2,124 | 17,6900              |

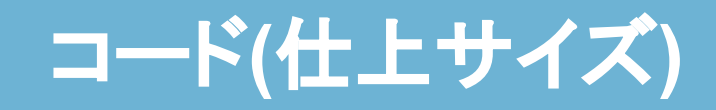

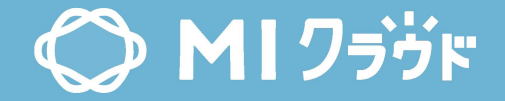

| 受注登録                          | 明細入力               |                         | 設定名 | 名称               | 入力例、場所          | 説明                   |
|-------------------------------|--------------------|-------------------------|-----|------------------|-----------------|----------------------|
| 7-70 447-2                    | 受注分類               | 制作                      |     |                  |                 |                      |
| ノエスタ A4ナフシ<br>00000002・株式会社学田 | 明細区分 *             | ●自社○外注                  |     |                  | [受注]>[受注登       |                      |
| 受注日:2021/03/09                | 台割                 | <ul><li>く チラシ</li></ul> | コード | (+ ⊦             | 録]>[基本]、        |                      |
| 受注番号:185343                   | 作業名 <mark>*</mark> | <b>Q</b> 0000003 支      | 分類  | サイズ              | [受注]>[受注登録]<br> | サイズを選択               |
| <b>* * *</b>                  | サイズ                | <b>Q</b> A4             |     |                  | [サイズ]           |                      |
| 🌽 基 주 🔸                       |                    | 彩花 ×                    |     |                  |                 |                      |
| िते म सा ►                    | 作業数量               | 1                       | 設定値 | ー 江上<br>ー<br>サイズ | 萄会 △会 名制        |                      |
|                               | 担当者                | <b>Q</b> 0006           | 1   | 名                | 为王、八王、石本        |                      |
| 🍄 工程 🕨                        | 数量 *               | 0.5                     |     |                  |                 |                      |
| 1 N 27 N                      | 原単価 <mark>*</mark> | 6,500                   |     |                  |                 | サイズを用いる              |
| <u>₽</u> 71 /± ►              | 標準粗利率              | 5.0 %                   | 設定値 | サイズ              | 空白,1,2,3,4,5    | 1:DTP.2:刷版           |
| 会 配送指示 ▶                      | 単価 *               | 6,842.10                | 2   | ID               |                 | 3:印刷,4:加             |
|                               | 単価割増減率             | %                       |     |                  |                 | 工.5:製本 <sub>77</sub> |

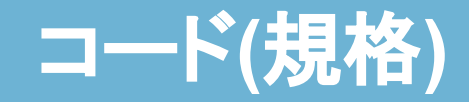

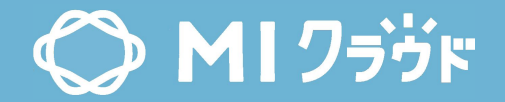

| 受注登録                   | 明細入力                |              | 設定名  | 名称    | 入力例、場所                        | 説明       | 明           |    |
|------------------------|---------------------|--------------|------|-------|-------------------------------|----------|-------------|----|
| 7+70 115               | 受注分類                | 用紙           |      |       |                               |          |             |    |
| 00000002・株式会社岩田        | 明細区分 *              | ●自社○外注       | コード分 | 担格    | [受汪]>[受汪登 <br>  録1>[昍細1>[田紙1] | 用        | 紙の規         |    |
| 受注日: 2021/03/09        | 台割                  | ٩            | 類    | 7961H | >[規格]                         | 格        | を選択         |    |
| 受注番号:185343            | 用紙銘柄 <mark>*</mark> | Q 00000203 C |      |       |                               |          |             |    |
|                        | 規格                  | A判 🖌         | 設定値1 | 規格名   | 四六判、A判                        |          |             |    |
| 🎽 基 本 🕨                | 目                   | Y 🕶          |      |       |                               |          |             |    |
| る明細▶                   | 切数                  | ~            |      |       |                               | · 用      | 度用俚         |    |
|                        | インチ数                | ~            |      |       |                               |          | 6.500       | 6  |
| 🍄 工程 🕨                 | 連量 *                | 46.50        |      |       |                               |          | 店田(A        |    |
| л <del>а</del> н хэт н | 小切実数                | 1,875        |      |       | 1                             | \$X<br>1 | 原甲個         | 4  |
|                        | 小切印刷予備              | 250          |      |       |                               |          | 1,800       | 1, |
| 😭 配送指示 ▶               | 小切加工予備              |              |      |       | ŝ                             | 数        | 原単価         |    |
|                        | 購入数量 *              | 2,125        |      |       |                               | 1        | 4,500<br>78 | 4, |

## (×一部編集禁止)コード(システム設定)

| 設定名          | 名称                   | 入力例、場<br>所 | 説明           | 設定名          | 名称                          | 入力例、場<br>所 | 説明                               |  |
|--------------|----------------------|------------|--------------|--------------|-----------------------------|------------|----------------------------------|--|
| コード<br>分類    | システム設<br>定           |            | 各種システム設<br>定 | ⊐ <b>−</b> ⊦ | charge_def<br>ault_show     | 0          | 内部データ                            |  |
|              |                      |            |              | コード          | show_outsour<br>ceprice     | 0          | 内部データ                            |  |
|              | defaut_unit          | 权          | 内部ナータ<br>    | ⊐−ド          | show_packing<br>note        | 0          | 内部データ                            |  |
| コード          | log_expire_da<br>ys  | 3          | 内部データ        | ⊐−ド          | selectsalesco<br>mpletedata | 1          | 内部データ                            |  |
| ⊐ <b>−</b> ド | log_last_transi<br>d | 857        | 内部データ        |              | print oppratio              |            | 作業伝票の                            |  |
| コード          | print_order          | 1          | 内部データ        | コード          | nbarcode                    | 1          | (0:印字しない、<br>1:印字) <sub>79</sub> |  |

## (×一部編集禁止)コード(システム設定)

| 設定名       | 名称                          | 入力例、場<br>所 | 説明                                    | 設定名          | 名称                         | 入力例、場<br>所 | 説明                           |  |
|-----------|-----------------------------|------------|---------------------------------------|--------------|----------------------------|------------|------------------------------|--|
| コード<br>分類 | システム設<br>定                  |            | 各種システム設<br>定                          | ⊐–⊦×         | check_equi<br>pment        | 1          | 内部データ                        |  |
|           |                             |            |                                       | ⊐ <b>−</b> ド | show_outsour<br>cequantity | 1          | 内部データ                        |  |
| コード       | cneck_specim<br>en          | 1          | 球]>[基本]見本必<br>須チェック(0:必須<br>を外す、1:必須) |              |                            |            | 納品書の本社,<br>支社の表示             |  |
| コード       | team_default                | 1          | 内部データ                                 | コード          | report_mycom<br>pany_show  | 2          | 0:本社+支社(1<br>つまで)表示<br>1:非表示 |  |
| ⊐−ド       | preview_oper<br>ationorders | 0          | 内部データ                                 |              |                            |            | 2:本社のみ表<br>示                 |  |
| コード       | deliveryreque<br>st_show    | 1          | 内部データ                                 |              |                            |            | 80                           |  |

## (×一部編集禁止)コード(システム設定)

| 設定名       | 名称                        | 入力例、場<br>所 | 説明                                                     | 設定名          | 名称                                      | 入力例、場<br>所 | 説明                                                                   |  |
|-----------|---------------------------|------------|--------------------------------------------------------|--------------|-----------------------------------------|------------|----------------------------------------------------------------------|--|
| コード<br>分類 | システム設<br>定                |            | 各種システム設<br>定                                           | コード          | Operationorde<br>rs_ordertotal_<br>show | 1          | 作業伝票の<br>金額を表示<br>(0:表示しな                                            |  |
|           |                           |            | フリーテキスト                                                |              |                                         |            | い,1:表示)                                                              |  |
| コード       | estimate_defa<br>ultnotes | 1          | 部分に入力した<br>テキストを[見<br>積]>[見積登録]>                       | ⊐ <b>−</b> ド | show_orderite<br>ms                     | 1          | 内部データ                                                                |  |
|           |                           |            | [備考]に表示                                                |              |                                         |            | 受注種別で                                                                |  |
| コード       | order_defaultn<br>otes    | 1          | フリーテキスト<br>部分に入力した<br>テキストを[受<br>注]>[受注登録]><br>[備考]に表示 | ⊐K           | orderkinds                              | 9          | <ul><li>(法税率の)</li><li>適用を行う</li><li>項目の設定</li><li>(内部データ)</li></ul> |  |
|           |                           |            |                                                        |              |                                         |            |                                                                      |  |

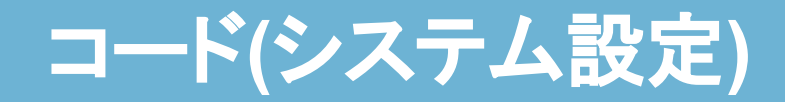

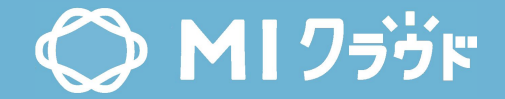

| 設定名              | 名称         | 入力例、場所 | 説明                                                                                                    |
|------------------|------------|--------|----------------------------------------------------------------------------------------------------|
| コード分類            | システム設<br>定 |        | 各種システム設定                                                                                                    |
| ⊐—ŀ <sup>°</sup> | calcmethod | 0      | 受注画面の明細のデフォルト計算式を変更<br>制作 値 未使用<br>刷版 設定値2 未使用<br>印刷 設定値3 0:枚数計算、1:台数計算、2:通数計算<br>加工 設定値4 0:枚数計算、1:台数計算<br>製本 設定値5 0:枚数計算、1:台数計算<br>用紙 設定値6 0:枚数計算、1:连量計算<br>その他 設定値7 0:枚数計算、1:台数計算 |

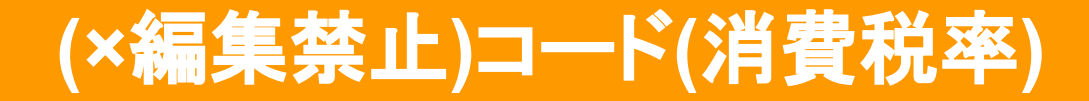

| 受注登録      |      |                                |                    |       |     |       | 〈戻る  | 新規    | 1 = E    | - 保存   | 受注       | 確定 納品書 |
|-----------|------|--------------------------------|--------------------|-------|-----|-------|------|-------|----------|--------|----------|--------|
| 設定名       | 名称   | 入力例、場所                         | 説明                 |       |     |       |      |       |          |        |          |        |
| コード分<br>類 | 消費税率 | [受注]>[受注登<br>録]>[明細]>[消費<br>税] | 消費税率<br>を選択        |       |     |       |      |       |          |        |          |        |
|           |      |                                | 日付を入               | サイズ   |     |       | 数量   | 原単価   | 単価       | 原価計    | 小計       |        |
|           | -    | 20191001                       | - <u></u>          |       |     |       | 2h   | 6,500 | 6,842.10 | 13,000 | 13,684   | ▲♥┿╳   |
| コード       |      |                                |                    | サイズ   | 面付け | 色数オモテ | 台数   | 原単価   | 単価       | 原価計    |          |        |
|           |      |                                | (yyyymm)<br>성전자(十) | 印刷サイズ | 通数  | 色数    | 台数   | 原単価   | 単価       | 原価計    | 小計       |        |
|           |      |                                |                    | サイズ   | 数量  |       | 台数   | 原単価   | 単価       | 原価計    | 小計       |        |
|           |      |                                |                    | サイズ   | 数量  |       | 台数   | 原単価   | 単価       | 原価計    | 小計       |        |
| 設定値1      | 消費税率 | 10                             | 税率(%)              | 目     | 切数  | 連量    | 購入数量 | 原単価   | 単価       | 原価計    | 小計       |        |
|           |      |                                | を入力                | サイズ   | 数量  |       | 台数   | 原単価   | 単価       | 原価計    | 小計       |        |
|           |      |                                |                    |       |     |       |      |       |          |        | 営業費      |        |
| 設定値2      |      |                                |                    | 4     |     | 0%    | 営業費  |       | 0        | 値引き会   | 全額       | 0      |
|           | 課税区分 | • 13 <sup>F</sup>              | <b>万</b>           | i     | 1   | 3,684 | 消費税  |       | 1,368    | 総合     | +        | 15,052 |
|           |      |                                |                    |       |     |       | 利益額  |       | 684      | 利益率    | <u>E</u> | 5.00%  |

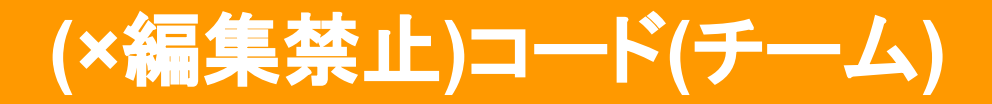

| 設備登録              | 設備登録                 |      |              | 名称   | 入力例、場所                | 説明           |
|-------------------|----------------------|------|--------------|------|-----------------------|--------------|
| 設備コード<br>設備名      | 00000011<br>ナンバーミシン機 |      | コード分<br>類    | チーム  | [設備]>[設備登<br>録]>[チーム] | 紙の目なり<br>を選択 |
| ニックネーム            | ナンバーミシン機             |      | ⊐ <b>−</b> ド |      | 1dtp                  | 内部データ        |
| 設備種別              | 西館2F                 | ~    |              |      |                       | エ_1タナ        |
| 部門名               | 印刷課・封筒課              | ~    | 設定値1         | チーム名 | 制作                    | アーム名を選択      |
| チーム               | 加工                   | ~    |              |      |                       | (変更不可)       |
| 目標売上額/年           | 円<br>円               |      | 設定値2         |      | 1                     | 内部データ        |
| <mark>原</mark> 価: | 5000.00              | 円/時間 |              |      |                       |              |
| 数量注意閾値1           | 1000.00              |      |              |      |                       |              |
| 数量注意閾値2           | 800.00               |      |              |      |                       | 84           |

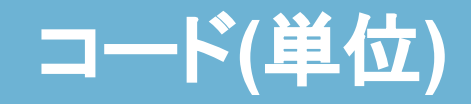

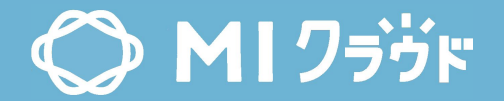

| 受注资                               | 受注登録                            |                                          |                         |                                                    | 設定名                                     | 名称           | 入力例、場所    | 説明    |                                 |              |
|-----------------------------------|---------------------------------|------------------------------------------|-------------------------|----------------------------------------------------|-----------------------------------------|--------------|-----------|-------|---------------------------------|--------------|
| <b>フェス</b><br>00000<br>受注日<br>受注番 | <b>スタ</b><br>002<br>: 2(<br>号:: | <b>A4</b> 5<br>: 株式会<br>021/03<br>185343 | <b>チラミ</b><br>注着<br>/09 | <b>ク (チラシ・</b><br>田スクリーン<br>納期:2021/(<br>A4 15,000 | <b>ポスター・POP</b> 等<br>03/21 朝一便(9時)<br>枚 | 等)<br>売上計上済み | コード分<br>類 | 単位    | [受注]>[受注登<br>録]>[基本]>[数量]<br>など | 数量の単<br>位を選択 |
| 1                                 | 基                               | 本                                        | Þ                       | 受注種別:                                              | 新版 🖌                                    |              |           | 出占々   |                                 |              |
| ۵                                 | 明                               | 細                                        | Þ                       | 受注日:*                                              | 2021/03/09                              | v            | 「町小灯」     | - 単凹石 | 秋、セット、司                         |              |
|                                   |                                 |                                          |                         | 見積番号:                                              | ٩                                       |              |           |       |                                 |              |
| Ŷ                                 | I                               | 程                                        |                         | 前回受注番号                                             | <del>]</del> : <b>Q</b>                 | X            |           |       |                                 |              |
|                                   | 外                               | 注                                        | •                       | 得意先: *                                             | Q 0000002                               | 株式会社岩田スク     | マーン       |       |                                 |              |
|                                   |                                 |                                          |                         | 得意先担当:                                             | 富田様                                     |              |           |       |                                 |              |
|                                   | 配达                              | 生指示                                      |                         | 件名:*                                               | フェスタ A4チラ                               | シ            |           | 10    |                                 |              |
|                                   | 荷村                              | L指示                                      | Þ                       | 品種: *                                              | チラシ・ポスター                                | ・ P O P等 🗸   |           |       |                                 |              |
|                                   | 15 4                            | h a +6 =                                 |                         | 営業担当:                                              | • • 0007                                | 菊池 淳史        |           |       |                                 |              |
|                                   | UX III                          | 1 OO 10 1                                |                         | 営業事務:                                              | <b>Q</b> 0006                           | 小林 功         |           |       |                                 |              |
|                                   | 製品                              | 山指示                                      | ÷ 🕨                     | 数量: *                                              | 15,000                                  | 枚            |           |       |                                 | 85           |

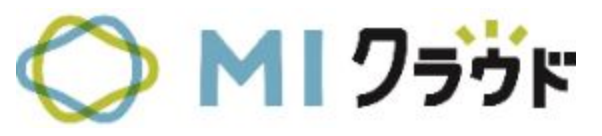

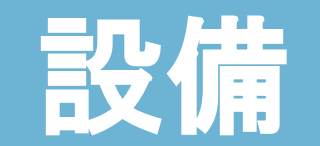

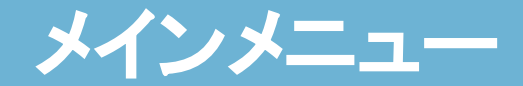

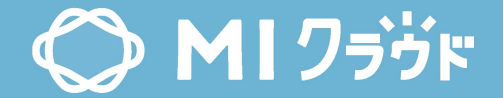

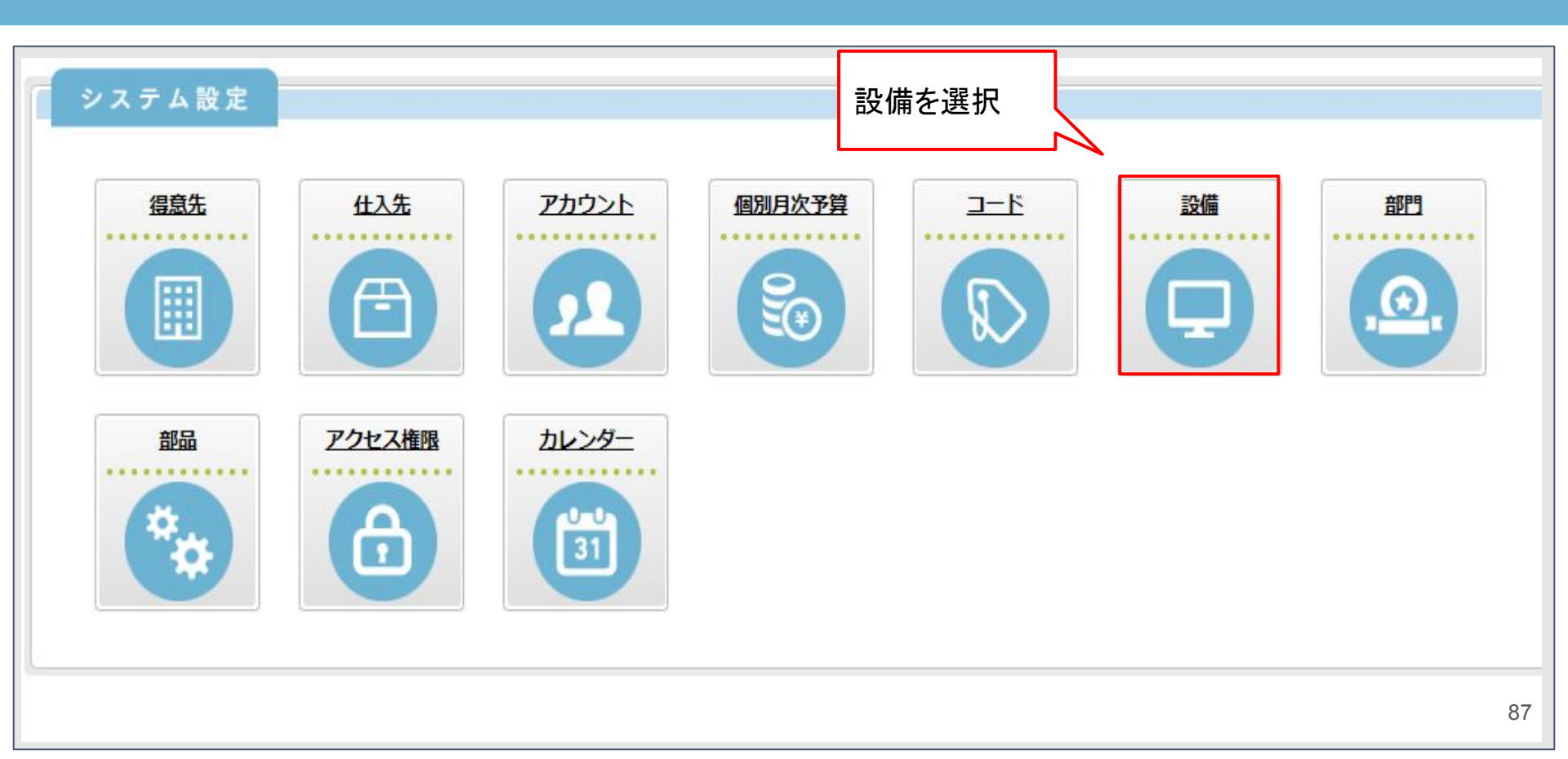

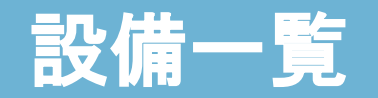

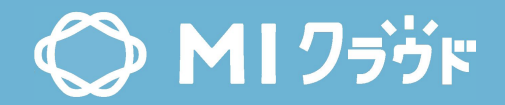

| 设值             | 前一覧      |                 |          |          | 〈 戻る 新 規 削 除 非表示 |
|----------------|----------|-----------------|----------|----------|------------------|
| <del>۲</del> , | 名称       |                 | 検索する     |          | 設備の一覧を表示         |
| 1件             | の検索結果    |                 |          |          |                  |
|                | 設備コード    | 設備名             | ニックネーム   | 原価       |                  |
|                | 00000004 | リョービ 特色         | リョービ 特色  | 4,200.00 |                  |
|                | 00000007 | <u>その他</u>      | その他      |          |                  |
|                | 00000008 | <u>B3機</u>      | B3機      | 5,700.00 |                  |
|                | 00000011 | ナンバーミシン機        | ナンバーミシン機 | 5,000.00 |                  |
|                | 00000013 | 外注加工            | 外注加工     | 4,500.00 |                  |
|                | 00000051 | DocuTech (印刷)   |          | 5,500.00 |                  |
|                | 00000052 | <u>コニカ(印刷)</u>  |          | 7,500.00 |                  |
|                | 00000056 | <u>その他(ドキュ)</u> | その他(ドキュ) | 5,500.00 | 8                |

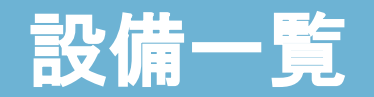

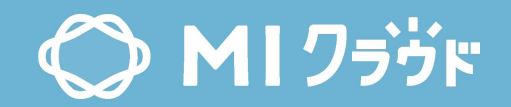

| 設備          | <b>一覧</b>           |                 | 設備コード クネームで             | 、設備名、ニッ<br>検索可能 |
|-------------|---------------------|-----------------|-------------------------|-----------------|
| - F、<br>51件 | <sup>名标</sup> の検索結果 |                 | 検索する                    |                 |
|             | 設備コード               | 設備名             | ニックネーム                  | 原価              |
| 0           | 00000004            | リョービ 特色         | リョービ 特色                 | 4,200.00        |
| 0           | 00000007            | その他             | その他                     |                 |
|             | 00000008            | <u>B3機</u>      | B3機                     | 5,700.00        |
| 0           | 00000011            | ナンバーミシン機        | ナンバーミシン機                | 5,000.00        |
| 0           | 00000013            | 外注加工            | 外注加工                    | 4,500.00        |
| 0           | 00000051            | DocuTech (印刷)   |                         | 5,500.00        |
| 0           | 00000052            | コニカ(印刷)         |                         | 7,500.00        |
|             | 00000056            | <u>その他(ドキュ)</u> | その他( <mark>ド</mark> キュ) | 5,500.00        |

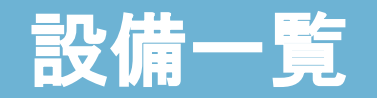

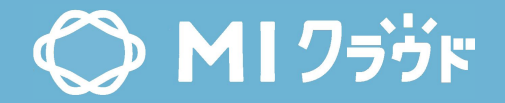

| 設備<br>- ド、 | 第一覧<br>名称    |                 | 検索する     | [    | 設備を                         | を新規登録 新規 削除 非表示    |
|------------|--------------|-----------------|----------|------|-----------------------------|--------------------|
| 51件        | の検索結果        |                 |          |      | 。<br>(受注<br>削除 <sup>2</sup> | の工程で使用していると 不可)    |
|            | <u>設備コード</u> | 設備名             | ニックネーム   | 原価   |                             |                    |
| 0          | 00000004     | リョービ 特色         | リョービ 特色  | 4,20 | 0.00                        | 設備を検索時に検索対象        |
| D          | 00000007     | その他             | その他      |      |                             | チェック時、検索時に表示しない    |
|            | 00000008     | <u>B3機</u>      | B3機      | 5,70 | 0.00                        | [設備]>[設備登録]>[削除制御] |
| 0          | 00000011     | ナンバーミシン機        | ナンバーミシン機 | 5,00 | 0.00                        |                    |
|            | 00000013     | 外注加工            | 外注加工     | 4,50 | 0.00                        |                    |
| 0          | 00000051     | DocuTech (印刷)   |          | 5,50 | 0.00                        |                    |
|            | 00000052     | コニカ(印刷)         |          | 7,50 | 0.00                        |                    |
|            | 00000056     | <u>その他(ドキュ)</u> | その他(ドキュ) | 5,50 | 0.00                        | 90                 |
|            |              |                 |          |      |                             |                    |

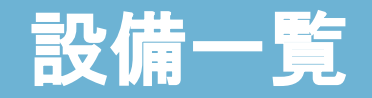

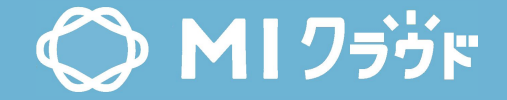

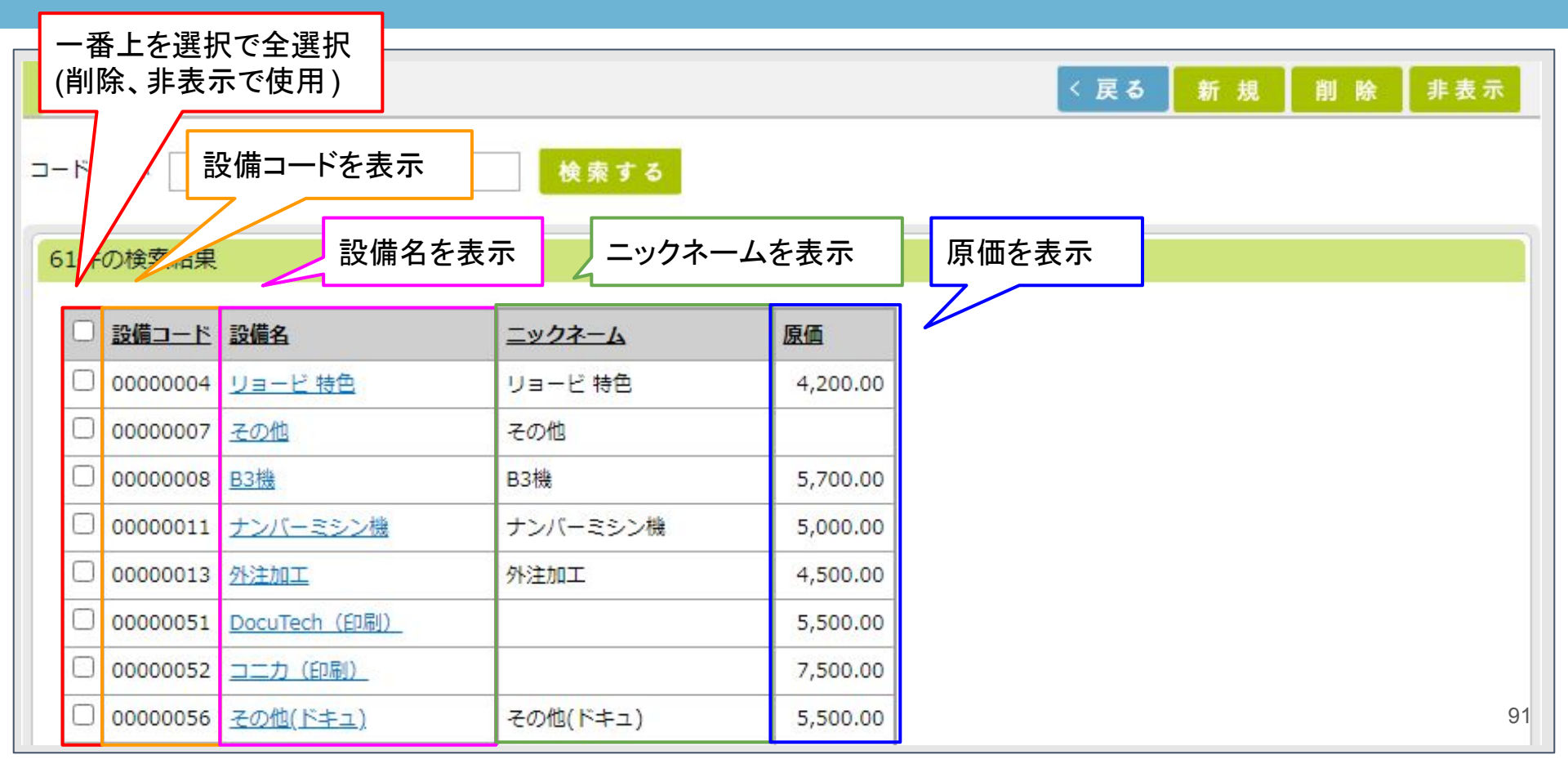

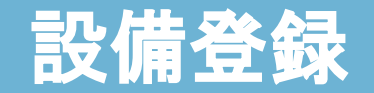

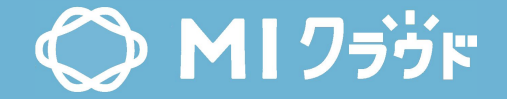

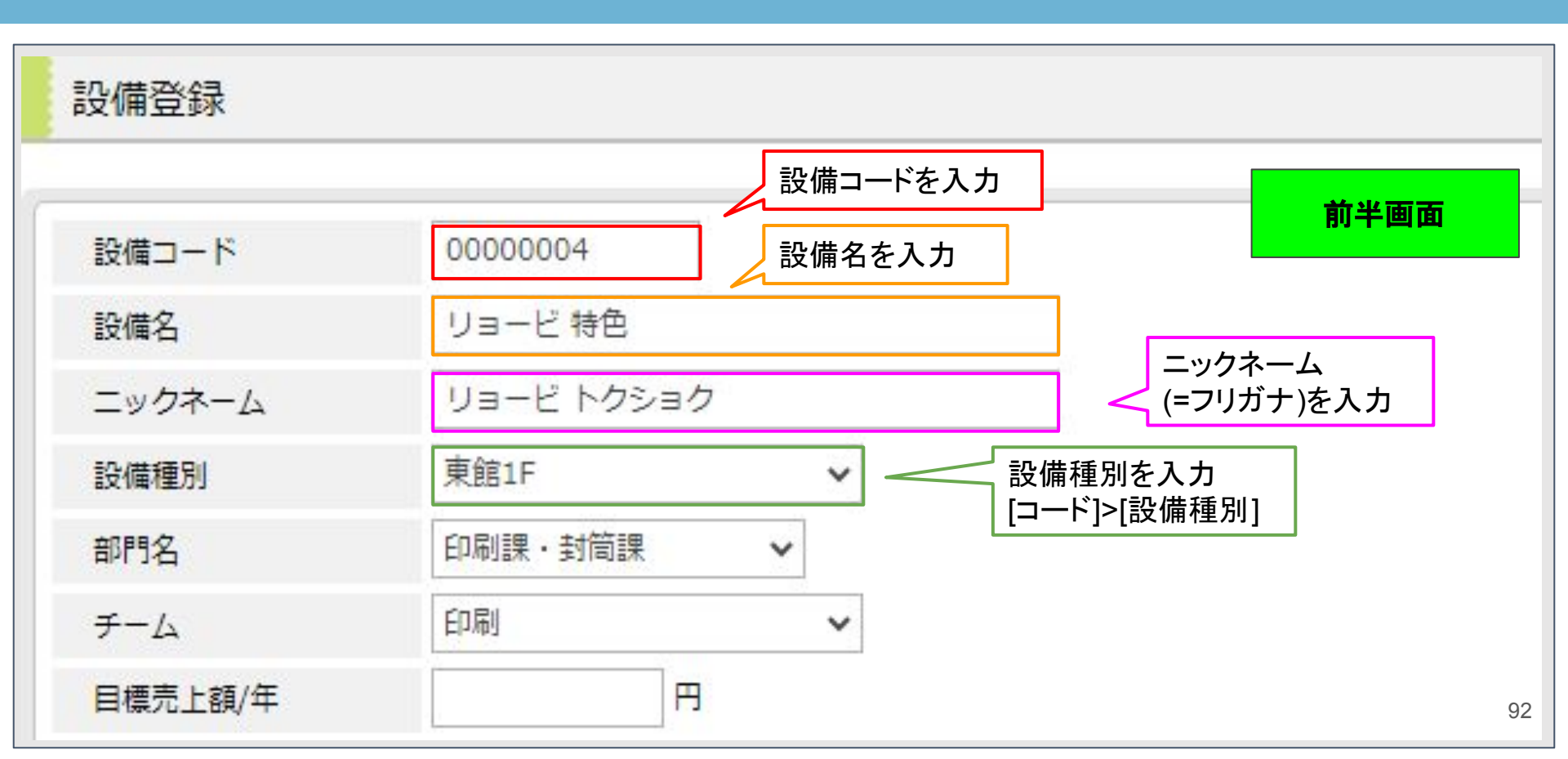

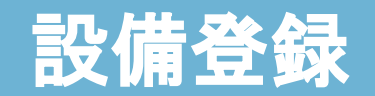

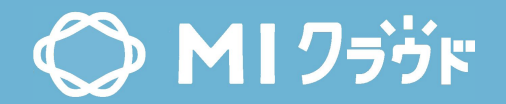

| 設備登録    | i i i i i i i i i i i i i i i i i i i              | 半画面 |
|---------|----------------------------------------------------|-----|
| 設備コード   | 0000004                                            |     |
| 設備名     | リョービ 特色                                            |     |
| ニックネーム  | リョービトクショク 部門名を選択                                   |     |
| 設備種別    | 東館1F     [部門]       東館1F     チームを選択                |     |
| 部門名     | 印刷課・封筒課 ✓ [□ード]>[チーム]                              |     |
| チーム     | 印刷<br>・<br>・<br>・<br>(受注]>[受注登録]>[工<br>程]>[設備名]で使用 |     |
| 目標売上額/年 | 日 使用しません                                           | 93  |

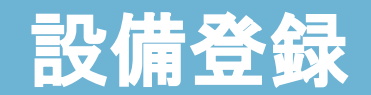

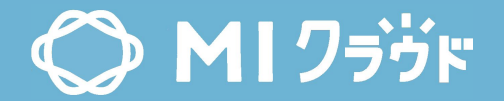

| 原価:        | 4200.00 円/時間               | 後半画面                          |
|------------|----------------------------|-------------------------------|
| 数量注意閾値1    | 15.00                      | 1時間当たりの設備原価を入力                |
| 数量注意閾値 2   | 20000.00                   | >[作業予定時間]を算出                  |
| 数量警告閾値1    | 20.00                      | 作業予定時間は、<br>[受注]>[受注登録]>[明細]の |
| 数量警告閾値2    | 30000.00                   | 原価計を、当該項日で除昇した<br>値を算出        |
| 表示順        | 0                          | 当該項目の算出方法の参考資<br>料            |
| 削除制御       |                            | <u>設備部品原価の算出方法</u>            |
| 終入力者:デモ管理者 | 最終更新日時:3/18/2021 1:16:59 [ | pass:kinose_buhin             |

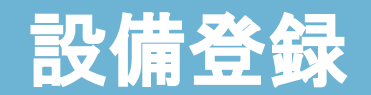

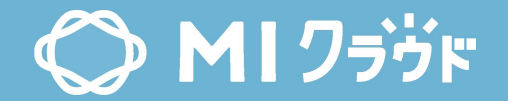

| 原価:         | 4200.00  |           | 円/時            | 間                      |       |               | 後半画面  |
|-------------|----------|-----------|----------------|------------------------|-------|---------------|-------|
| 数量注意閾値1     | 15.00    |           |                | 工程進捗表の数量に対する           |       |               |       |
| 数量注意閾値 2    | 20000.00 |           |                | 注意、警告マークを表示<br>[工程進捗表] |       |               |       |
| 数量警告閾値1     | 20.00    | 1.000     | and the second |                        | (更包な  | い汪恴、 亦<br>――― | 下か警告) |
| 数量警告閾値 2    | 30000.00 | 色数<br>2/0 | 台数             | <b>総通数</b><br>9 140    | 制作    | 刷版            | 印刷    |
| 表示順         | 0        | 1/0       | 1              | 10,710                 | 0     | 0             | 0     |
| 削除制御        |          | 1/0       | 1              | 900                    | 03/08 | 03/09         | 0     |
| 見ぬても考えて空理者  |          | 1/0       | 1              | 800                    | 03/08 | 03/09         | 0     |
| 就於八川伯;丁七昌珪伯 |          |           | 4              | 21,550                 |       |               |       |

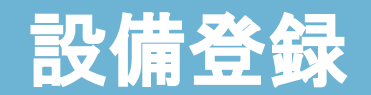

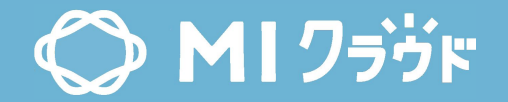

| 原価:        | 4200.00   | 円/時間                                  | 後半画面                                         |
|------------|-----------|---------------------------------------|----------------------------------------------|
| 数量注意閾値1    | 15.00     | 設                                     | 備ごとのチームにあたる閾値とする項                            |
| 数量注意閾値 2   | 20000.00  |                                       | 数量閾値1/ 数量閾値2                                 |
| 数量警告閾値1    | 20.00     | 制                                     | 作:作業数量 / 数量                                  |
| 数量警告閾値 2   | 30000.00  | ー・・・・・・・・・・・・・・・・・・・・・・・・・・・・・・・・・・・・ | 版: 面1917 致 / 合致<br>刷: 台数 / 総通数<br>工· 数量 / 台数 |
| 表示順        | 0         |                                       | - ☆: 数量 / 台数<br>本: 数量 / 台数                   |
| 削除制御       |           |                                       |                                              |
| 終入力者:デモ管理者 | 最終更新日時:3/ | 18/2021 1:16:59                       | 9 PM                                         |

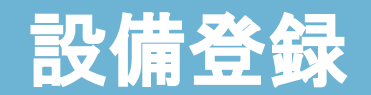

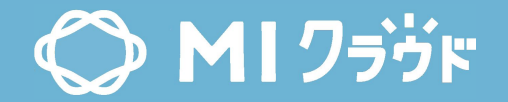

| 原価:             | 4200.00 円/時          | 設備                                                                              | ごとの | チームに                  | あたる闘  | 園値とす  | る項目   |
|-----------------|----------------------|---------------------------------------------------------------------------------|-----|-----------------------|-------|-------|-------|
| 数量注意閾値1         | 15.00                | 例) リョービ特色 チーム:印刷<br>台数:15以上で注意閾値                                                |     |                       |       |       |       |
| 数量注意閾値2         | 20000.00             | <ul> <li>:20以上で言古國旭</li> <li>総通数:20000以上で注意閾値</li> <li>:30000以上で警告閾値</li> </ul> |     |                       |       |       |       |
| 数量警告閾値1         | 20.00                | -<br>総通数:21550のため、注意閾値を表示                                                       |     |                       |       | 表示    |       |
| 数量警告閾値 2        | 30000.00             | 色数                                                                              | 台数  | 総通数                   | 制作    | 刷版    | 印刷    |
| 事于順             | 0                    | 2/0                                                                             | 1   | 9,140                 | 03/03 | 0     | 03/12 |
| 1X/J/VR         |                      | 1/0                                                                             | 1   | 10 <mark>,71</mark> 0 | 0     | 0     | 0     |
| 削除制御            |                      | 1/0                                                                             | 1   | 900                   | 03/08 | 03/09 | 0     |
| 最終入力者:デモ管理者     | 最終更新日時:3/18/2021 1:1 |                                                                                 | 1   | 800                   | 03/08 | 03/09 | C     |
| ANY VILLY CBILL |                      |                                                                                 | 4   | 21,550                |       |       | 9     |

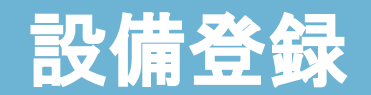

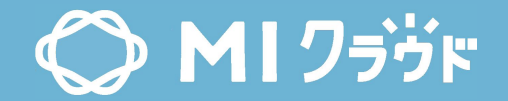

| 原価:                      | 4200.00   | 円/時間                          | 後半画面                                            |  |  |
|--------------------------|-----------|-------------------------------|-------------------------------------------------|--|--|
| 数量注意閾値1                  | 15.00     |                               |                                                 |  |  |
| 数量注意閾値2                  | 20000.00  |                               |                                                 |  |  |
| 数量警告閾値1                  | 20.00     |                               | 設備を検索する画面で                                      |  |  |
| 数量警告閾値2                  | 30000.00  |                               | 表示 9 る順番を昇順 じ並び替え [受<br>注]>[受注登録]>[工程]>[設備名]    |  |  |
| 表示順                      | 0         | 0                             |                                                 |  |  |
| 削除制御                     |           | 設備を                           | 検索時に検索対象として                                     |  |  |
| 終入力者:デモ <mark>管理者</mark> | 最終更新日時:3/ | スホッ<br>18/2021 1 チェック<br>「受注」 | -377/2517<br>7時、検索時に表示しない<br>>「受注登録1>「工程1>「設備名」 |  |  |

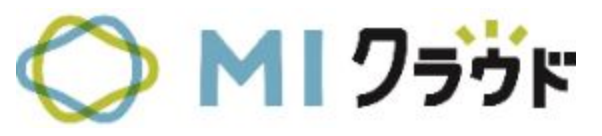

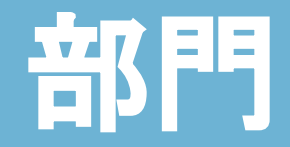

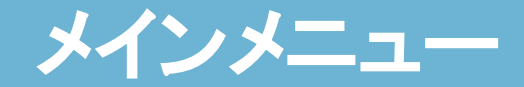

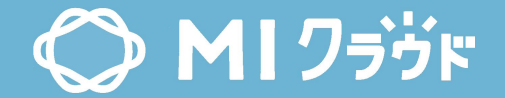

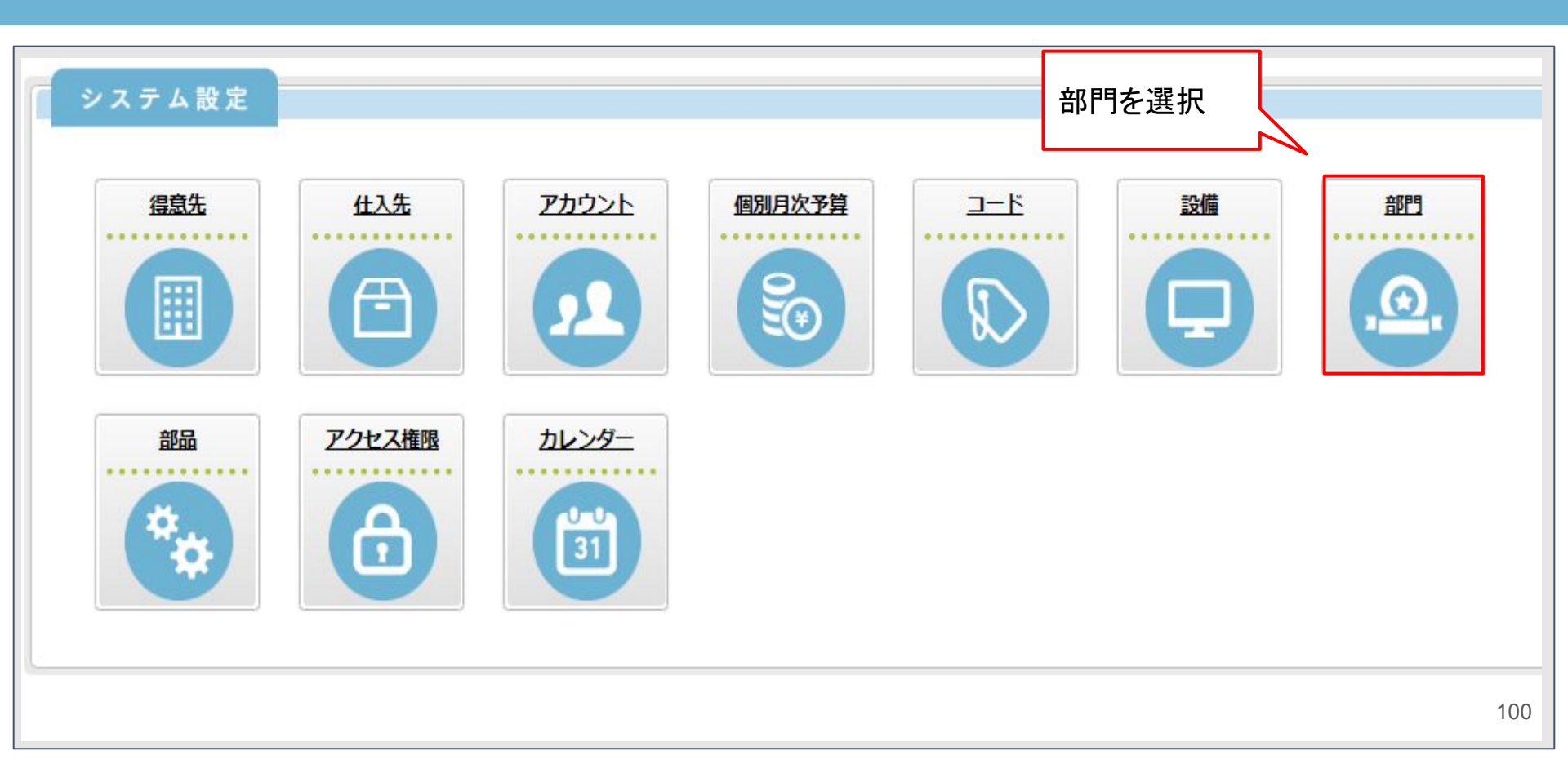

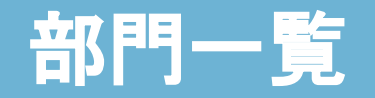

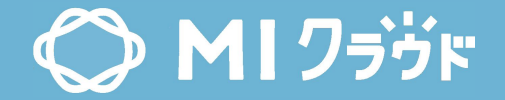

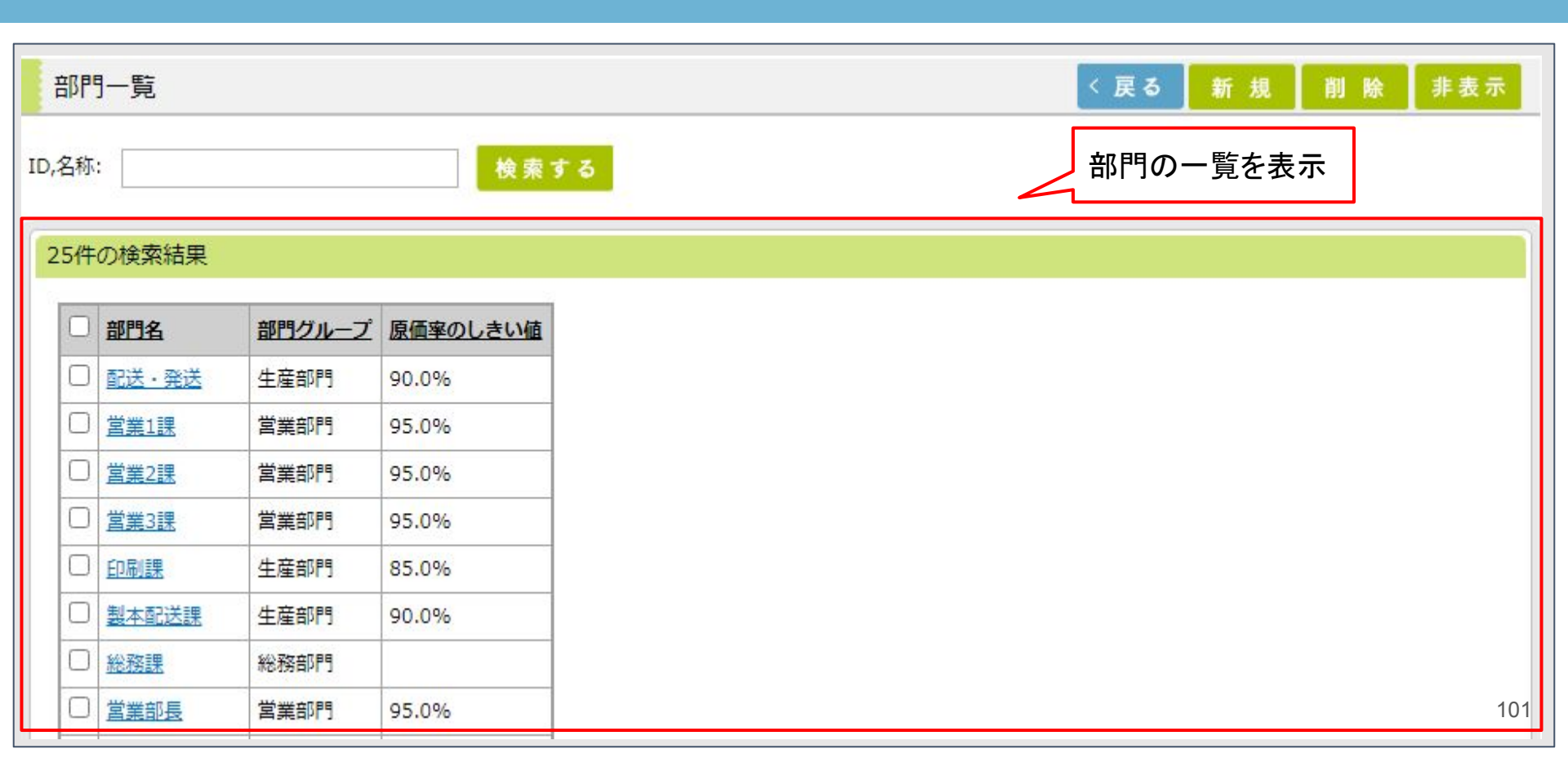

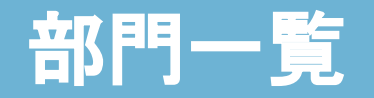

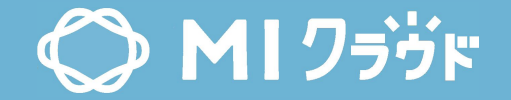

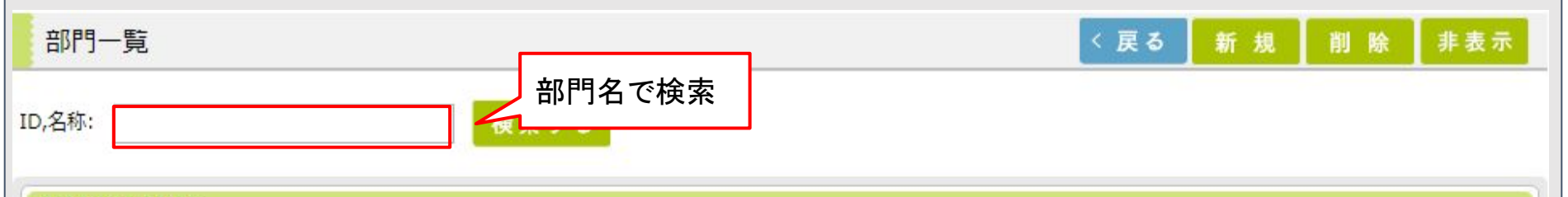

## 25件の検索結果

| 部門名          | 部門グループ | 原価率のしきい値             |
|--------------|--------|----------------------|
| <u>配送·発送</u> | 生産部門   | 90.0%                |
| <u>営業1課</u>  | 営業部門   | 95.0%                |
| <u>営業2課</u>  | 営業部門   | 95.0%                |
| <u>営業3課</u>  | 営業部門   | 95.0%                |
| 印刷課          | 生産部門   | 85.0%                |
| 製本配送課        | 生産部門   | 90.0%                |
| 総務課          | 総務部門   |                      |
| 営業部長         | 営業部門   | 9 <mark>5.</mark> 0% |
|              |        |                      |

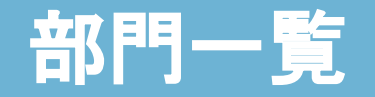

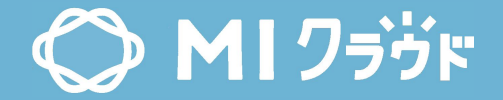

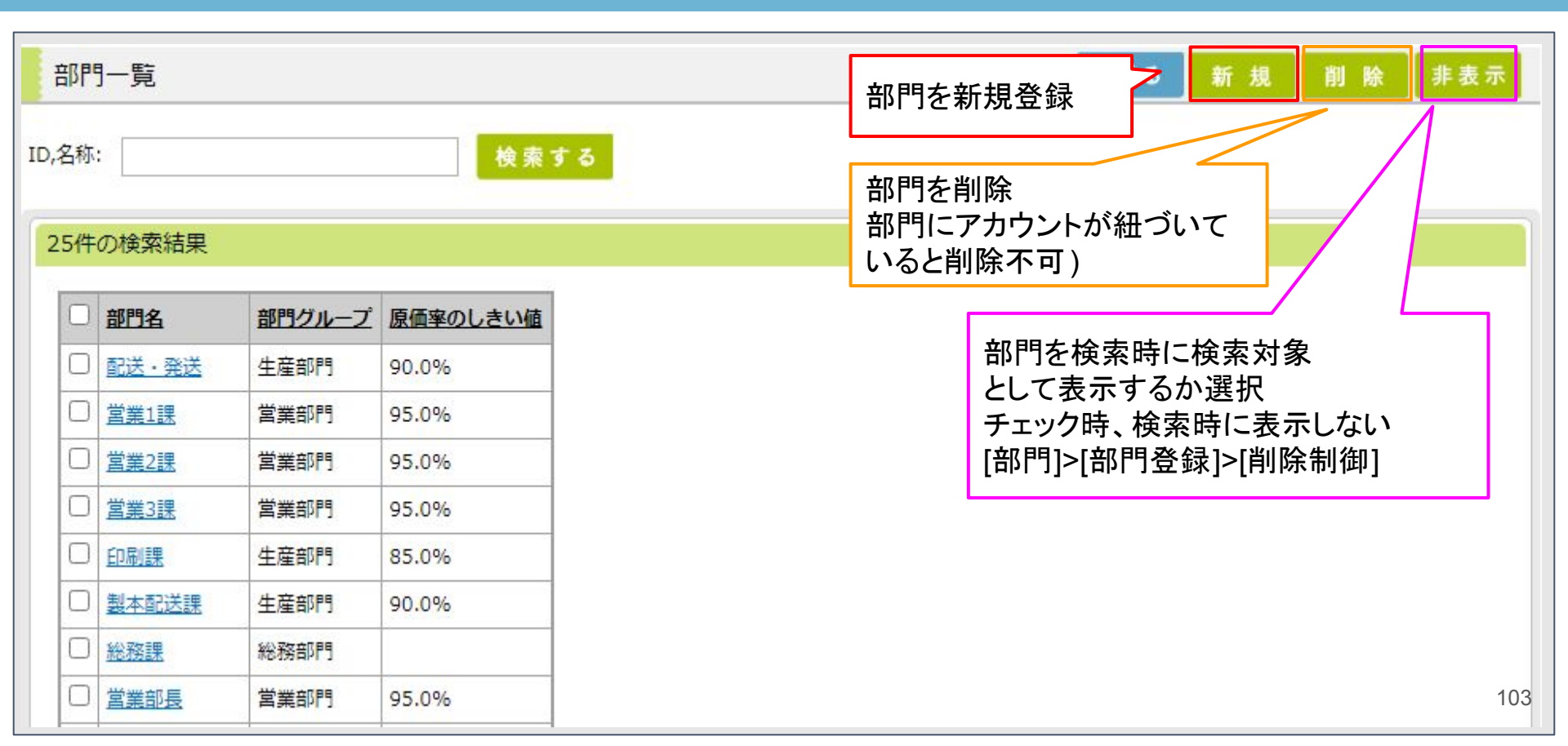

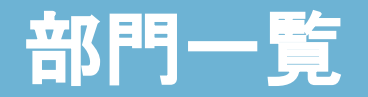

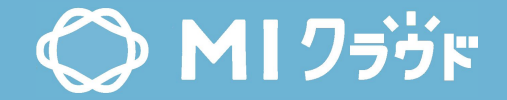

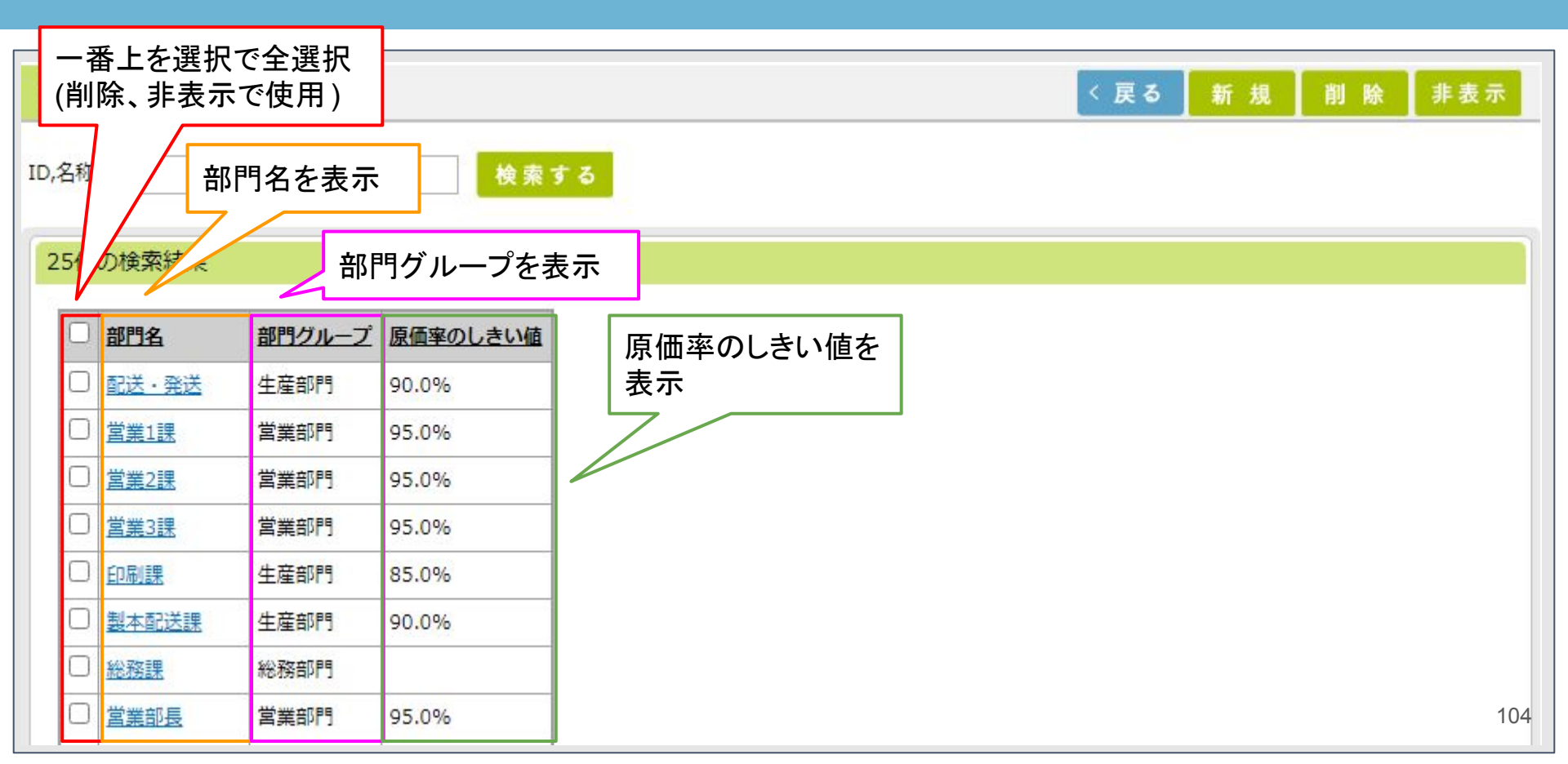

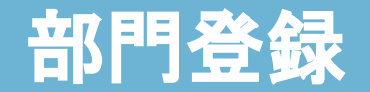

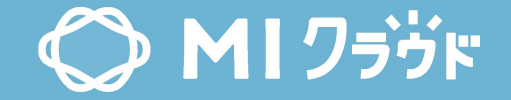

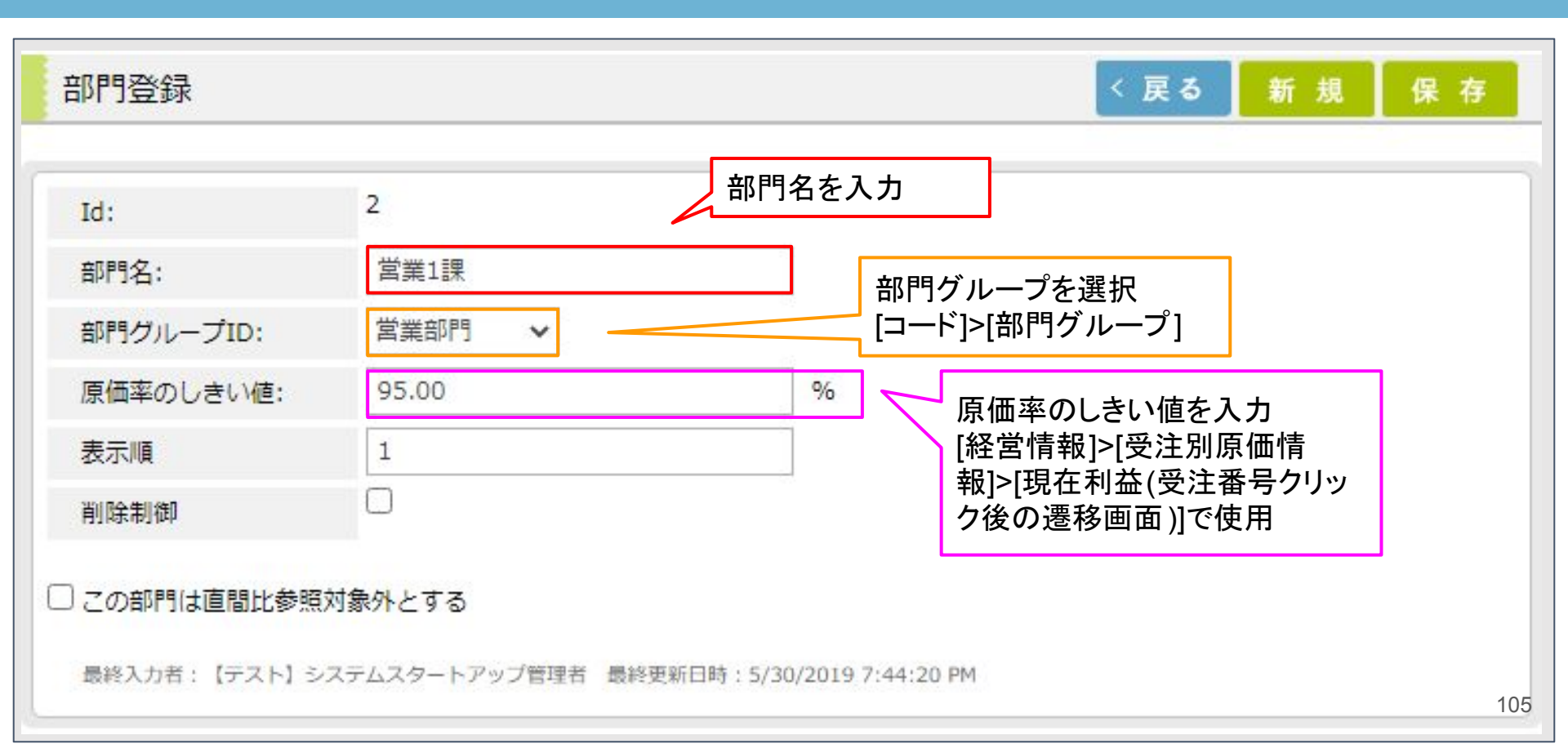

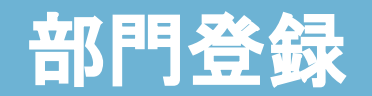

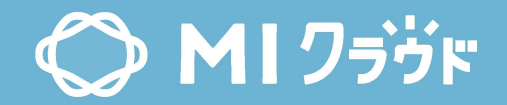

| Id:        | 2         |                                          |
|------------|-----------|------------------------------------------|
| 部門名:       | 営業1課      |                                          |
| 部門グループID:  | 営業部門 🖌    | 部門を検索する画面で                               |
| 原価率のしきい値:  | 95.00     | ● 「経営情報]>[受注別原価情報]>[部門] ● 部門を検索時に検索対象として |
| 表示順        | 1         |                                          |
| 削除制御       |           | 表示するか選択                                  |
|            |           | [経営情報]>[受注別原価情報]>[部門]                    |
| この部門は直間比参照 | 対家外とする 使用 | 目しません                                    |

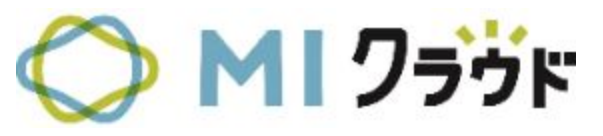

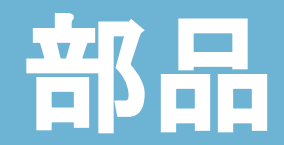

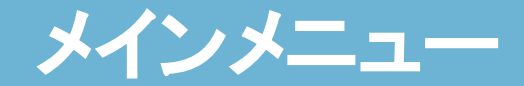

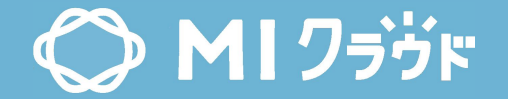

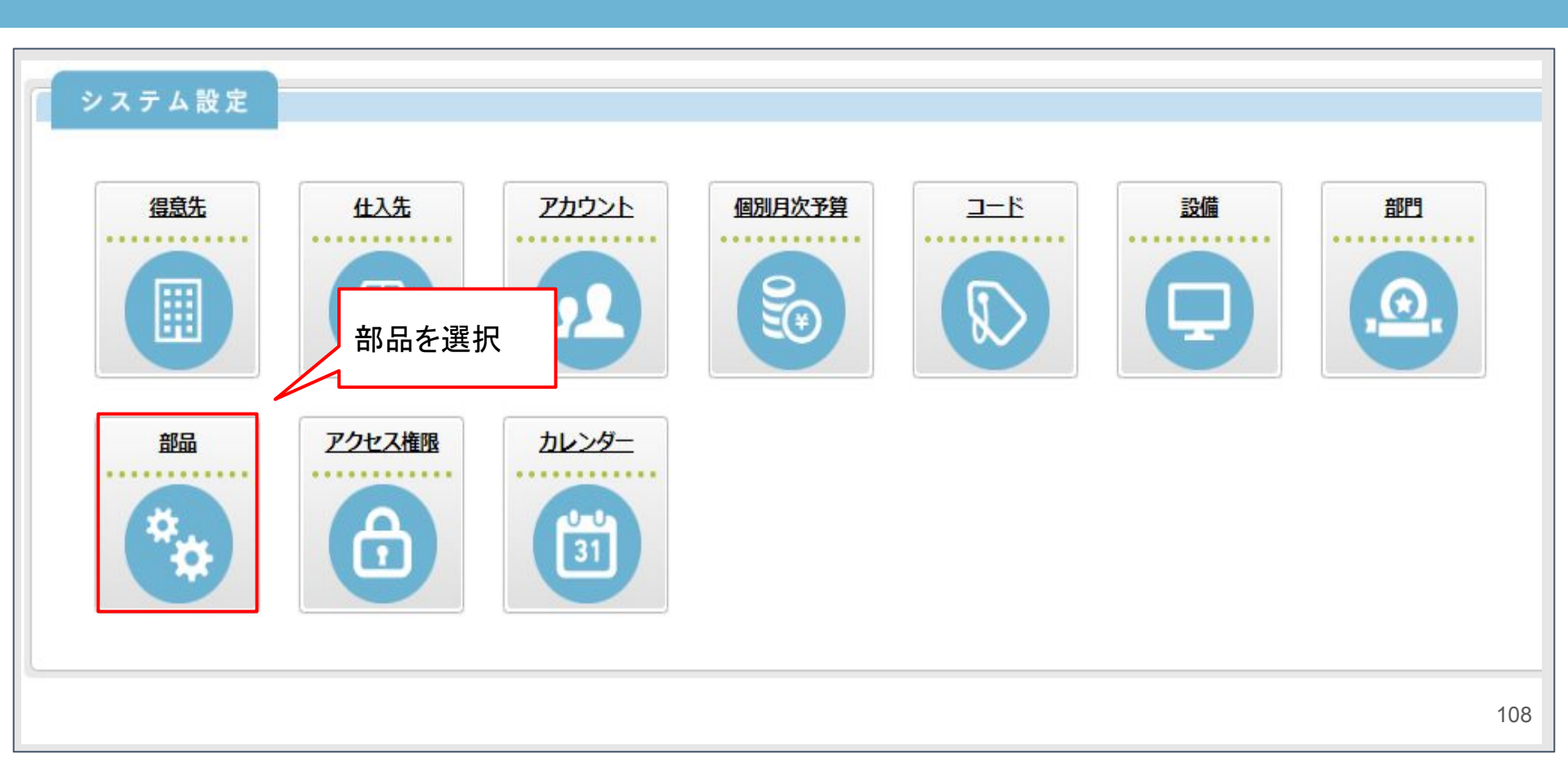
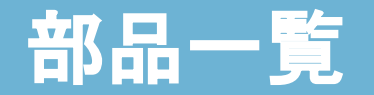

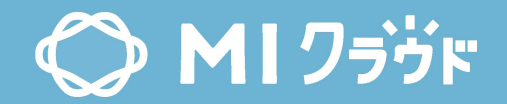

| <mark>『品一</mark> 』 | Ī              |                           |      | < 戻る 新 規 |
|--------------------|----------------|---------------------------|------|----------|
| ド,名称:<br>名:        | ~              |                           | 検索する | 部品の一覧を表示 |
| 663件0              | )検索結果          |                           |      |          |
|                    | <u>部品コード</u> ▲ | 部品名                       |      |          |
|                    | 00000001       | 新規作成                      |      |          |
| DTP                | 00000002       | デザイン                      |      |          |
|                    | 0000003        | 支給データ処理                   |      |          |
|                    | 00000004       | 支給データ修正                   |      |          |
|                    | 00000005       | 在データ検索                    |      |          |
|                    | 0000006        | 在データ修正                    |      |          |
|                    | 00000007       | 在データ流用                    |      |          |
| 🗆 стр              | 00000080       | <u>CTP(Plate Rite 4色)</u> |      |          |
| СТР                | 0000081        | CTP(Plate Rite 1色)        |      |          |
| СТР                | 00000082       | <u>CTP(Plate Rite 2色)</u> |      |          |

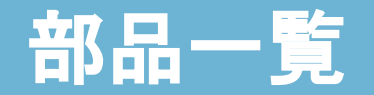

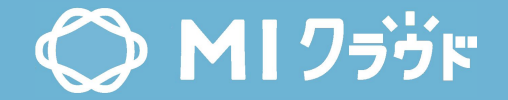

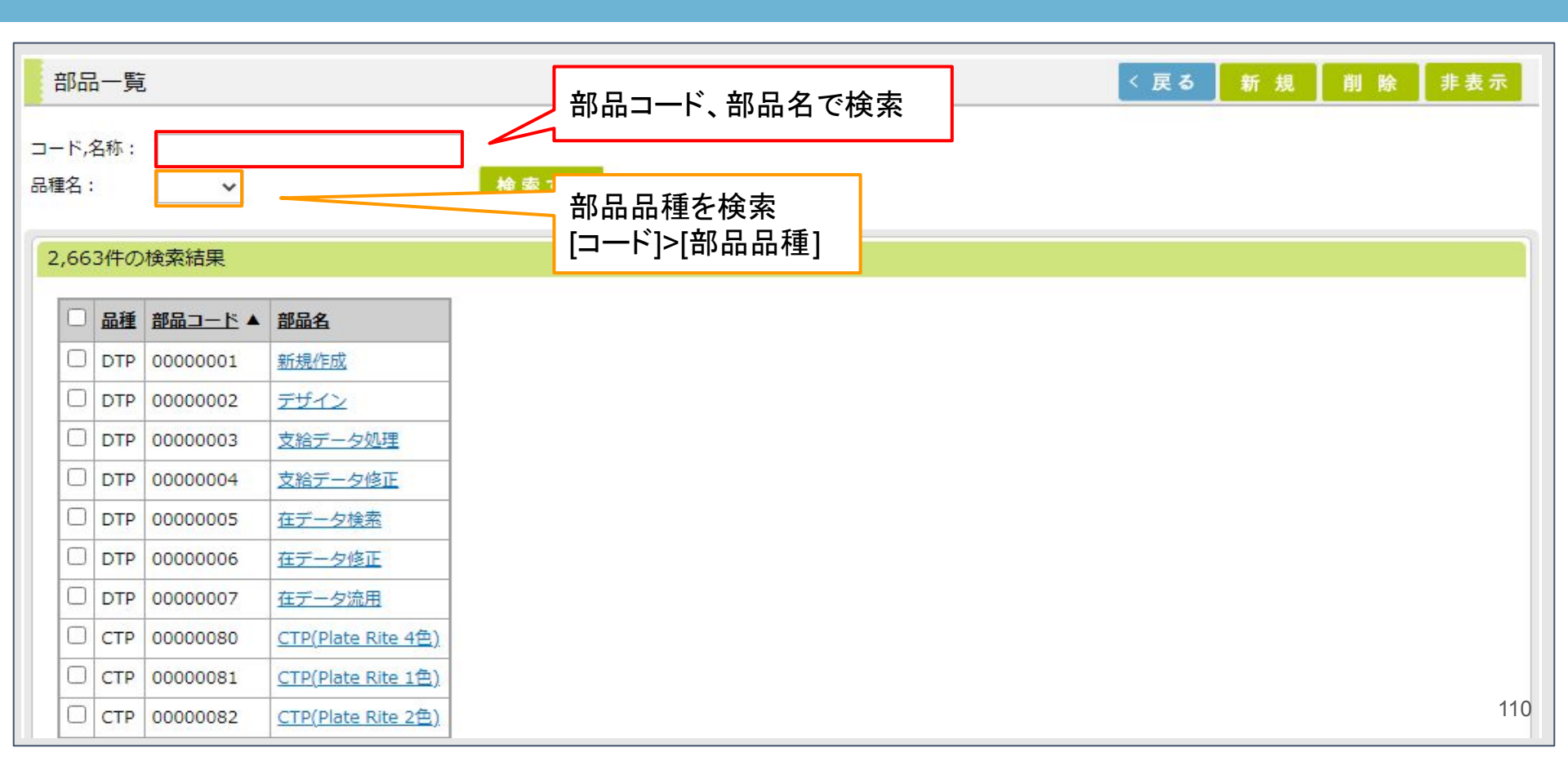

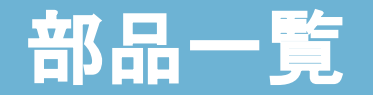

МI 7эўк

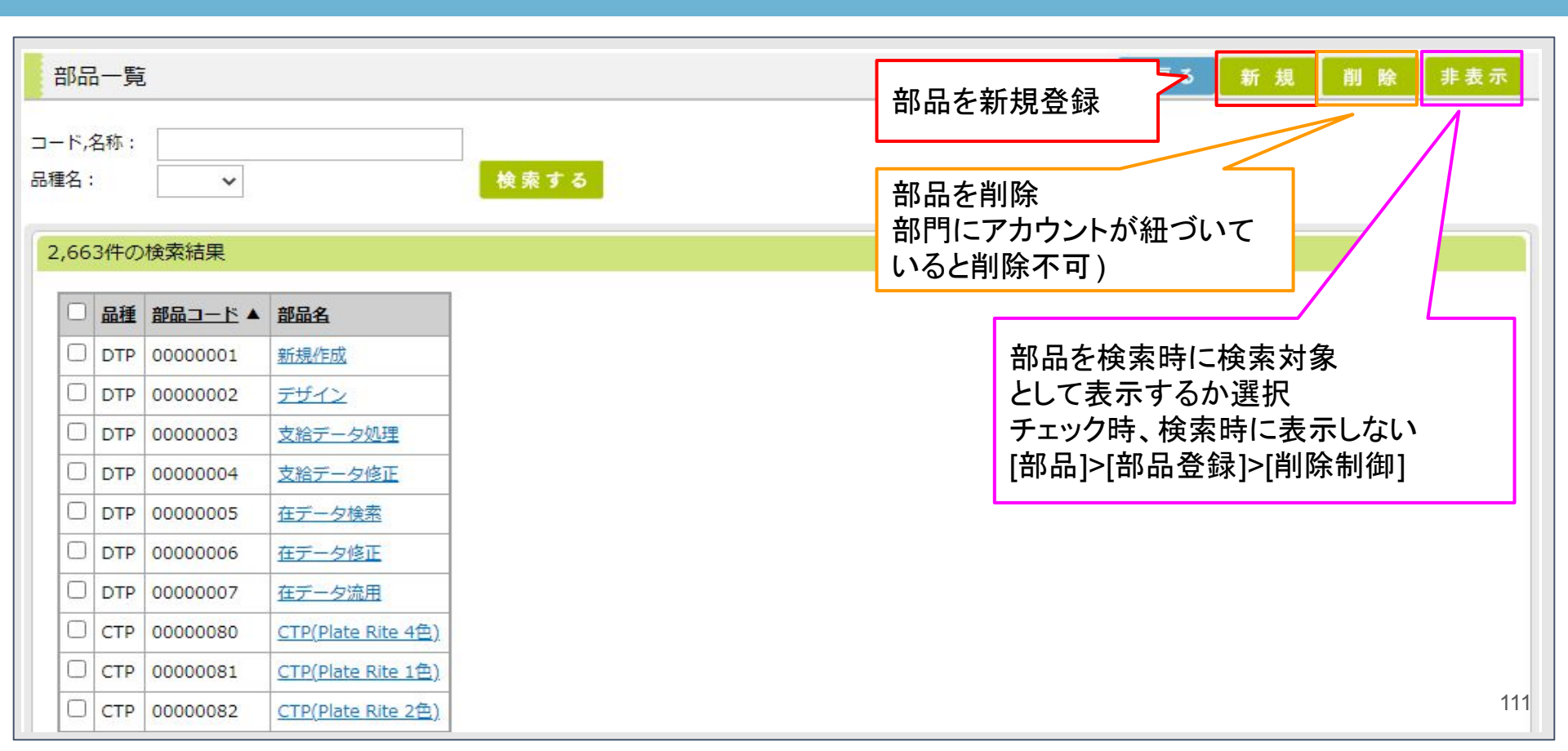

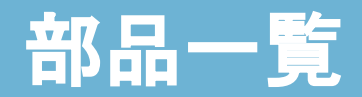

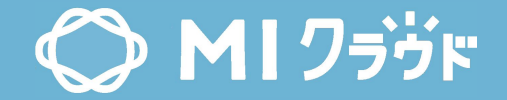

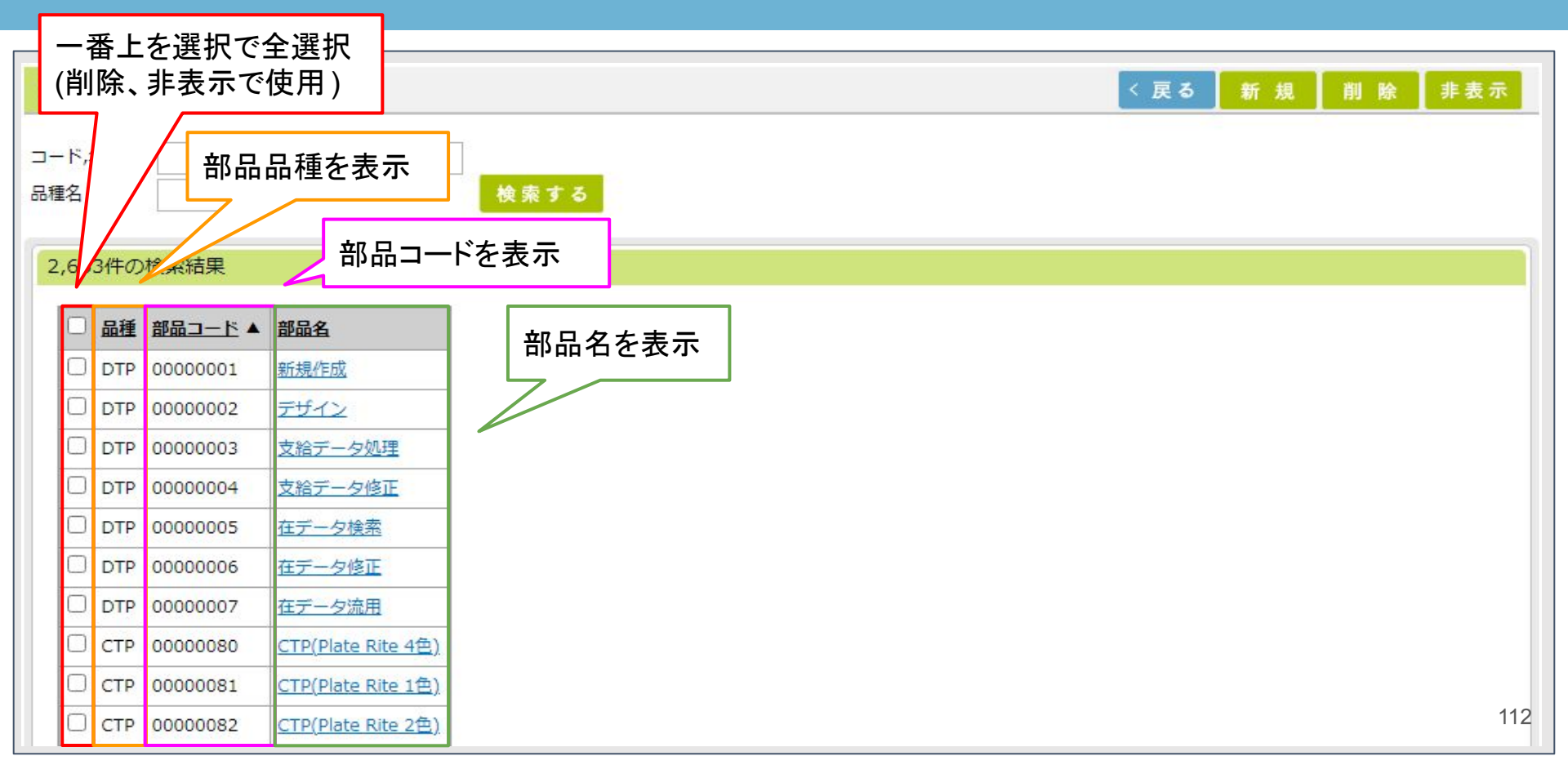

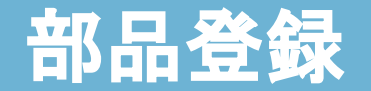

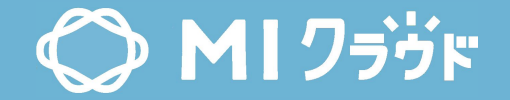

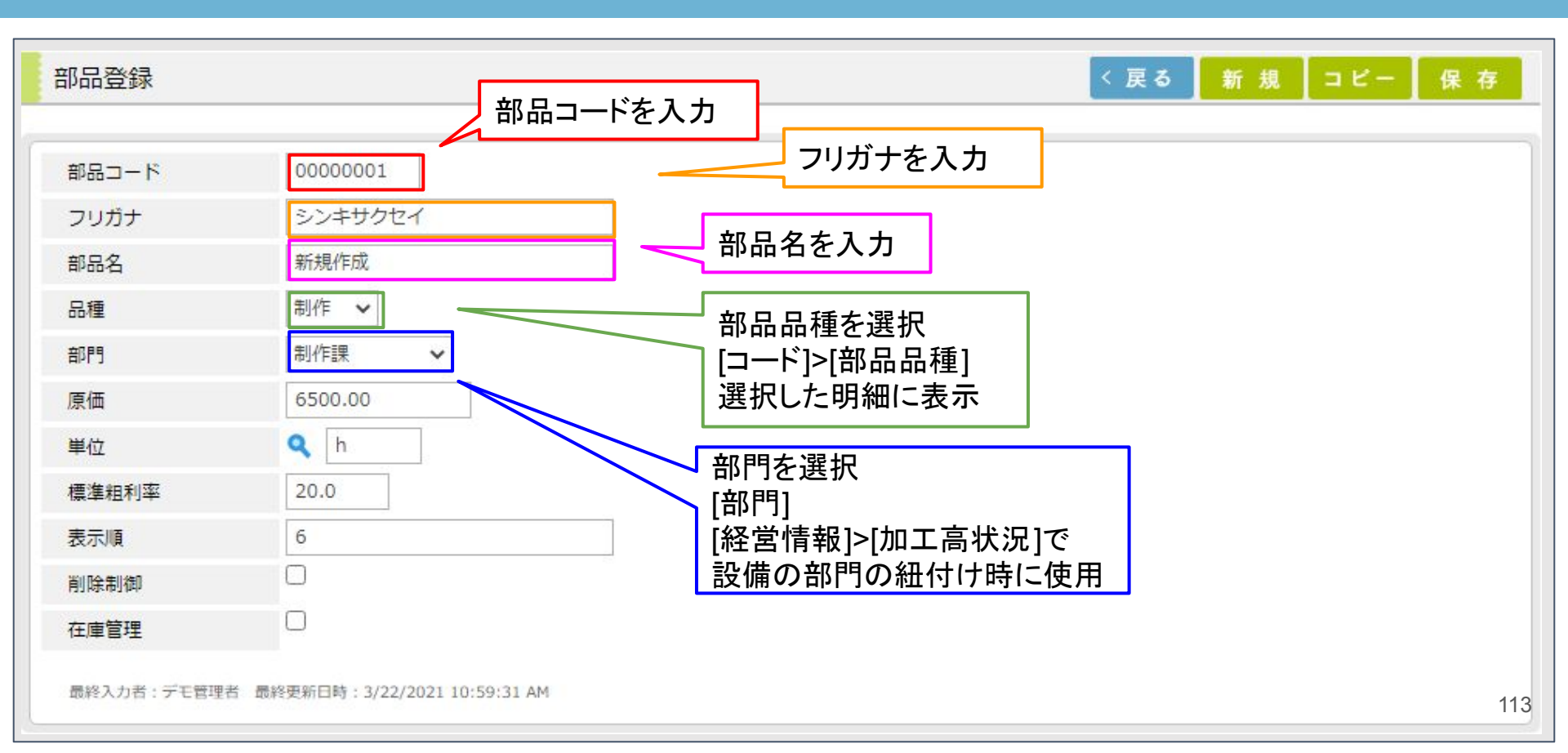

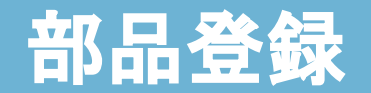

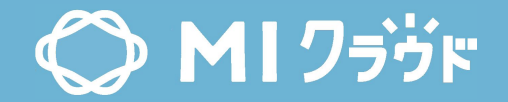

| 部品登録                           |                                       | < 戻る 新規 コピー 4                                                                                          |
|--------------------------------|---------------------------------------|----------------------------------------------------------------------------------------------------|
| 部品コード<br>フリガナ<br>部品名<br>品種     | 00000001<br>シンキサクセイ<br>新規作成<br>制作     | 部品の原価を入力<br>品種が用紙を除く部品は、1時間当たりの原価を入力<br>品種が用紙の部品は、適宜部品の原価を入力<br>[受注]>[受注]>[明細(各種)]>[原単価]               |
| 部門<br>原価<br>単位<br>標準粗利率<br>表示順 | 制作課<br>6500.00<br>へ<br>h<br>20.0<br>6 | 部品の単位を出力<br>[コード]>[単位]<br>品種が用紙を除く部品は1時間当たりの原価を入力<br>品種が用紙の部品は、適宜部品の単位を入力<br>[受注]>[受注登録]>[明細(各種)]>[単位] |
| 削除制御在庫管理                       |                                       | 原価に対する粗利率を入力<br>[受注]>[受注]>[明細(各種)]>[標準粗利率]                                                             |
| 最終入力者:デモ管理                     | 者 最終更新日時: 3/22/2021 10:59:31 AM       | 6                                                                                                    |

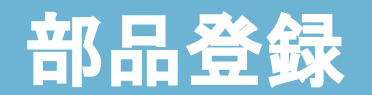

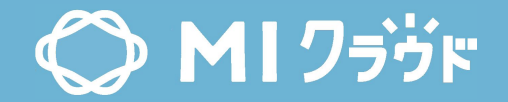

| 部品登録        |                              | < 戻る 新規 コピー 保                  | 存   |
|-------------|------------------------------|--------------------------------|-----|
|             |                              |                                |     |
| 部品コード       | 0000001                      |                                |     |
| フリガナ        | シンキサクセイ                      |                                |     |
| 部品名         | 新規作成                         |                                |     |
| 品種          | 制作 🖌                         |                                |     |
| 部門          | 制作課 🖌                        | 部品を検索する画面で                     |     |
| 原価          | 6500.00                      | 表示する順番を昇順で並び替え                 |     |
| 単位          | <b>Q</b> h                   | [受汪]>[受汪]>[受汪登録]>[明細(各種)>[作業名] |     |
| 標準粗利率       | 20.0                         | 部品を検索時に検索対象として                 |     |
| 表示順         | 6                            | 表示するか選択                        |     |
| 削除制御        |                              | ― チェック時、検索時に表示しない              |     |
| 在庫管理        |                              | [受注]>[受注]>[明細(各種)>[作業名]        |     |
| 最終入力者:デモ管理者 | 皆 最終更新日時: 3/22/2021 10:59 使月 | しません                           | 115 |

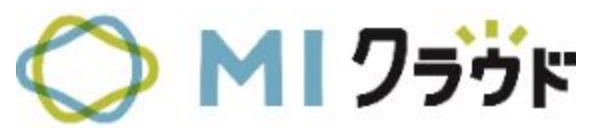

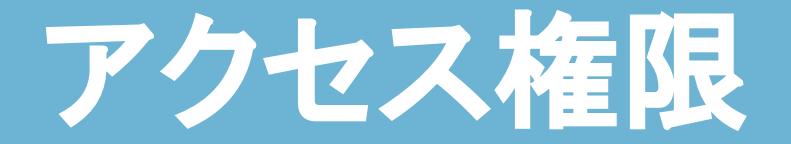

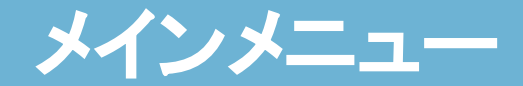

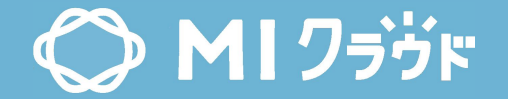

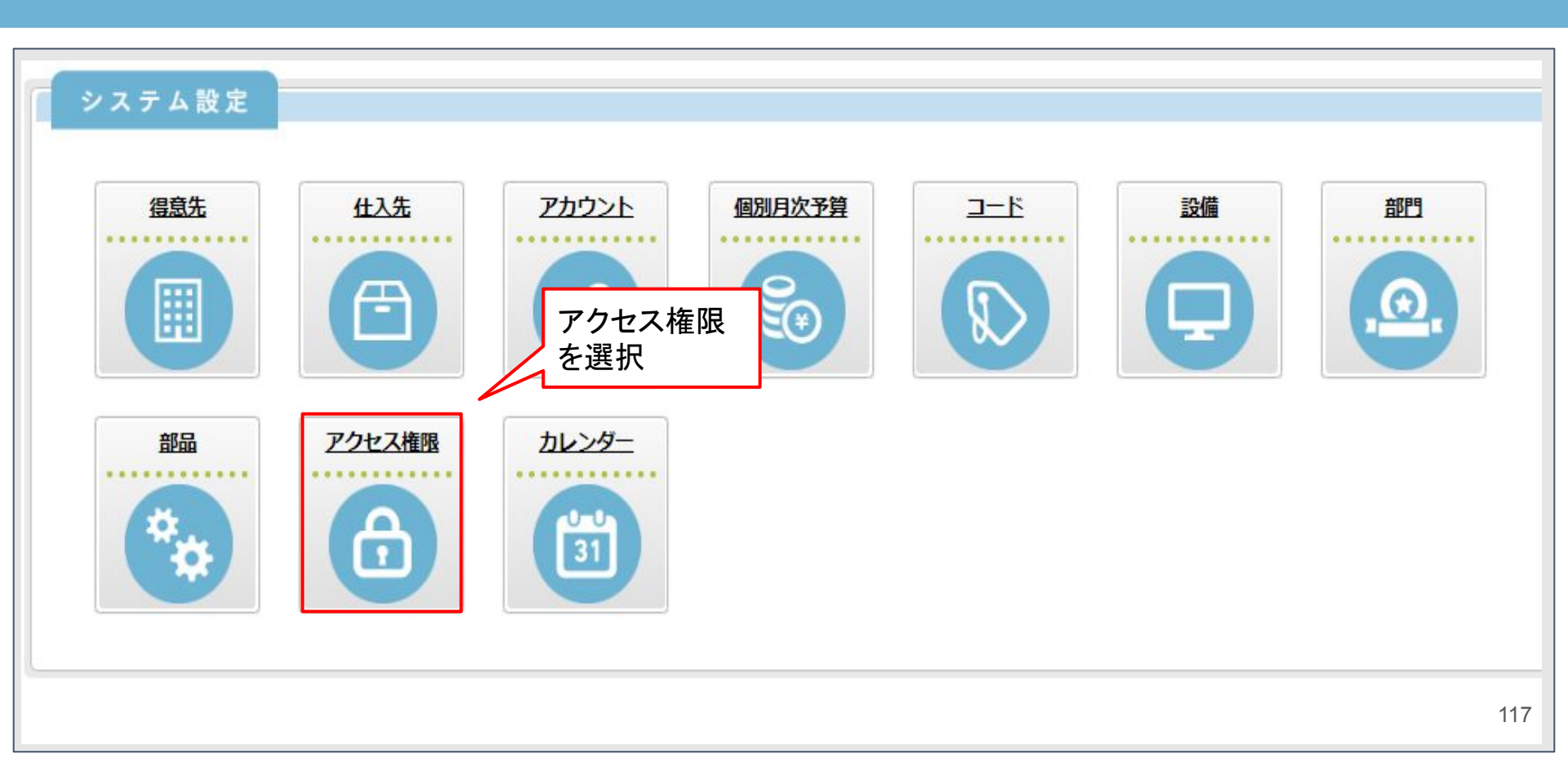

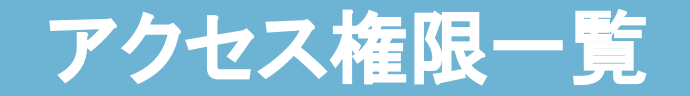

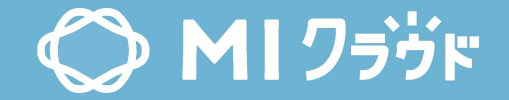

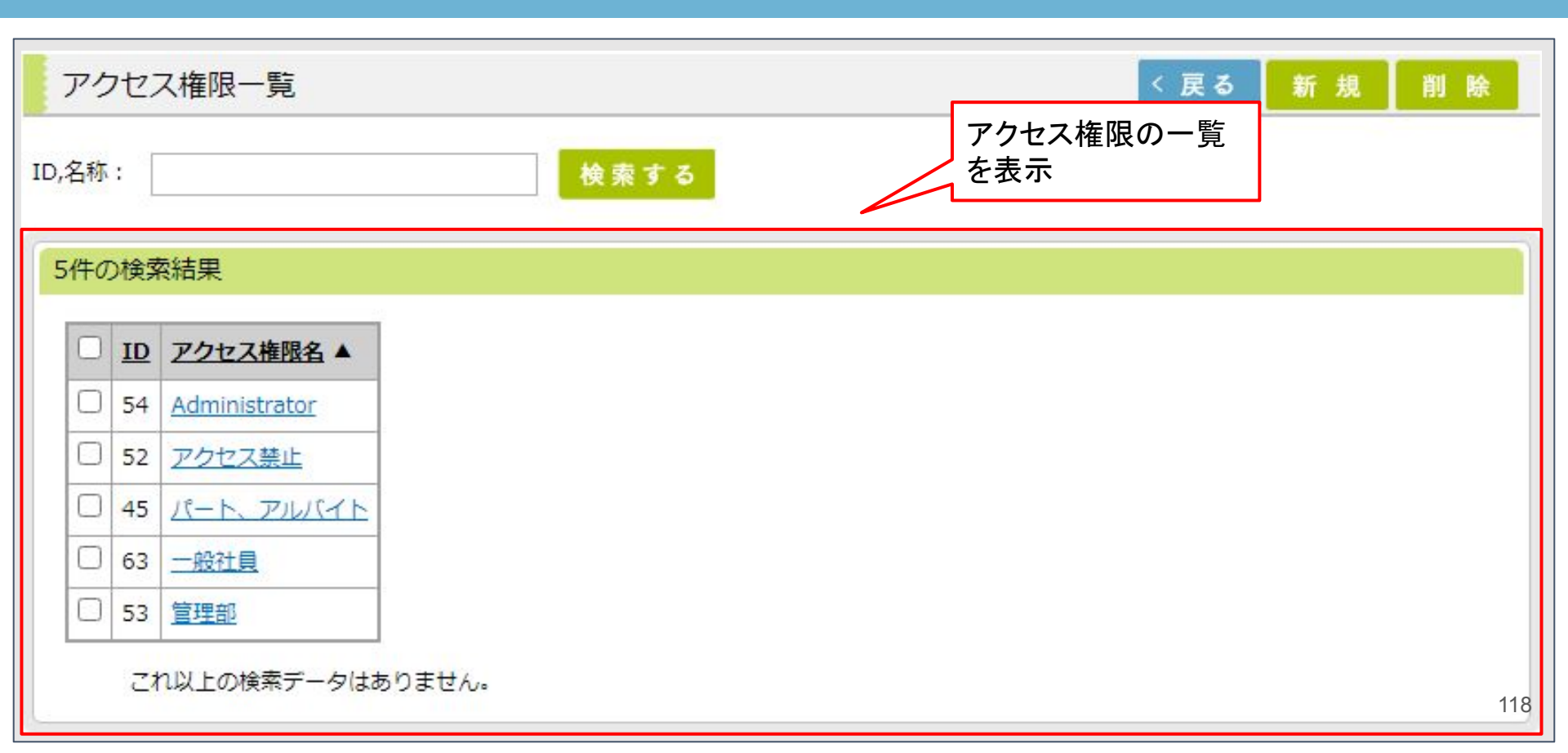

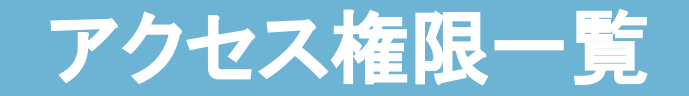

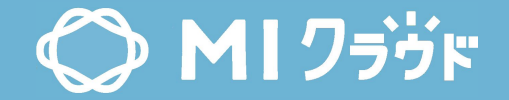

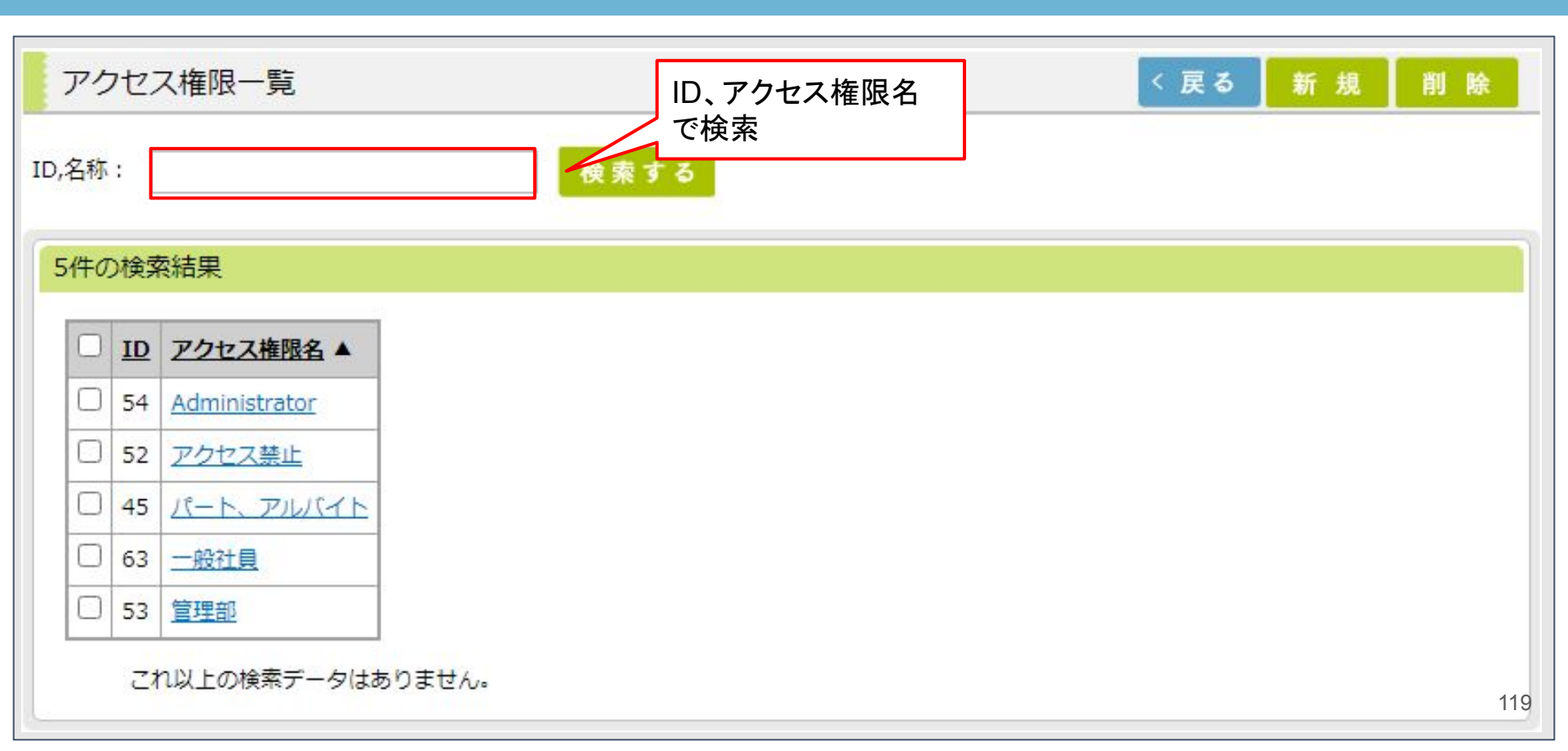

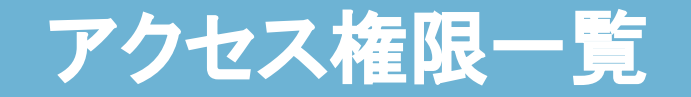

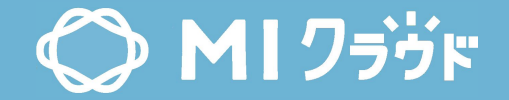

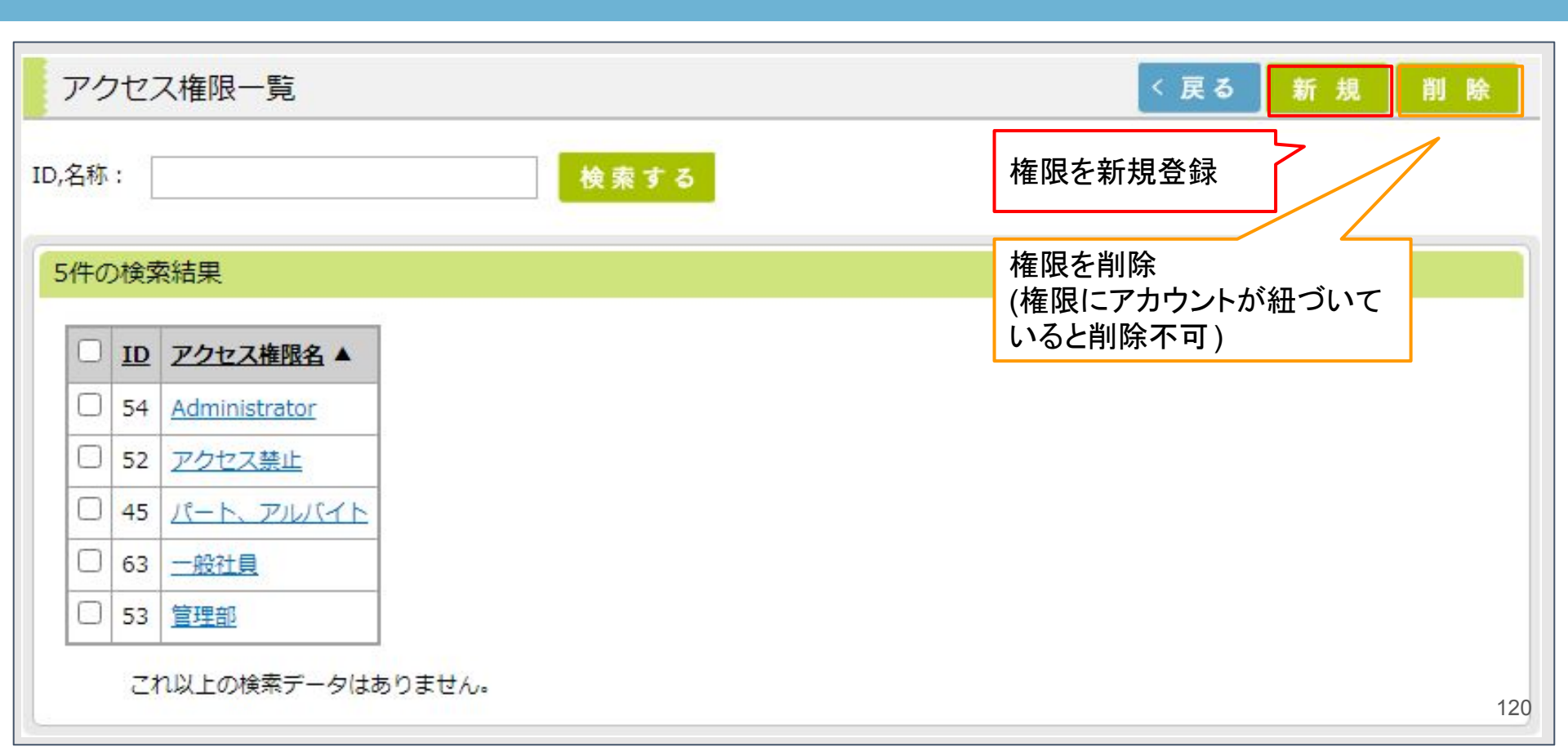

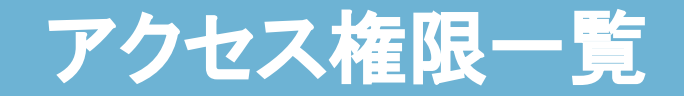

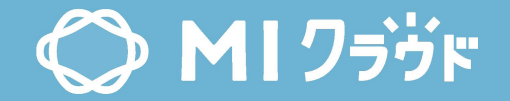

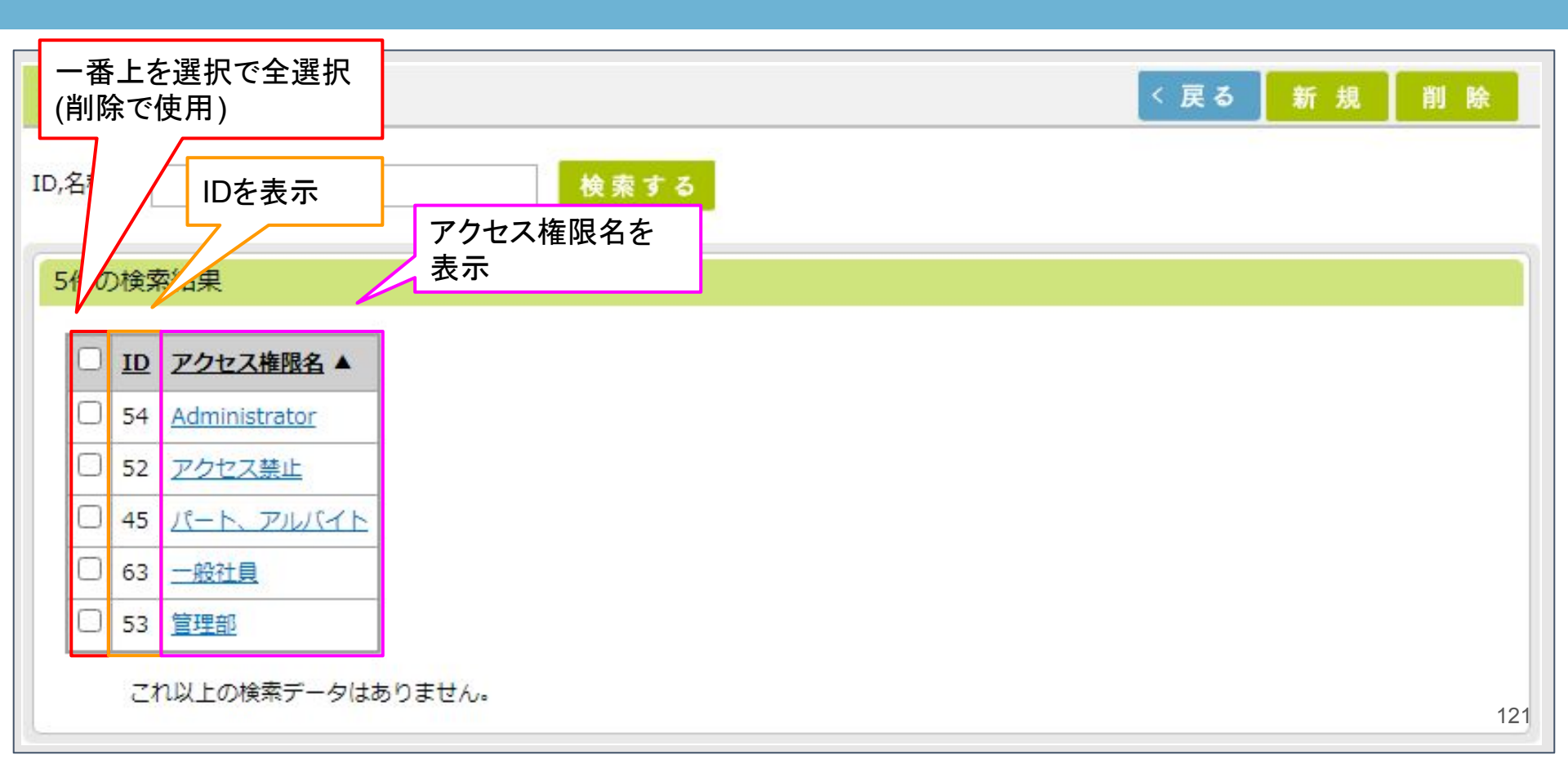

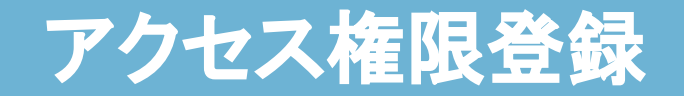

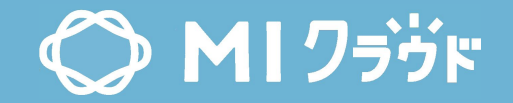

| アクセス林               | 崔限登録 | ł   |           | 権限名を入力 |
|---------------------|------|-----|-----------|--------|
| ID:                 |      | 54  |           | 7      |
| 権限名:                |      | Adı | ministrat | or     |
| ページ名                | 一読取  | 書込  | 一削除       | 国实行    |
| 経営 <mark>情</mark> 報 |      |     |           |        |
| 見積                  |      |     |           |        |
| 受注                  |      |     |           |        |
| 用紙発注                |      |     |           |        |
| 外注                  |      |     |           |        |
| 実績一覧                |      |     |           |        |

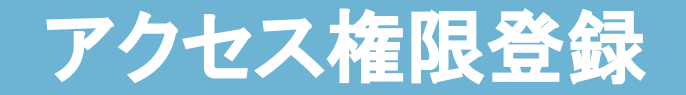

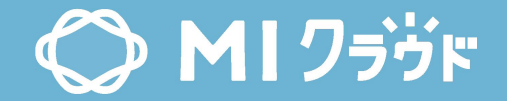

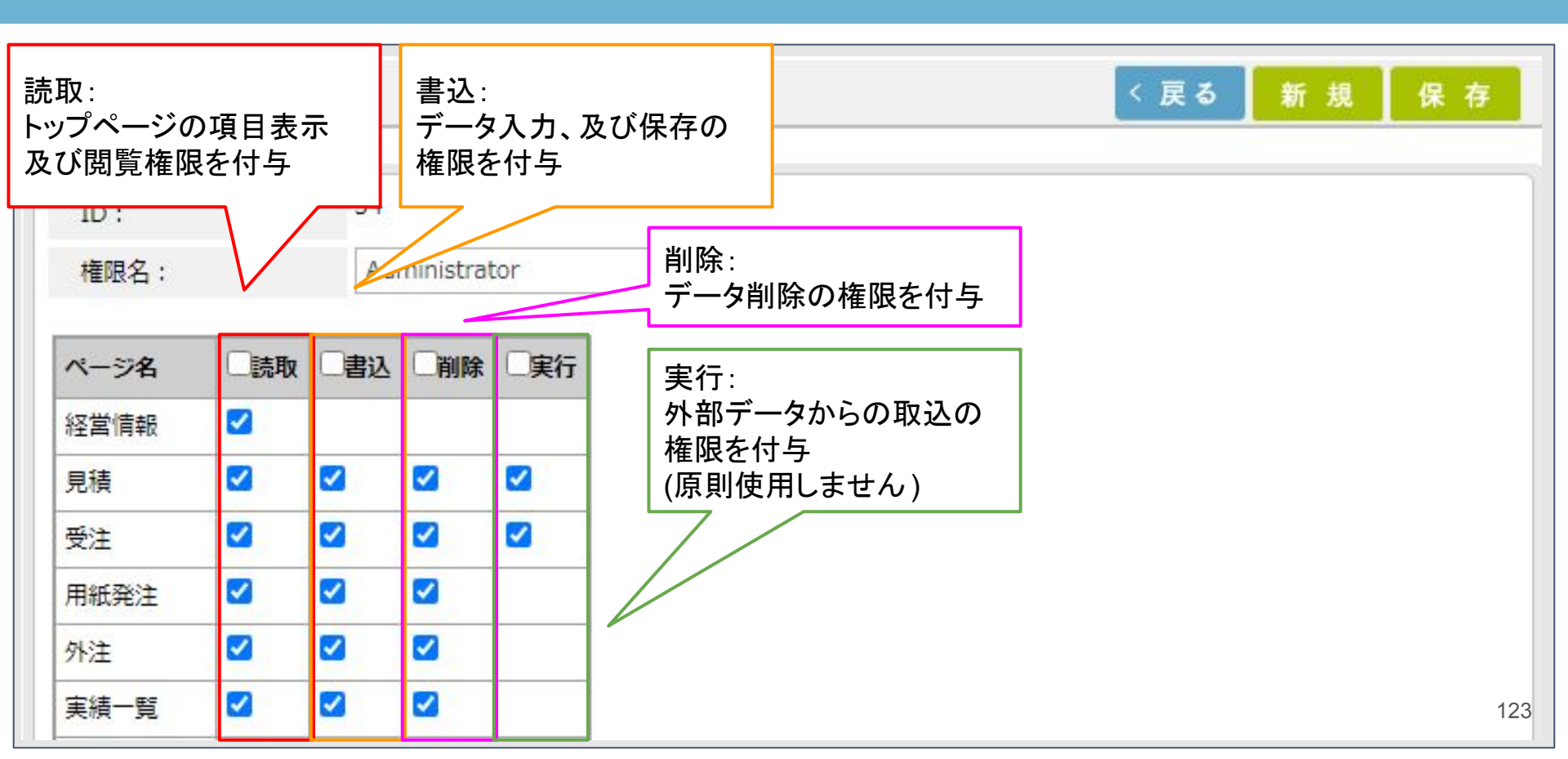

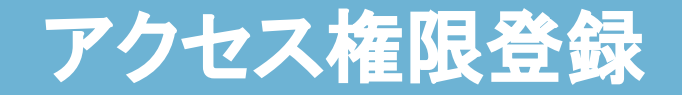

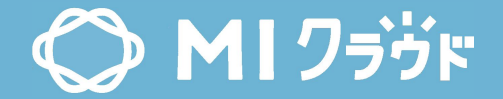

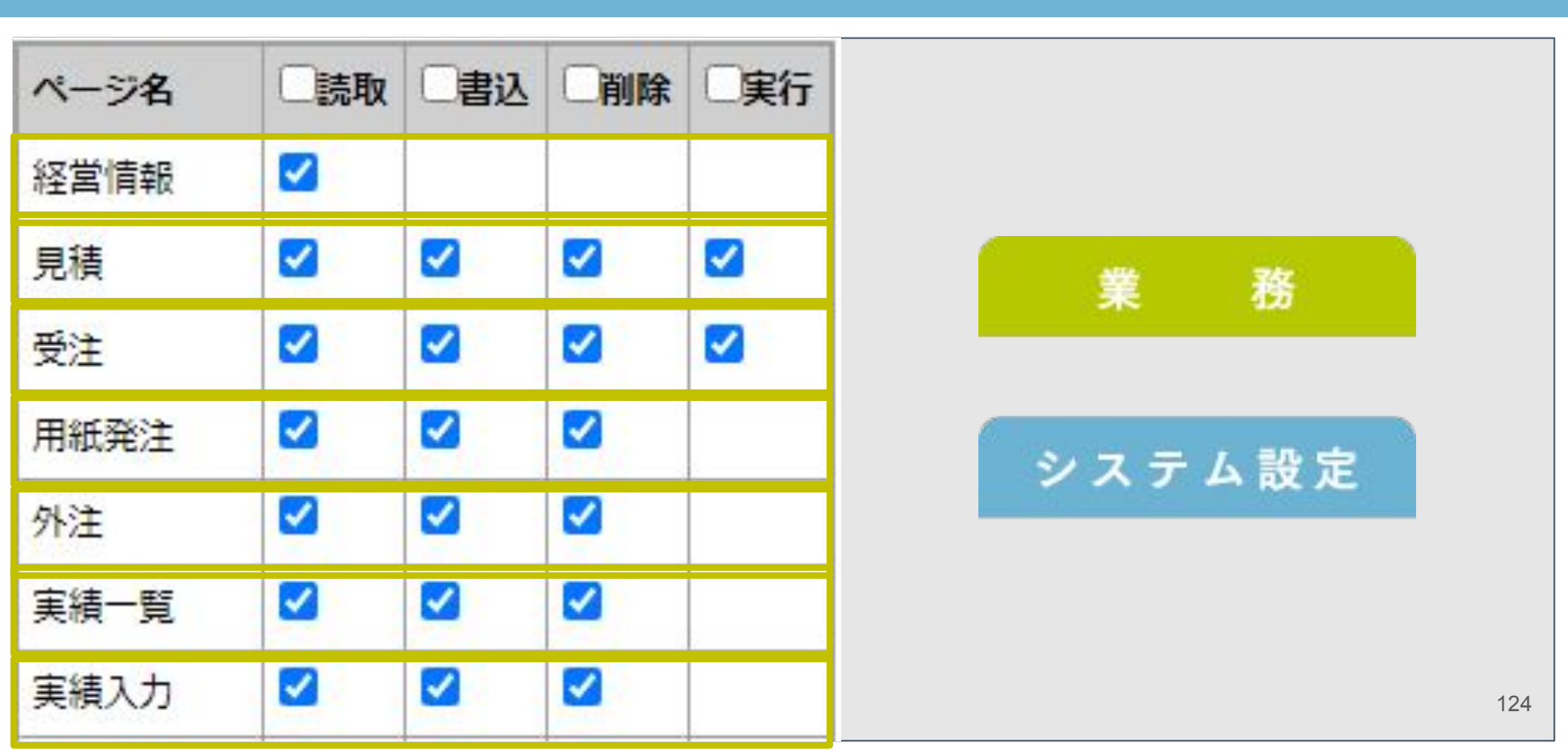

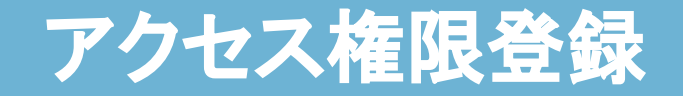

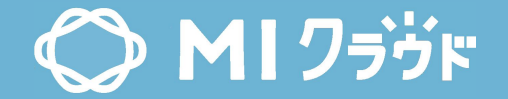

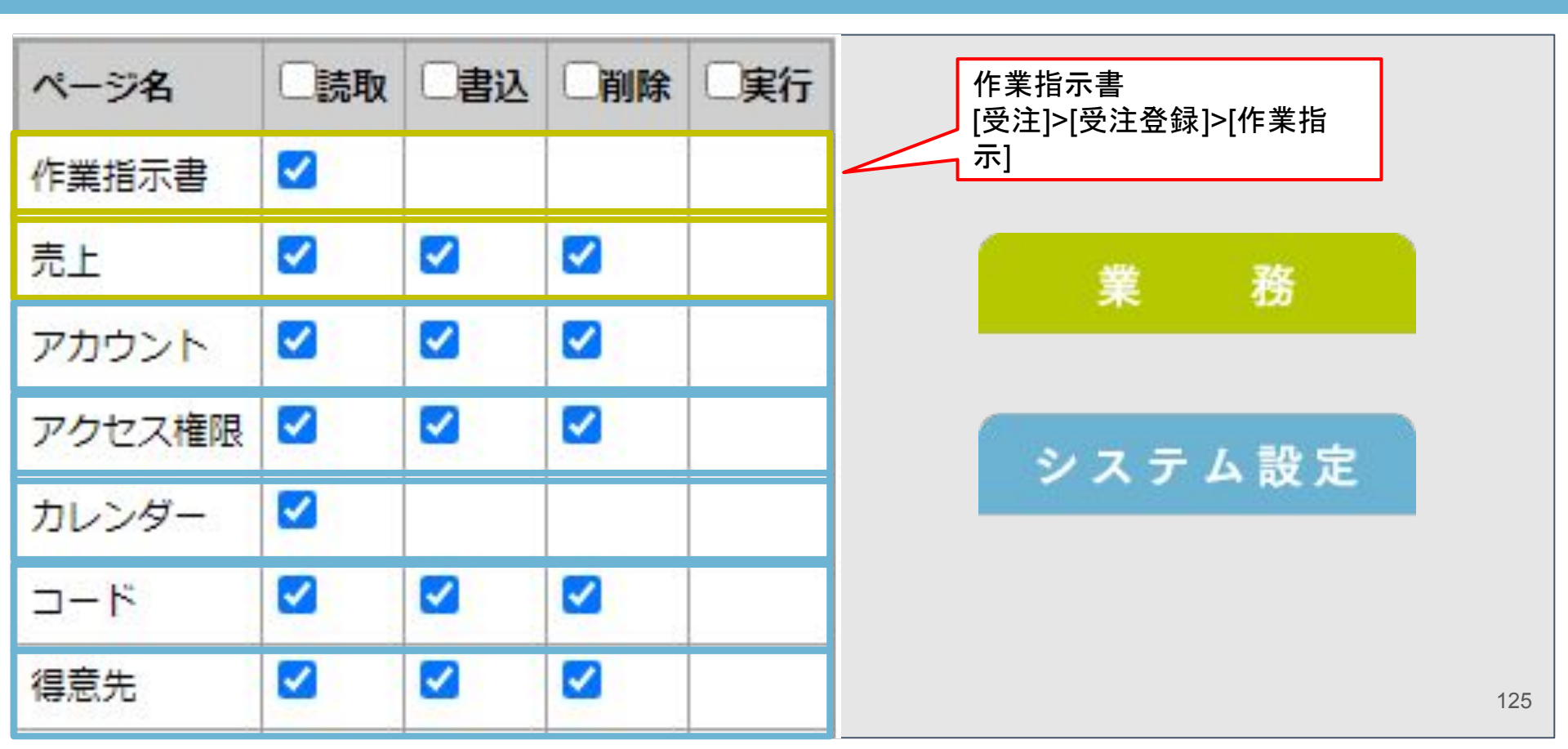

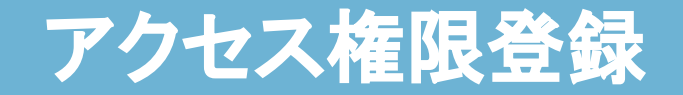

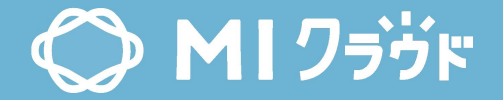

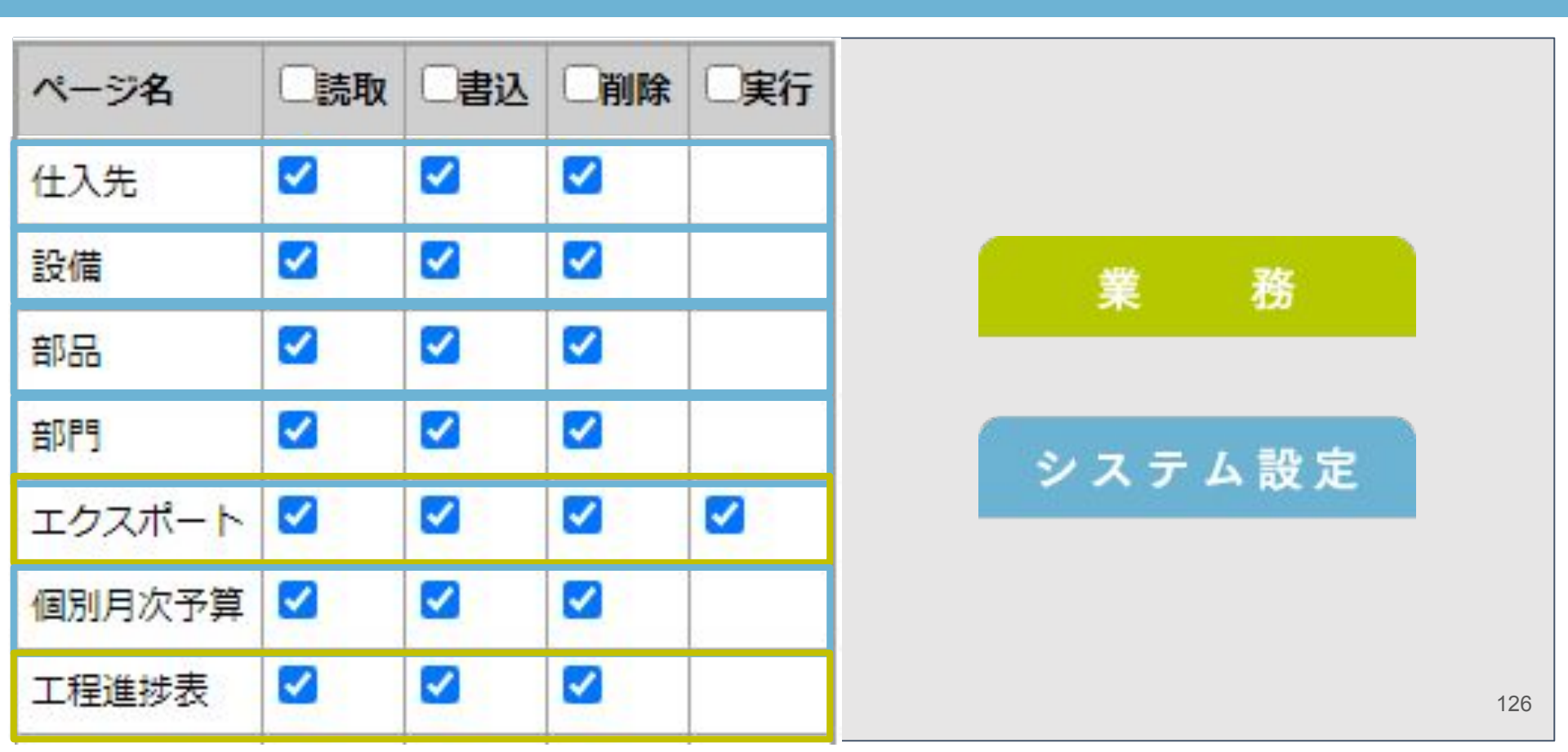

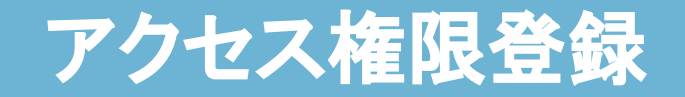

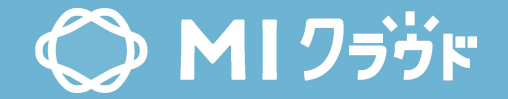

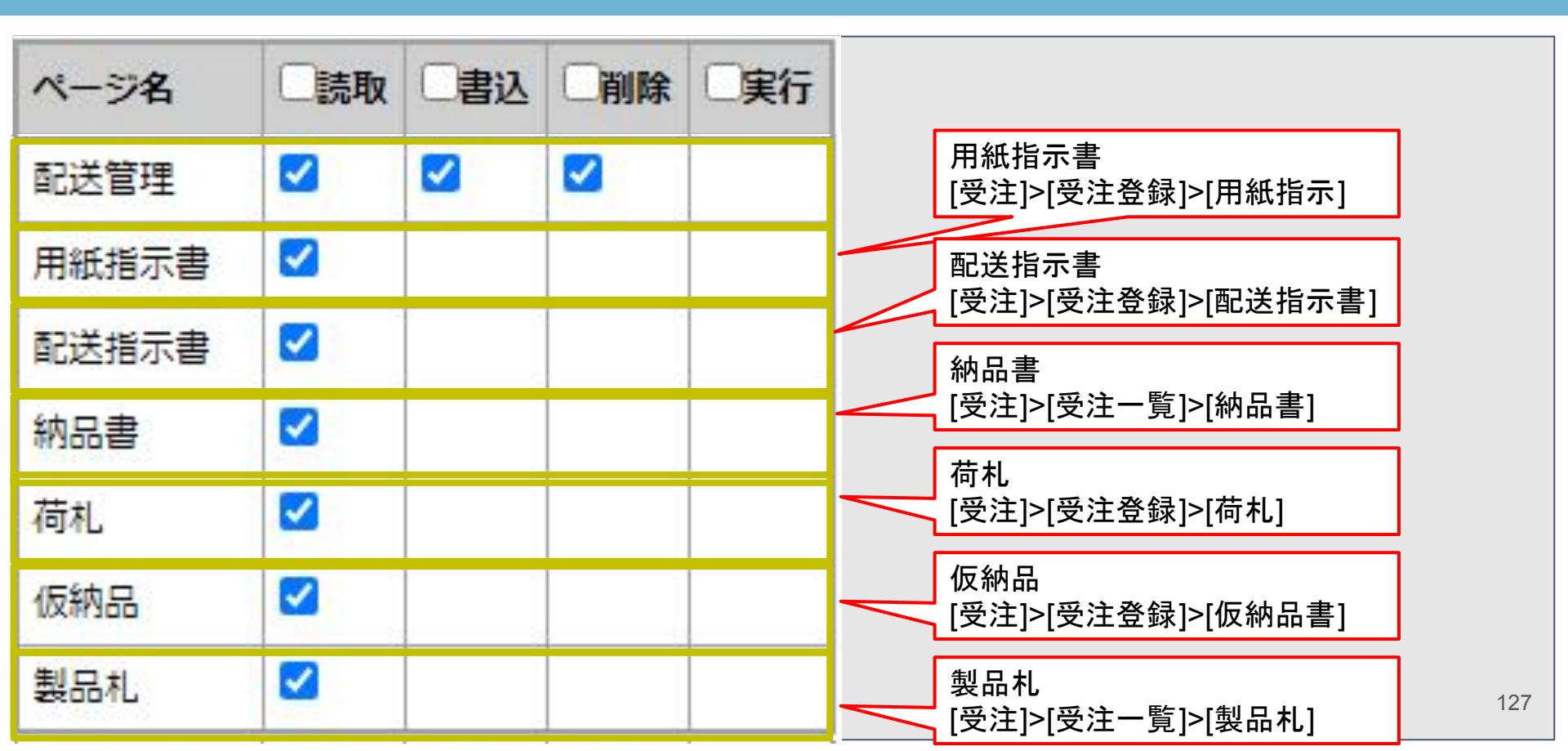

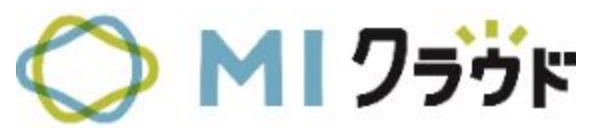

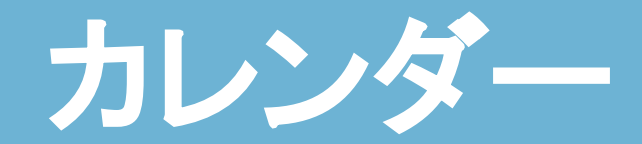

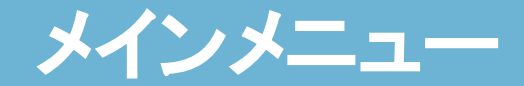

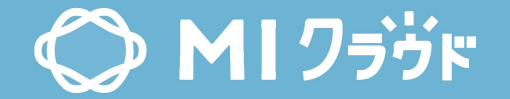

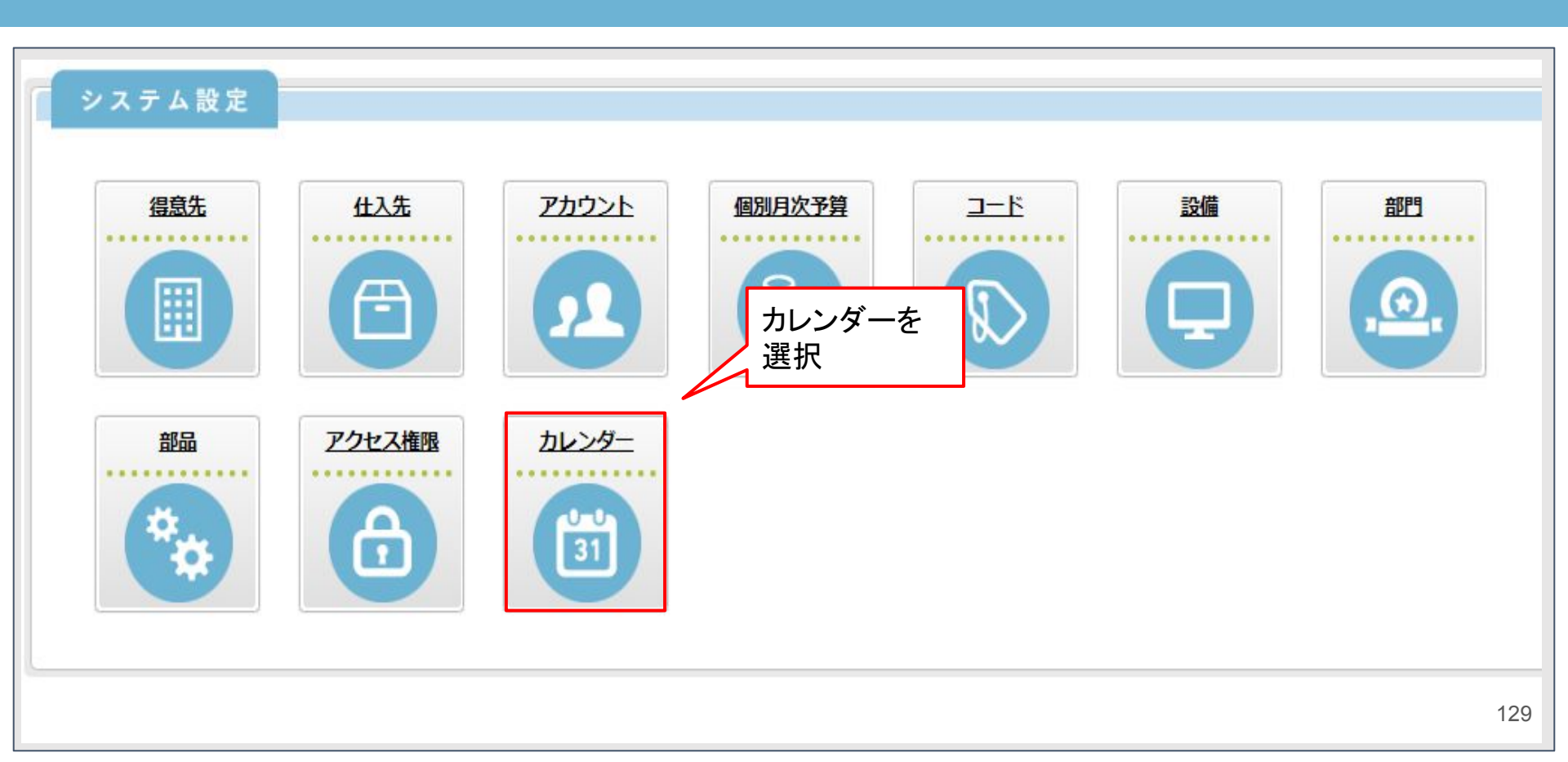

カレンダー登録

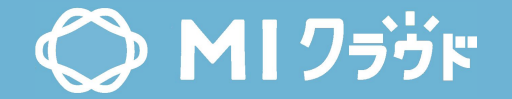

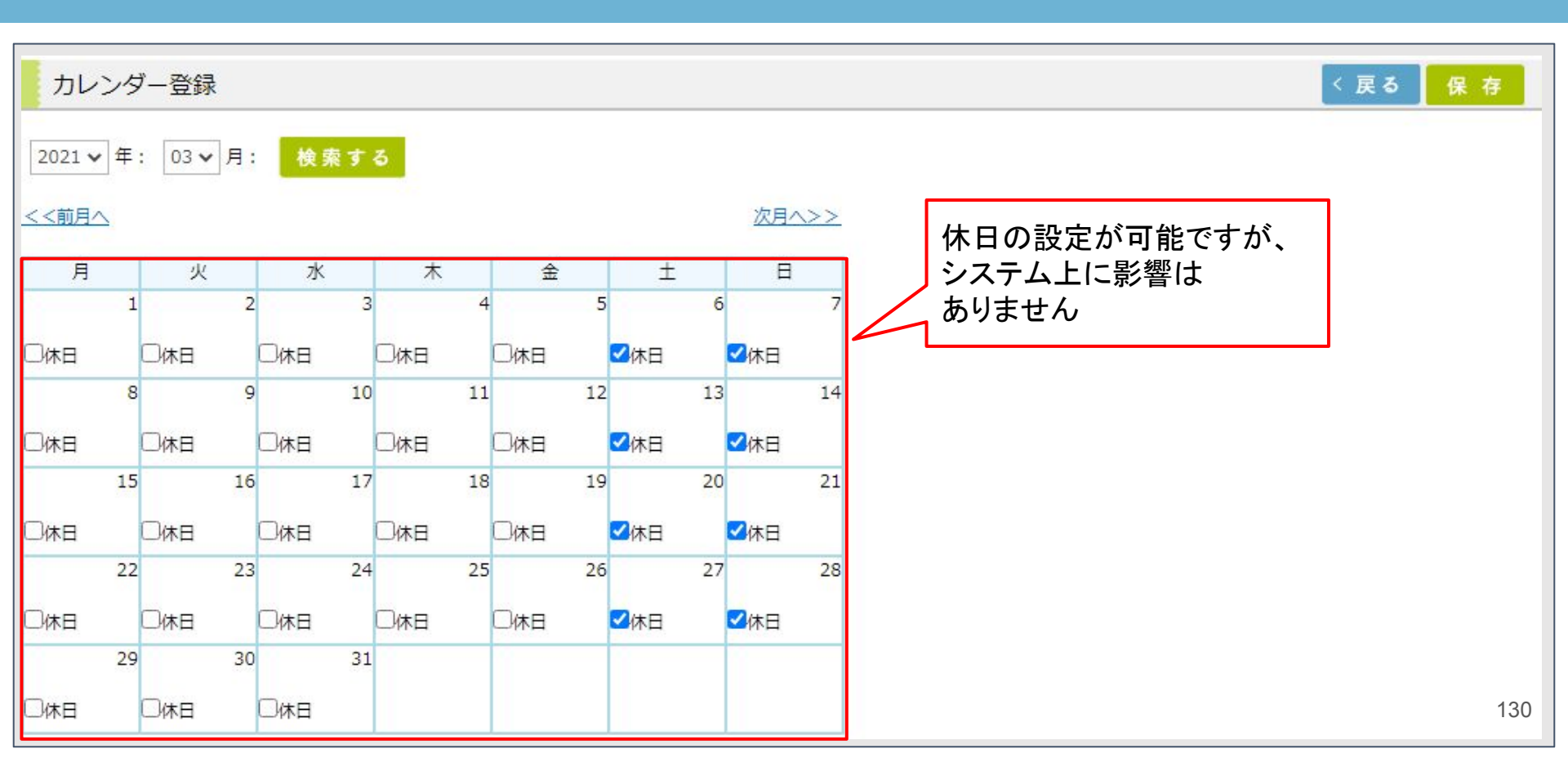